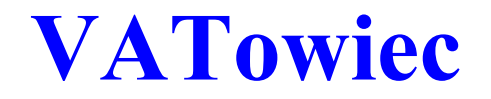

## **INSTRUKCJA OBSŁUGI**

wersje

Windows/dbf 3.84

Copyright © by Piotr Kowaluk Wszelkie prawa zastrzeżone. Niniejsza instrukcja jest chroniona prawami autorskimi.

http://vatowiec.pl

## Spis treści

|                                                                                                    | J                                                                                                    |
|----------------------------------------------------------------------------------------------------|----------------------------------------------------------------------------------------------------|
| INSTALACJA                                                                                                    | 4                                                                                                    |
| OPCJE URUCHOMIENIOWE                                                                                                    | 5                                                                                                    |
| DOKUMENTY                                                                                                    | 6                                                                                                    |
| KOLUMNY TABEL                                                                                                    | 9                                                                                                    |
| MENU PODRĘCZNE                                                                                                    | 10                                                                                                    |
| PASEK STATÙSU - SKRÓTY                                                                                                    | 11                                                                                                    |
| KSIEGA DOKUMENTÓW                                                                                                    | 12                                                                                                    |
| REJĖSTRY VAT                                                                                                    | 14                                                                                                    |
| OPERACJE WALUTOWE                                                                                                    | 15                                                                                                    |
| CZYNSZ, NAJEM, DZIERŻAWA.                                                                                                    | 17                                                                                                    |
| ZI ECENIA NAPRAW I TRANSPORTOWE                                                                                                    | 18                                                                                                    |
| BANK KASA KOMPENSATY                                                                                                    | 19                                                                                                    |
| NOTY ODSETKOWE WEZWANIA                                                                                                    | 21                                                                                                    |
|                                                                                                    | 21                                                                                                    |
|                                                                                                    | 21<br>23                                                                                                    |
|                                                                                                    | 20                                                                                                    |
|                                                                                                    | 27                                                                                                    |
|                                                                                                    | 20<br>26                                                                                                    |
|                                                                                                    | 20<br>27                                                                                                    |
|                                                                                                    | ، ۲                                                                                                    |
|                                                                                                    | 20                                                                                                    |
|                                                                                                    | 29                                                                                                    |
|                                                                                                    | 30                                                                                                    |
|                                                                                                    | 31                                                                                                    |
| PROGNOZY                                                                                                    | 31                                                                                                    |
| MAGAZYN                                                                                                    | 32                                                                                                    |
|                                                                                                    | 33                                                                                                    |
| NALEZNOŚCI I ZOBOWIĄZANIA                                                                                                    | 34                                                                                                    |
| PŁYNNOSC FINANSOWA                                                                                                    | 34                                                                                                    |
| HISTORIA KONTAKTOW                                                                                                    | 35                                                                                                    |
| RAPORTY DEFINIOWANE                                                                                                    | 36                                                                                                    |
| PLAN KONT                                                                                                    | 39                                                                                                    |
| POTWIERDZENIA SALD                                                                                                    | 40                                                                                                    |
|                                                                                                    |                                                                                                    |
| ZESTAWIENIA FINANSOWE                                                                                                    | 41                                                                                                    |
| ZESTAWIENIA FINANSOWE                                                                                                    | 41<br>42                                                                                                    |
| ZESTAWIENIA FINANSOWE<br>AUTODEKRETY<br>AUTOSUMY                                                                                                    | 41<br>42<br>43                                                                                                    |
| ZESTAWIENIA FINANSOWE<br>AUTODEKRETY<br>AUTOSUMY<br>ZMIANY KONT BO                                                                                                    | 41<br>42<br>43<br>44                                                                                                    |
| ZESTAWIENIA FINANSOWE<br>AUTODEKRETY<br>AUTOSUMY<br>ZMIANY KONT BO<br>DZIENNIK CHRONOLOGICZNY                                                                                                    | 41<br>42<br>43<br>44<br>44                                                                                                    |
| ZESTAWIENIA FINANSOWE<br>AUTODEKRETY<br>AUTOSUMY<br>ZMIANY KONT BO<br>DZIENNIK CHRONOLOGICZNY<br>KONTRAHENCI.                                                                                                    | 41<br>42<br>43<br>44<br>44<br>45                                                                                                    |
| ZESTAWIENIA FINANSOWE<br>AUTODEKRETY<br>AUTOSUMY<br>ZMIANY KONT BO<br>DZIENNIK CHRONOLOGICZNY<br>KONTRAHENCI.<br>FIRMA I WŁAŚCICIELE                                                                                                    | 41<br>42<br>43<br>44<br>44<br>45<br>46                                                                                                    |
| ZESTAWIENIA FINANSOWE<br>AUTODEKRETY<br>AUTOSUMY<br>ZMIANY KONT BO<br>DZIENNIK CHRONOLOGICZNY<br>KONTRAHENCI.<br>FIRMA I WŁAŚCICIELE.<br>STAŁE                                                                                                    | 41<br>42<br>43<br>44<br>44<br>45<br>46<br>47                                                                                                    |
| ZESTAWIENIA FINANSOWE<br>AUTODEKRETY<br>AUTOSUMY<br>ZMIANY KONT BO<br>DZIENNIK CHRONOLOGICZNY<br>KONTRAHENCI.<br>FIRMA I WŁAŚCICIELE.<br>STAŁE.<br>STOPY ODSETKOWE                                                                                                    | 41<br>42<br>43<br>44<br>44<br>45<br>46<br>46<br>47<br>48                                                                                                    |
| ZESTAWIENIA FINANSOWE<br>AUTODEKRETY<br>AUTOSUMY<br>ZMIANY KONT BO<br>DZIENNIK CHRONOLOGICZNY<br>KONTRAHENCI.<br>FIRMA I WŁAŚCICIELE.<br>STAŁE.<br>STOPY ODSETKOWE<br>KATEGORIE RV.                                                                                                    | 41<br>42<br>43<br>44<br>44<br>45<br>46<br>46<br>47<br>48<br>48                                                                                                    |
| ZESTAWIENIA FINANSOWE<br>AUTODEKRETY<br>AUTOSUMY<br>ZMIANY KONT BO<br>DZIENNIK CHRONOLOGICZNY<br>KONTRAHENCI.<br>FIRMA I WŁAŚCICIELE.<br>STAŁE.<br>STOPY ODSETKOWE.<br>KATEGORIE RV.<br>KATEGORIE RV.                                                                                                    | 41<br>42<br>43<br>44<br>45<br>45<br>46<br>47<br>48<br>49<br>50                                                                                                    |
| ZESTAWIENIA FINANSOWE<br>AUTODEKRETY<br>AUTOSUMY<br>ZMIANY KONT BO<br>DZIENNIK CHRONOLOGICZNY<br>KONTRAHENCI<br>FIRMA I WŁAŚCICIELE<br>STAŁE<br>STOPY ODSETKOWE<br>KATEGORIE RV<br>KATEGORIE KD<br>KATEGORIE KD                                                                                                    | 41<br>42<br>43<br>44<br>45<br>46<br>47<br>48<br>49<br>50<br>51                                                                                                    |
| ZESTAWIENIA FINANSOWE<br>AUTODEKRETY<br>AUTOSUMY<br>ZMIANY KONT BO<br>DZIENNIK CHRONOLOGICZNY<br>KONTRAHENCI.<br>FIRMA I WŁAŚCICIELE.<br>STAŁE.<br>STOPY ODSETKOWE<br>KATEGORIE RV<br>KATEGORIE RV<br>KATEGORIE KD<br>KATALOG TOWARÓW I USŁUG<br>GRUPY TOWARÓW I USŁUG.                                                                                                    | 41<br>42<br>43<br>44<br>45<br>46<br>45<br>46<br>45<br>46<br>45<br>45<br>50<br>50 |
| ZESTAWIENIA FINANSOWE<br>AUTODEKRETY<br>AUTOSUMY<br>ZMIANY KONT BO<br>DZIENNIK CHRONOLOGICZNY<br>KONTRAHENCI.<br>FIRMA I WŁAŚCICIELE.<br>STAŁE.<br>STOPY ODSETKOWE.<br>KATEGORIE RV.<br>KATEGORIE RV.<br>KATEGORIE KD.<br>KATALOG TOWARÓW I USŁUG.<br>GRUPY TOWARÓW I USŁUG.<br>PRZELICZANIE. JEDNOSTEK MIAR                                                                                                    | 41<br>42<br>43<br>44<br>45<br>46<br>47<br>48<br>49<br>50<br>51<br>52                                                                                                    |
| ZESTAWIENIA FINANSOWE                                                                                                    | 41<br>42<br>43<br>44<br>45<br>46<br>47<br>48<br>49<br>50<br>51<br>52<br>52                                                                                                    |
| ZESTAWIENIA FINANSOWE                                                                                                    | 41<br>42<br>43<br>44<br>44<br>45<br>46<br>46<br>47<br>48<br>49<br>51<br>52<br>52<br>52<br>53                                                                                                    |
| ZESTAWIENIA FINANSOWE                                                                                                    | 41<br>42<br>43<br>44<br>44<br>45<br>46<br>46<br>47<br>48<br>49<br>51<br>52<br>52<br>53<br>54                                                                                                    |
| ZESTAWIENIA FINANSOWE                                                                                                    | 41<br>42<br>43<br>44<br>44<br>44<br>45<br>46<br>46<br>47<br>48<br>49<br>51<br>52<br>52<br>53<br>54<br>55                                                                                                    |
| ZESTAWIENIA FINANSOWE                                                                                                    | 41<br>42<br>43<br>44<br>44<br>45<br>46<br>46<br>47<br>48<br>49<br>51<br>52<br>53<br>53<br>54<br>55                                                                                                    |
| ZESTAWIENIA FINANSOWE<br>AUTODEKRETY                                                                                                    | 41<br>42<br>43<br>44<br>44<br>45<br>46<br>45<br>46<br>47<br>48<br>49<br>51<br>51<br>52<br>53<br>54<br>55<br>56                                                                                                    |
| ZESTAWIENIA FINANSOWE<br>AUTODEKRETY                                                                                                    | 41<br>42<br>43<br>44<br>44<br>45<br>46<br>46<br>47<br>48<br>49<br>51<br>52<br>51<br>52<br>53<br>54<br>55<br>56<br>57                                                                                                    |
| ZESTAWIENIA FINANSOWE<br>AUTODEKRETY                                                                                                    | 41<br>42<br>43<br>44<br>44<br>45<br>46<br>47<br>48<br>49<br>51<br>51<br>52<br>53<br>54<br>55<br>56<br>57<br>58<br>60                                                                                                    |
| ZESTAWIENIA FINANSOWE                                                                                                    | 41<br>42<br>43<br>44<br>44<br>45<br>46<br>47<br>48<br>49<br>51<br>51<br>52<br>53<br>54<br>55<br>56<br>57<br>58<br>60<br>61                                                                                                    |
| ZESTAWIENIA FINANSOWE<br>AUTODEKRETY.<br>AUTOSUMY.<br>ZMIANY KONT BO.<br>DZIENNIK CHRONOLOGICZNY<br>KONTRAHENCI.<br>FIRMA I WŁAŚCICIELE.<br>STAŁE.<br>STOPY ODSETKOWE<br>KATEGORIE RV.<br>KATEGORIE RV.<br>KATEGORIE KD.<br>KATALOG TOWARÓW I USŁUG.<br>GRUPY TOWARÓW I USŁUG.<br>PRZELICZANIE JEDNOSTEK MIAR<br>MAGAZYNY.<br>BANKI.<br>WALUTY.<br>KURSY WALUT<br>NOTATKI.<br>ALERTY.<br>DEFINICJE RAPORTÓW<br>STAŁE PROGRAMÓW.<br>UŻYTKOWNICY.                       | 41<br>42<br>43<br>44<br>44<br>45<br>46<br>47<br>48<br>49<br>51<br>51<br>52<br>53<br>54<br>55<br>56<br>57<br>58<br>60<br>61<br>62                                                                                                    |
| ZESTAWIENIA FINANSOWE<br>AUTODEKRETY.<br>AUTOSUMY<br>ZMIANY KONT BO.<br>DZIENNIK CHRONOLOGICZNY.<br>KONTRAHENCI<br>FIRMA I WŁAŚCICIELE.<br>STAŁE.<br>STOPY ODSETKOWE<br>KATEGORIE RV.<br>KATEGORIE KD.<br>KATEGORIE KD.<br>KATALOG TOWARÓW I USŁUG<br>GRUPY TOWARÓW I USŁUG<br>GRUPY TOWARÓW I USŁUG<br>PRZELICZANIE JEDNOSTEK MIAR.<br>MAGAZYNY.<br>BANKI.<br>WALUTY.<br>KURSY WALUT<br>NOTATKI.<br>ALERTY<br>DEFINICJE RAPORTÓW.<br>STAŁE PROGRAMÓW.<br>UŻYTKOWNICY | 41<br>42<br>43<br>44<br>44<br>45<br>46<br>47<br>48<br>49<br>50<br>51<br>52<br>52<br>53<br>54<br>55<br>56<br>57<br>58<br>60<br>61<br>62<br>61                                                                                                    |
| ZESTAWIENIA FINANSOWE<br>AUTODEKRETY.<br>AUTOSUMY                                                                                                    | 41<br>42<br>43<br>44<br>44<br>45<br>46<br>47<br>48<br>49<br>50<br>51<br>52<br>52<br>53<br>54<br>55<br>56<br>57<br>58<br>60<br>61<br>62<br>63<br>64                                                                                                    |
| ZESTAWIENIA FINANSOWE                                                                                                    |                                                                                                    |
| ZESTAWIENIA FINANSOWE                                                                                                    | 41<br>42<br>43<br>44<br>44<br>45<br>46<br>47<br>48<br>49<br>50<br>51<br>52<br>52<br>53<br>54<br>55<br>56<br>57<br>58<br>60<br>61<br>62<br>64<br>67                                                                                                    |
| ZESTAWIENIA FINANSOWE                                                                                                    |                                                                                                    |

## Wstęp

W skład pakietu programów wchodzą wersje przeznaczone na różne systemy operacyjne tj. DOS i Windows oraz różne standardy baz danych, FoxPro 2.0 i popularne serwery sql. Wybór wersji zależy od posiadanego systemu operacyjnego i liczby stanowisk w sieci komputerowej. Na podstawie praktycznych obserwacji ustalono, że motor bazy danych FoxPro należy stosować od 1 do 25 stanowisk komputerowych, a motor sql powyżej 25 stanowisk.

Programem flagowym jest VATowiec, który swoimi możliwościami zapewnia pełne wsparcie dla wszystkich form działalności gospodarczej:

- 1. obsługa wielu firm
- 2. ewidencja rejestrów VAT sprzedaży i zakupów
- 3. bank i kasa, kompensaty, noty odsetkowe, środki trwałe
- 4. uproszczona i pełna rachunkowość (PKPiR i wieloletni plan kont, bilans, obroty, ...)
- 5. obsługa wielu magazynów
- 6. symulacja przyszłych wyników: przychodów, kosztów, zysków i podatków
- 7. wsparcie dla rozliczeń VAT z podziałem na towar i usługi
- 8. sprzedaż lub zakupy od netto lub brutto przełączanie netto / brutto opcjonalnie w dowolnej chwili !
- 9. dokumenty servjne
- 10. wielowalutowość (bank, kasa, rozrachunki, FK) faktury eksportowe
- 11. ewidencja przebiegu pojazdów i automatyczne przeniesienie do ksiąg
- 12. rozrachunki z kontrahentami
- 13. alerty biznesowe i kontaktowe oraz elementy CRM

Drugim programem pakietu jest Kadrowiec, który zapewnia wsparcie pracy działu kadr i płac:

- 1. kadry wszystkie wymagane ewidencje
- 2. płace elastyczny system naliczania płac w oparciu do definiowane składniki
- 3. eksport do Płatnika

Wszystkie programy:

- import stałych i kursów walut (NBP, GUC, ..) z internetu
- współpraca z Formularzami IPS w zakresie PIT5, CIT2, VAT7, ..., BPW i USPW oraz PIT4 i PIT11
- bardzo dużo różnych raportów i dokumentów oraz możliwość definiowania własnych zestawień

Ze względów na potrzebę przystosowania oprogramowania do masowego wprowadzania danych, zastosowano wszystkie możliwe skróty klawiszowe blisko klawiatury numerycznej.

[Enter] – rozpocznij / zakończ edycję lub wybór z listy (sprawdź stałe programów)

[Esc] - zakończ lub zrezygnuj

[Ins] - nowa pozycja w tabeli

[Del] - usuń pozycję z tabeli

Działają również standardowe klawisze systemu Windows.

[Tab] - zmiana kontrolki lub podokienka

[Ctrl]+[Tab] - zmiana aktywnego okna

[Alt]+[Tab] - zmiana aktywnego programu

[Ctrl]+[F4] - zamknięcie okienka

[Alt]+[F4] - zamknięcie programu

[Ctrl]+[F10] - maksymalizuj/minimalizuj okienko

Pozostałe skróty do menu i poleceń "guzikowych" są ustalone w/g zasady pierwszej lub podkreślonej litery w nazwie. Wywołanie tych poleceń odbywa się za pomocą [lewy Alt]+litera.

Ponadto:

F1 - pomoc

F5 - sumuj (jeśli jest polecenie sumowania)

- F3 szukaj i kontynuuj szukanie
- F7 szukaj

F8 - szperaj (to rodzaj poszukiwania zagnieżdżonego)

F9 - drukuj

F10 - menu

Jeżeli wolisz myszkę, to do dyspozycji masz dodatkowe menu kontekstowe, występujące w każdej tabelce, które możesz wywołać za pomocą prawego klawisza myszy.

#### Instalacja

Przed rozpoczęciem pracy w programach należy je najpierw zainstalować na komputerze. W zależności od wersji programy mają różne wymagania:

- DOS, dowolna wersja systemu operacyjnego DOS z możliwością pracy w trybie chronionym, a ponadto wymaga się przynajmniej 4 MB RAM i około 20MB miejsca na dysku twardym. Ten ostatni wymóg zmienia się wraz z liczbą wprowadzonych danych
- Windows, wymaga się przynajmniej 32 bitowego systemu operacyjnego firmy Microsoft, tj. począwszy od Windows 95, aż do obecnie sprzedawanych. Wymagania sprzętowe są ściśle związane z komfortem pracy w systemie Windows.

Obie wersje, dla DOS i Windows 32 mogą pracować w systemie Linux, środowisku emulatora odpowiednio Dosemu i Wine.

Podczas instalacji wszystkie niezbędne pliki programów są kopiowane wyłącznie do katalogu C:\BR na dysku z systemem operacyjnym, czyli istnieje możliwość instalacji przez kopiowanie plików. Jest to szczególnie ważne dla firm posiadających sieć komputerową. Wystarczy po prostu pierwszą pełną instalację wykonać na wybranym komputerze / terminalu i następnie kopiować cały katalog BR na dysk sieciowy.

Pierwsze uruchomienie programu trwa dosyć długo ze względu na konieczność budowy bazy danych firmy, która jest zapisywana do katalogu C:\BR\BAZY\<firma>. Jak można wywnioskować do pracy sieciowej wystarczy skopiowanie katalogu z bazą firmy na dowolny dysk sieciowy do odpowiedniego katalogu, np. F:\BR\BAZY. Wszystkie programy pakietu podczas uruchomienia przeszukują dyski w poszukiwaniu baz danych firm. Właściwość tą możesz wykorzystać w pracy jednostanowiskowej, przechowując dane na innym dysku niż program, oczywiście mam tutaj na myśli dyski logiczne komputera, czyli dyski fizyczne i partycje na nich utworzone. Wersja na serwer sql różni się niewiele pod tym względem. Często wspólna baza jest lokalizowana jako plik na komputerze spełniającego rolę serwera. Przykładowo, dla serwera FireBird powinno się określić ścieżkę w/g następującej składni:

<server>/<port\_TCP/IP>:<ścieżka\_do\_pliku\_gdb>, czyli Serwerek/1234:D:\FireBird\BAZAWSP.GDB lub
<server>:<scieżka\_do\_pliku\_gdb>, tj. Serwerek:D:\FireBird\BAZAWSP.GDB

Oprogramowanie we wszystkich wersjach posiada szczególną cechę biorąc pod uwagę proces instalacji. Otóż można je w dowolnej chwili instalować na starszą lub tą samą wersję programu bez obawy o zaginięcie danych. Program podczas uruchomienia sprawdza struktury tabel i w razie potrzeby wykona samodzielnie konwersję. Jak widać aktualizacja programu może polegać na ponownej instalacji lub po prostu skopiowaniu pliku wykonywalnego VATowiec.exe i plików opisujących struktury tabel w katalogu \BR\PROGRAMY\STR\_DBF (więcej informacji znajdziesz w rozdziale Administracja).

Chociaż chciałbym, żeby VATowiec był użytkowany jak najdłużej i u jak największej liczby użytkowników, to jednak jest czasami potrzeba jego odinstalowania. Operację tą powinno się wykonywać w Panelu Sterowania -> Dodaj/Usuń programy, ale pod jednym warunkiem, że program był na tym komputerze instalowany. Fakt działania programu o tym nie świadczy, bo musi działać po zwykłym przekopiowaniu odpowiedniego katalogu. Wówczas odinstalowanie jest możliwe przez zwykłe usunięcie odpowiedniego katalogu (\BR). Odinstalowanie za pomocą opcji Dodaj/Usuń programy nie usuwa danych i plików zmodyfikowanych przez użytkownika. Jest to czynność bezpieczna. Jeżeli chcesz usunąć wszystkie dane, to należy usunąć katalog \BR

#### **Opcje uruchomieniowe**

Oprogramowanie można uruchamiać z opcjami:

/T - nowa obłsługa okien

/Uużytk - domyślny użytkownik np. /Uadmin - domyślnie loguje się ADMIN

/Hhasło - hasło logowania do programu

/Sdyski - skanowanie tylko wybranych dysków w poszukiwaniu bazy danych np. /SD - skanowanie tylko dysku D:

/B - betatest - specjalna opcja dla wdrożeniowców i użytkoników testujących nowe wersje oprogramowania

/Mpamięć - ilość alokowanej pamięci dla potrzeb programu

np. /M16 - zostanie zajęte 16 MB pamięci dynamicznej

/M128 - program zajmie 128 MB pamięci dynamicznej

Na pasku statusu znajduje się procentowy wskaźnik wolnej pamięci. Dzięki niemu można kontrolować stan pamięci i odpowiednio konfigurować system. Jak na wskaźniku pojawi się "xxx" to oznacza, że właśnie trwa czyszczenie pamięci. Czas trwania czyszczenia powinien być jak najkrótszy, co można z kolei optymalizować wielością pliku wymiany, jego położeniem (na szybkim dysku), liczbą uruchomionych programów itd. Uwaga ! Wielkość pamięci ma kluczowe znaczenie dla wydajności oprogramowania oraz możliwości przetwarzania danych, głównie raportów i przeliczania zestawień.

/F<firma> - wybór firmy/folderu gdzie <firma> to nazwa firmy/folderu z bazą danych, np. /FBRTEST - uruchomi dla firmy BRTEST bez okna wyboru

/FD:\PK - uruchomi dla firmy PK na dysku D

Po instalacji na pulpicie będą widoczne po dwa skróty np. VATowiec i VATowiec T.

Ten z literką T ma ustawioną opcję C:\BR\Programy\VATowiec.exe /T aktywującą nową obsługę okien.

#### Dokumenty

Wszystkie dokumenty związane z działalnością gospodarczą powinny być zaewidencjonowane. W programach zastosowano szereg automatów usprawniających pracę i ograniczających możliwość powstawania błędów księgowych. Przyjęto zasadę, że w Księdze Dokumentów muszą znajdować się wszystkie dokumenty, między innymi dotyczące zakupów i sprzedaży VAT, kosztów prowadzenia rachunku bankowego, kosztów związanych z amortyzacją środków trwałych i opisujących wiele innych zdarzeń gospodarczych. Zasada ta pociąga za sobą zwielokrotnienie zapisów i narzucenie kolejności wykonywania zapisów, którą można ująć w regule, że do Księgi Dokumentów zapisujemy na końcu. Program posiada mechanizmy wspierające nas w rzetelnym prowadzeniu księgi. Mechanizmy te, to nic innego jak automatyczne przeniesienia i sumowania oraz dekretacje.

Trzymając się zasady: zaczynamy zapis dokumentów VAT od Rejestrów VAT, zaoszczędzimy sobie wiele zbędnej pracy. Podobnie należy postępować z dokumentami typu wyciąg bankowy lub nota odsetkowa. Księgując dokument nadrzędny np. w rejestrze VAT jest jeszcze możliwość zmiany wybranych danych w Księdze Dokumentów, np. daty obowiązku podatku dochodowego w kolumnie "Data".

W wielu oknach zastosowano kilka metod wyszukiwania danych. Są tam różnego typu filtry oraz działają dwie pozycje menu podręcznego (ewentualnie paska narzędzi) "szukaj" i "szperaj". Pierwsza z nich umożliwia wyszukania pozycji w bieżącej tabelce, a druga "zagląda" do specyfikacji (patrz rozdział Szperacz).

| 🚮 S                                | Specyfikacja - NETTO |      |      |            |                |         |      |       |      |      |            |       |               |           |
|------------------------------------|----------------------|------|------|------------|----------------|---------|------|-------|------|------|------------|-------|---------------|-----------|
| 30 8                               | 52,98                | •    | 67   | 87,66      | 37 640,64      | koszt=2 | 946E | ,05 ; | zysk | =138 | 6,93       | Dodaj | Usuń <u>H</u> | ist. roz. |
| Lp:                                | Z                    | М    |      | Nazv       | va Towaru/Usłi | ugi     |      | gr    | В    |      | Cena       | jm    | gęstość       | temp.     |
| 1                                  | S                    | В    | OLE  | J NAPĘDOWY |                |         |      | ΗN    |      |      | 2 536,0000 | m15   | 0,0000        | 0,0       |
|                                    |                      |      |      |            |                |         |      |       |      |      |            |       |               |           |
| •                                  |                      |      |      |            |                |         |      |       |      |      |            |       |               |           |
| Cer                                | na ewid.             | . M. | arża | Cena sprz. | Dostawa        | Rezerwa |      | Ζ     | R    | SV   | Netto:     | Va    | it:           | Brutto    |
|                                    | 2 422,0              | )0   | 39,3 | 3 987,53   | 30,378         | 0,000   |      | S     | A.   | 22   | 30 852,98  | 8 67  | '87,66        | 37 640,64 |
|                                    | 2 422,0              | )0   | 4,5  | 2 536,00   | 30,884         | 0,000   |      |       |      |      |            |       |               |           |
|                                    | 2 517,0              | )0   | 1,2  | 2 547,00   | 7,081          | 0,000   |      |       |      |      |            |       |               |           |
| 2 422,00 3,3 2 504,78 24,593 0,000 |                      |      |      |            |                |         |      |       |      |      |            |       |               |           |
| •                                  | 2 422.0              | ol   | 3.2  | 2 501.00   | 28.859         | •       |      |       |      |      |            | Þ     |               |           |

Każdy dokument sprzedaży bądź operacji magazynowej posiada specyfikację. Przedmiotem transakcji może być towar, towar magazynowy, usługa lub też coś bliżej nieokreślonego. Wszystkie te przedmioty, odpowiednio oznaczone i występujące w Katalogu Towarów i Usług powinny stanowić specyfikację dokumentu, która to powinna zawierać przynajmniej jedną pozycję o nazwie "NIEZNANY TOWAR LUB USŁUGA".

Jeżeli prowadzisz magazyn(y) lub chcesz ewidencjonować szczegóły transakcji, to uzupełniaj specyfikację dokumentu, w przeciwnym wypadku możesz tą operację pominąć.

Skoro jesteśmy na etapie wypełnienia, to pragnę zwrócić uwagę na kilka faktów:

- 1. wszystkie pozycje specyfikacji są wybierane z Katalogu Towarów i Usług (KTU) lub wybranego magazynu
- 2. każda pozycja KTU powinna być określona, czy jest towarem, czy też usługą
- 3. magazyny mogą przechowywać wyłącznie towary
- 4. rozchód (sprzedaż) towarów magazynowych odbywa się z dostaw

5. można dowolnie zmieniać wszystkie dane dotyczące pozycji specyfikacji

6. domyślny rozchód magazynowy to wg dostaw, można za pomocą parametru w Katalogu Towarów i Usług zmienić tą metodę na FIFO lub LIFO

Operacje magazynowe są wykonywane automatycznie w kilku etapach. W pierwszy wpisuje się odpowiednie dane do specyfikacji, a w kolejnych program sam przenosi dane i wylicza odpowiednie wielkości. Operacje na dostawach są widoczne w dolnym okienku specyfikacji.

| Dostawa | Rezerwa | Stan  | z dostawy | Wart. 🔺  | Z |
|---------|---------|-------|-----------|----------|---|
| 30,378  | 0,000   | 0,000 | 0,000     |          | S |
| 30,884  | 0,000   | 0,000 | 12,166    |          |   |
| 7,081   | 0,000   | 0,000 | 0,000     |          |   |
| 24,593  | 0,000   | 0,000 | 0,000     |          |   |
| 28.859  | 0.000   | 0.000 | 0.000     | <b>▼</b> |   |
|         |         |       |           |          |   |

Kolumna "z dostawy" (domyślny tytuł kolumny) zawiera informacje o rozchodach dla towarów z zastosowaniem metody FIFO lub LIFO. Jest ona wówczas niezbędna do określenia ilości zdjętej z konkretnej dostawy, czyli również pośrednio kosztu własnego sprzedaży. Program automatycznie wyszukuje dostawę ze stanem większym od zera. Istnieje jednak możliwość wyboru dostawy sprzedaży, przy czym w metodach FIFO i LIFO wybrana dostawa staje się startową, od której zacznie się zdejmowanie towaru.

Kolejna kolumna wymagająca komentarza to "Rezerwa". W pewnych rodzajach działalności występują sytuacje kiedy na poziomie dostaw powstają nadwyżki lub niedobory. Zapis do tej kolumny pewnej ilości umożliwia kompensatę różnic, czyli po prostu rezerwację i przyjęcie dodatkowej ilości. Wykorzystanie tej kolumny zależy po prostu od potrzeb użytkownika.

Po aktualizacji dostaw program przenosi odpowiednie ilości na stany magazynowe i w ostatnim etapie do katalogu towarów i usług, gdzie znajduje się zbiorcza informacja o stanach w firmie (we wszystkich magazynach). Jeżeli podczas pracy stwierdzi się, że stany magazynowe nie odpowiadają stanowi faktycznemu, to można na odpowiednim magazynie uruchomić weryfikację. Operacja ta zliczy ponownie stany na podstawie dokumentów i powinna być uruchamiana tylko w sytuacjach awaryjnych.

W celu ułatwienia pracy i prowadzenia analizy istnieje możliwość natychmiastowego podglądu historii towaru. Oba guziki "Hist" i "roz" otwierają okienka z wykazem wszystkich transakcji, a w szczególności "roz" – transakcji rozchodowych z aktualnie zaznaczonej dostawy.

Kolejne zagadnienie nurtujące wszystkich sprzedawców, to metoda wyliczania podatku VAT. Chcąc uniknąć niezgodności wyliczonych kwot z Twoimi oczekiwaniami wprowadzono kilka metod stosowanych w praktyce: 1. Ceny jednostkowe w NETTO lub BRUTTO - metodę możesz wybrać w menu System -> Stałe programów -> VATowiec:

a) Czy sprzedaż od NETTO ?

b) Czy zakupy od NETTO ?

c) Czy magazyn od NETTO ?

Jak widać, można ustalić niezależnie sposób podejścia do cen.

Należy jeszcze tylko dodać, że opcję można zmieniać w dowolnej chwili.

2. Obliczanie podatku VAT dokumentu - metodę wybieramy analogicznie w "Stałych programów"

a) Czy obliczyć VAT sprzedaży w stopce ?

b) Czy obliczyć VAT zakupu w stopce ?

Wypada porównać obie metody obliczania podatku VAT.

Jeśli założymy, że mamy ustawienie standardowe, tj. "NIE", to VAT dokumentu jest sumą podatków ze wszystkich pozycji specyfikacji. W przeciwnym wypadku, VAT jest obliczany z sumy BRUTTO specyfikacji dla każdej stawki oddzielnie, a następnie sumowany w ramach stopki VAT.

Metodę nr 2 stosuje się w sprzedaży detalicznej od BRUTTO i z wykorzystaniem kas lub drukarek fiskalnych.

| 🔜 Dekretacja |            |               |   |                                    |       |  |  |  |  |  |
|--------------|------------|---------------|---|------------------------------------|-------|--|--|--|--|--|
| Dodaj Usuń   | Księguj    | ✓ 4? PK 12345 |   | WN=488,00 MA=488,00 WN-MA=0        |       |  |  |  |  |  |
| Konto        | Data       | Kwota         | S | Nazwa                              | Uwagi |  |  |  |  |  |
| 201-00014    | 2007.04.14 | 488,00        | W | KLIENT                             |       |  |  |  |  |  |
| 221-00022    | 2007.04.14 | 88,00         | м | PODATEK VAT NALEŻNY 22 %           |       |  |  |  |  |  |
| 740-00001    | 2007.04.14 | 400,00        | м | SPRZEDAŻ MATERIAŁÓW EKSPLOATACYJNY |       |  |  |  |  |  |
|              |            |               |   |                                    |       |  |  |  |  |  |
|              |            |               |   |                                    |       |  |  |  |  |  |
|              |            |               |   |                                    |       |  |  |  |  |  |
|              |            |               |   |                                    |       |  |  |  |  |  |
|              |            |               |   |                                    |       |  |  |  |  |  |
|              |            |               |   |                                    |       |  |  |  |  |  |
|              |            |               |   |                                    |       |  |  |  |  |  |
|              |            |               |   |                                    |       |  |  |  |  |  |

8

Kolejnym wspólnym elementem wszystkich dokumentów jest dekretacja, która jest stosowana na pełnej rachunkowości. Księgowanie dekretów polega na przeniesieniu odpowiednich kwot do planu kont. Przeniesienie to musi spełniać jedną podstawową zasadę, a mianowicie: suma po stronie winien musi być równa sumie po stronie ma. Księgując jakąś kwotę na rozrachunki z kontrahentem, trzeba również zaksięgować tą kwotę w np. koszty, sprzedaż, itp. Podczas ręcznego księgowania program pomaga uzupełniając odpowiednio kwotę i stronę.

Podstawową operacją podczas księgowania jest utworzenie dekretu, tj. opisu zawierającego konto, datę i kwotę. W celu przyśpieszenia pracy w programie wprowadzono automatyczną dekretację, która polega na tworzeniu dekretów przez program na podstawie informacji o domyślnych kontach, zdefiniowanych np. w tabeli kontrahentów. Kolejnym elementem automatyzacji jest tworzenie dekretów zdefiniowanych w tabeli automatycznych dekretów, menu FK->Auto dekrety. Automat działa w okienku jeżeli jest zaznaczona opcja "4?"

Wszystkie transakcje wykonywane w walucie obcej trzeba przewalutować do waluty księgowej. Dekretacja umożliwia zaksięgowanie do planu kont kwot w obu walutach.

Nowy dekret dodajemy na kilka sposobów:

- 1. dzięki zastosowaniu wymienionych automatów
- 2. za pomocą opcji menu podręcznego (prawy klawisz myszy)
- 3. po naciśnięciu klawisza [Ins]

Usuwamy dekret stosując:

- 1. menu podręczne i opcja "Usuń"
- 2. klawisz [Del]

W tabeli znajduje się dodatkowa kolumna "poz." zawierająca identyfikator dekretu. W przypadku wyciągów bankowych, raportów kasowych i kompensat, identyfikator ten wiąże dekret z pozycją specyfikacji dokumentu. Zaleca się, aby nie zmieniać danych w tej kolumnie i możliwość edycji traktować jako rozwiązanie awaryjne.

### Uwaga:

Jeżeli został usunięty dekret zaksięgowany, to należy bezwzględnie uruchomić "Weryfikację" w planie kont !

Oprogramowanie posiada również automat do numeracji PK. Wystarczy jego włączyć w stałych programu i zdefiniować metodę numerowania PK dla każdego rodzaju dokumentu w menu FK->Numeracja PK.

| ł | Koli | umny tabel          |                         |        |        |        |        |      |         |          |
|---|------|---------------------|-------------------------|--------|--------|--------|--------|------|---------|----------|
|   |      | Kolumn <del>y</del> |                         |        |        |        |        |      |         | ×        |
|   | Lp   | kolumna             | tytul                   | szer.  | ukr.   | zaw.   | n.drk. | org. | <b></b> |          |
| 1 | 1    | LP                  | Lp                      | 5      |        |        |        |      |         | PL 🔻     |
| 1 | 2    | DATA                | Data                    | 12     |        | ×      |        |      |         |          |
|   | 3    | CZAS                | czas                    | 6      |        |        |        |      |         |          |
|   | 4    | RD                  | RD                      | 6      |        | ×      |        |      |         |          |
| i | 5    | NDK                 | NDK                     | 16     |        | ×      |        |      |         |          |
|   | 6    | TDK                 | gr.                     | 3      |        |        |        |      |         | L        |
| 1 | 7    | KONTRAH             | Kontrahent              | 15     |        | ×      |        |      |         |          |
|   | 8    | OPIS_ZG             | Opis ZG                 | 36     |        |        |        |      |         | <u> </u> |
| i | 9    | OPIS_ZGEN           | Description1            | 35     |        |        |        |      |         |          |
|   | 10   | KWOTA               | Kwota                   | 13     |        | ×      |        |      |         | Basat    |
|   | 11   | UDZIAL              | %                       | 5      |        |        |        |      |         | nesei    |
|   | 12   | D_WYST              | wystaw.                 | 12     |        |        |        |      |         | Kolory   |
|   | 13   | D_WYSTMG            | wyst.mg.                | 12     |        |        |        |      |         | Okno     |
|   | 14   | D_SP                | Sprzedaż                | 12     |        | X      |        |      | •       |          |
|   | Lic  | zba porządkowa w    | ypełniana automatycznie | podcza | s sumo | owania |        |      |         |          |

Wszystkie tabelki w oknach programu posiadają możliwość samodzielnego definiowania tytułów kolumn, opisów i ich kolejności. Te właściwości ustawia się w specjalnym okienku "Kolumny", otwieranym z menu podręcznego (prawy klawisz myszy) w opcji "Kolumny". Zmianę położenia wykonuje się za pomocą klawiszy ze strzałkami. Dodatkowo istnieje możliwość ukrywania kolumn, które nie są zaznaczone jako "Zawsze".

Przywrócenie domyślnych właściwości tabeli wykonuje się za pomocą guzika "reset".

Tytuły i opisy kolumn można przypisać do wybranego języka, który jest wybierany dla osoby pracującej w programie. Oprogramowanie jest bardzo rozbudowane i z całą pewnością nie wykorzystasz wszystkich jego możliwości. Jego nadmiarowość nie jest wadą, ponieważ można wiele opcji wyłączyć, tak jak można ukryć kolumny w tabelce. Dodatkowo ze względów wydajnościowych zaleca się ukrywanie zbędnych kolumny zaznaczając ople w kolumnie "Ukr."

Nowa obsługa okien umożliwia zdefiniowanie własnego kolorowania tabelki. Poniżej przykład kolorowania numeru dokumentu wystawionego dla kontrahenta "rolnik"

| 112/1231/             | /196                                                        | 51                                                                                                    |                                                                                                    |                                                                                                    |                                                                                                    | ccc                                                                                                    |                                                                                                    |                                                                                                    |                                                                                                    | 12                                                                                                    | 3,00                                                                                                    | 27,06                                                                                                    | 150,06                                                                                                    |
|-----------------------|-------------------------------------------------------------|----------------------------------------------------------------------------------------------------|----------------------------------------------------------------------------------------------------|----------------------------------------------------------------------------------------------------|----------------------------------------------------------------------------------------------------|----------------------------------------------------------------------------------------------------|----------------------------------------------------------------------------------------------------|----------------------------------------------------------------------------------------------------|----------------------------------------------------------------------------------------------------|----------------------------------------------------------------------------------------------------|----------------------------------------------------------------------------------------------------|----------------------------------------------------------------------------------------------------|----------------------------------------------------------------------------------------------------|
| 112/1231/             | /198                                                        | 51                                                                                                    | К                                                                                                    | rolnik                                                                                                    |                                                                                                    | aaa                                                                                                    |                                                                                                    |                                                                                                    |                                                                                                    | 341                                                                                                    | 1,00                                                                                                    | 20,90                                                                                                    | 361,90                                                                                                    |
| 2005/0001 K lokator   |                                                             |                                                                                                    |                                                                                                    | lokator                                                                                                    |                                                                                                    | ddea A AS A S WE                                                                                                    |                                                                                                    |                                                                                                    |                                                                                                    | 19:                                                                                                    | 3,00                                                                                                    | 69,52                                                                                                    | 262,52                                                                                                    |
| 112/1231/1981 K MAKSY |                                                             |                                                                                                    |                                                                                                    | MAKSYM                                                                                                    | IAENY KEIN                                                                                                    | a mo                                                                                                    | oze jesz                                                                                                    | cze in                                                                                                    | na                                                                                                    | 36                                                                                                    | 9,00                                                                                                    | 44,28                                                                                                    | 413,28                                                                                                    |
| K lakstor             |                                                             |                                                                                                    | lakator                                                                                                    |                                                                                                    | l ee                                                                                                    | A.C                                                                                                    |                                                                                                    |                                                                                                    | 2.46                                                                                                    | len e                                                                                                    | E40.00                                                                                                    | 3 000,00                                                                                                    |                                                                                                    |
| 2005/000              |                                                             | Kolu                                                                                                    | mn                                                                                                    | У                                                                                                    |                                                                                                    |                                                                                                    |                                                                                                    |                                                                                                    |                                                                                                    |                                                                                                    |                                                                                                    | x                                                                                                    | 150,45                                                                                                    |
|                       | Lp                                                          |                                                                                                    | kolu                                                                                                    | umna                                                                                                    | tytul                                                                                                    |                                                                                                    | szer.                                                                                                    | ukr.                                                                                                    | zaw.                                                                                                    | n.drk.                                                                                                    | org.                                                                                                    |                                                                                                    | 4 338,21                                                                                                    |
|                       | 1                                                           | LP                                                                                                    |                                                                                                    |                                                                                                    | Lp                                                                                                    | 6                                                                                                    |                                                                                                    |                                                                                                    |                                                                                                    |                                                                                                    | PI V                                                                                                    | í l                                                                                                    |                                                                                                    |
|                       | 2                                                           | DAT.                                                                                                    | A                                                                                                    |                                                                                                    | Data                                                                                                    | 12                                                                                                    |                                                                                                    | ~                                                                                                    |                                                                                                    |                                                                                                    |                                                                                                    |                                                                                                    |                                                                                                    |
|                       | 3                                                           | CZA:                                                                                                    | S                                                                                                    |                                                                                                    | czas                                                                                                    | 6                                                                                                    | >                                                                                                    |                                                                                                    |                                                                                                    |                                                                                                    |                                                                                                    |                                                                                                    |                                                                                                    |
|                       | 4                                                           | RD                                                                                                    | J.                                                                                                    |                                                                                                    | RD                                                                                                    |                                                                                                    | 6                                                                                                    |                                                                                                    | ~                                                                                                    |                                                                                                    |                                                                                                    |                                                                                                    |                                                                                                    |
|                       | 5                                                           | NDK                                                                                                    |                                                                                                    |                                                                                                    | NDK                                                                                                    |                                                                                                    | 16                                                                                                    |                                                                                                    |                                                                                                    |                                                                                                    |                                                                                                    |                                                                                                    |                                                                                                    |
|                       | 6                                                           | TDK                                                                                                    | 1377                                                                                                    |                                                                                                    | gr                                                                                                    |                                                                                                    | 3                                                                                                    |                                                                                                    |                                                                                                    |                                                                                                    |                                                                                                    |                                                                                                    |                                                                                                    |
|                       | - 7                                                         | K                                                                                                    | Ka                                                                                                    | olorki kol                                                                                                    | umnyNDK                                                                                                    |                                                                                                    |                                                                                                    |                                                                                                    |                                                                                                    |                                                                                                    |                                                                                                    |                                                                                                    |                                                                                                    |
| 8 F Lp                |                                                             |                                                                                                    |                                                                                                    | formuła                                                                                                    |                                                                                                    |                                                                                                    |                                                                                                    |                                                                                                    |                                                                                                    |                                                                                                    | czcionka                                                                                                    | tło                                                                                                    |                                                                                                    |
| 9 N 1 DK->NAZ         |                                                             |                                                                                                    | DK->NAZV                                                                                                    | WA_SKR="rolnik"                                                                                                    |                                                                                                    |                                                                                                    |                                                                                                    |                                                                                                    |                                                                                                    | 255,0,255                                                                                                    | 255,255,0                                                                                                    |                                                                                                    |                                                                                                    |
| 10 V                  |                                                             |                                                                                                    |                                                                                                    |                                                                                                    |                                                                                                    |                                                                                                    |                                                                                                    |                                                                                                    |                                                                                                    |                                                                                                    |                                                                                                    |                                                                                                    |                                                                                                    |
|                       | 112/1231.<br>112/1231.<br>2005/000<br>112/1231.<br>2005/000 | 112/1231/196<br>112/1231/196<br>2005/0001<br>112/1231/198<br>2005/000<br>2005/000<br>1<br>2005/000<br>1<br>2<br>3<br>4<br>5<br>6<br>7<br>8<br>9<br>10<br>10<br>10<br>10<br>10<br>10<br>10<br>10<br>10<br>10 | 112/1231/1961<br>112/1231/1961<br>2005/0001<br>112/1231/1981<br>2005/000<br>Lp<br>1 LP<br>2 DAT<br>3 CZA<br>4 RD<br>5 NDK<br>6 TDK<br>7 K<br>8 F L<br>9 N<br>10 V | 112/1231/1961 K<br>2005/0001 K<br>112/1231/1981 K<br>2005/000 Lp kolu<br>2005/000 Lp kolu<br>1 LP<br>2 DATA<br>3 CZAS<br>4 RD<br>5 NDK<br>6 TDK<br>7 K k<br>8 F Lp<br>9 N 1 [<br>10 V | 112/1231/1961 K rolnik<br>2005/0001 K lokator<br>112/1231/1981 K MAKSYM<br>2005/0001 Lp kolumna<br>1 LP<br>2 DATA<br>3 CZAS<br>4 RD<br>5 NDK<br>6 TDK<br>7 K Kolorki kol<br>8 F Lp<br>9 N 1 DK→NAZV | 112/1231/1961       K       rolnik         2005/0001       K       lokator         112/1231/1981       K       MAKSYMALNY KLIN         2005/000       K       lokator         2005/000       K       lokator         2005/000       K       lokator         2005/000       K       lokator         2005/000       K       lokator         2005/000       Lp       kolumna         1       LP       Lp         2       DATA       Data         3       CZAS       czas         4       RD       RD         5       NDK       NDK         6       TDK       gr         7       K       Kolorki kolumnyNDK         8       Lp       1         9       1       DK->NAZWA_SKR="rolnik" | 112/1231/1961         ccc           112/1231/1961         K         rolnik         aaa           2005/0001         K         lokator         dde           112/1231/1981         K         MAKSYMALNY KLIN         a model           112/1231/1981         K         MAKSYMALNY KLIN         a model           2005/000         Kolumny         k/Lokator         k/K/           2005/000         Kolumny         k/Lokator         k/K/           2005/000         Kolumna         tytul         t           1         LP         Lp         k/Lokator         k/K/           2         DATA         Data         a         a           3         CZAS         czas         a         a           4         RD         RD         B         a         a           5         NDK         NDK         a         a         a           6         TDK         gr         formutation         a         a           9         N         1         DK->NAZWA_SKR="rolnik"         a         a | 112/1231/1961         K         rolnik         aaa           2005/0001         K         lokator         ddea A AS /           112/1231/1961         K         lokator         ddea A AS /           112/1231/1981         K         MAKSYMALNY KLIN         a moze jesz           2005/000         K         lokator         //////////////////////////////////// | 112/1231/1961       K       rolnik       aaa         2005/0001       K       lokator       ddea A AS A S W         112/1231/1981       K       MAKSYMALNY KLIN       a moze jeszcze in         112/1231/1981       K       MAKSYMALNY KLIN       a moze jeszcze in         2005/001       K       Iokator       JKAS         2005/001       K       Iokator       JKAS         2005/001       K       Iokator       JKAS         2005/001       K       Iokator       JKAS         2005/001       Lp       kolumna       tytul       szer.       ukr.         1       LP       Lp       G       G         2       DATA       Data       12       G         3       CZAS       czas       G       G         4       RD       RD       G       G         5       NDK       NDK       16       G         6       TDK       gr       3       G         7       K       Kolorki kolumnyNDK       Kolorki kolumnyNDK       H         9       N       1       DK->NAZWA_SKR="rolnik"       H | 112/1231/1961       K       rolnik       aaa         2005/0001       K       lokator       ddea A AS A S WE         112/1231/1981       K       MAKSYMALNY KLIN       a moze jeszcze inna         112/1231/1981       K       MAKSYMALNY KLIN       a moze jeszcze inna         2005/001       K       Ideator       VKA-S         2005/001       K       Ideator       VKA-S         2005/001       Kolumny       szer.       ukr.       zaw.         1       LP       Lp       6          2       DATA       Data       12       ✓         3       CZAS       czas       6       ✓         3       CZAS       czas       6       ✓         4       RD       RD       6       ✓         5       NDK       NDK       16       ✓         6       TDK       gr       3          7       K       Kolorki kolumnyNDK       Kolorki kolumnyNDK       Kolorki kolumnyNDK         8       Lp       formuła       1       DK->NAZWA_SKR="rolnik" | 112/1231/1961       K       rolnik       aaa       34'         2005/0001       K       lokator       ddea A AS A S WE       19'         112/1231/1961       K       lokator       ddea A AS A S WE       19'         112/1231/1981       K       MAKSYMALNY KLIN       a moze jeszcze inna       36'         2005/001       K       Iskater       IKKA-S       2.45'         2005/001       K       Iskater       IKKA-S       2.45'         2005/001       Kolumny       szer.       ukr.       zaw.       n.drk.         1       LP       Lp       6       Image: instant instant inst | 112/1231/1961       K       rolnik       aaa       341,00         2005/0001       K       lokator       ddea A AS A S WE       193,00         112/1231/1981       K       lokator       ddea A AS A S WE       193,00         112/1231/1981       K       MAKSYMALNY KLIN       a moze jeszcze inna       369,00         112/1231/1981       K       MAKSYMALNY KLIN       a moze jeszcze inna       369,00         2005/001       K       Lokator       KKA.C       2,459,02         2005/001       K       lokator       it KKA.C       2,459,02         2005/001       K       lokator       it KKA.C       2,459,02         2005/001       K       lokator       it KKA.C       2,459,02         2005/001       K       lokator       it KKA.C       2,459,02         2005/001       Lp       kolumna       tytul       szer.       ukr.       zaw.       n.drk.       org         1       LP       Lp       6       It       It       It       It       It       It       It       It       It         3       CZAS       czas       6       It       It       It       It       It       It       It | 112/1231/1961       K       rolnik       aaa       341,00       20,90         2005/0001       K       lokator       ddea A AS A S WE       193,00       69,52         112/1231/1961       K       MAKSYMALNY KLIN       a moze jeszcze inna       369,00       44,28         2005/0001       K       MAKSYMALNY KLIN       a moze jeszcze inna       369,00       44,28         2005/001       K       MAKSYMALNY KLIN       a moze jeszcze inna       369,00       44,28         2005/001       K       MAKSYMALNY KLIN       a moze jeszcze inna       369,00       44,28         2005/001       Kolumna       tytul       szer.       ukr. zaw. n.drk. org.       ▲         1       LP       Lp       6       □       □       ↓         2       DATA       Data       12       □       □       ↓         3       CZAS       czas       6       □       □       ↓       ↓         4       RD       RD       6       □       □       ↓       ↓       ↓       ↓       ↓       ↓       ↓         5       NDK       NDK       16       ✓       □       ↓       ↓       ↓       ↓ <td< td=""></td<> |

## Menu podręczne

| Dodaj                                                                  | Menu podręczne jest dostępne po kliknięciu prawym klwiszem myszy.                                                                                                    |
|------------------------------------------------------------------------|----------------------------------------------------------------------------------------------------|
| Kopiuj<br>Usuń                                                         | Jak widać obok, opcje menu odpowiadają w większości przypadków guzikom widocznym na pasku narzędzi lub w górnej części otwartego okienka.                                                                                                    |
| Szukaj<br>Szperaj<br>Sortuj a-z<br>Sortuj z-a<br>Filtruj<br>Drukuj     | Wiele z nich nie wymaga wyjaśnień, dlatego opiszę tylko te opcje, które nie są często<br>wykorzystywane:<br>"Sortuj a-z" – działa tak samo jak dwukrotne kliknięcie na tytuł kolumny w tabeli<br>"Filtruj" – uruchamia filtr dla wybranej kolumny z możliwością poprawienia zakresu<br>filtrowania |
| Nadruk<br>Nadruk wyb.<br>Szablon<br>Szablon wyb.<br>Arkusz             | "Nadruk wyb." – wybór formularzy nadruku w oknie<br>"Szablon wyb." – wybór szablonów w oknie<br>"Arkusz" - wysłanie danych z okna do arkusza kalkulacyjnego za pomocą mechanizmu<br>OLE. Arkuszem może być Calc z pakietu OpenOffice lub Excel Microsoft Office                                    |
| Sumuj<br>Kontrola<br>Odśwież<br>Kalkulator                             | "Definicje XML" – wybór raportów XML w oknie<br>"Własne" – otwiera okno z obsługą tabel zdefiniowanych dla własnych potrzeb<br>(strukturę własnych tabel określa się w System->Zasoby)                                                                                                    |
| Eksport<br>Import<br>Eksport XML<br>Import XML<br><b>Definicje XML</b> | "Zmiany" – kontrola zmian w oknie, czyli sprawdzenie co się zmieniło i kto dokonał<br>zmiany. Zawartość okna jest regulowana za pomocą stałej "Ilość dni przechowywania<br>danych w logu zmian."                                                                                                   |
| Kolumny<br>Własne<br>Zmiany                                            |                                                                                                    |

Wiele poleceń menu podręcznego ma swoje odpowiedniki w menu głównym Operacje i posiada klawisze skrótów, omówione wcześniej.

| -       |          |                |         |       |        |                           |     |          |              |      |            |      |  |
|---------|----------|----------------|---------|-------|--------|---------------------------|-----|----------|--------------|------|------------|------|--|
|         | 🛄 Rej    | jestry VAT     |         |       |        |                           |     |          |              |      |            |      |  |
| l       | 2006.0   | )2 💌 💽 9       | przeda: | ż ()  | Zakup  | <u>Eiltr</u> <u>M</u> oje | •   | Dodaj za | am.          | Usuń | F <u>K</u> |      |  |
| l       | Lp       | Data           | czas    | Κ     | RD     | NDK                       | gr  | Ко       | Kontrahent   |      |            |      |  |
| l       |          | 2006.02        |         |       |        |                           |     |          |              |      |            |      |  |
| l       | 2        | 2006.02.02     | 15:17   | Ν     | FA     | 112/1231/1931             |     |          |              |      |            |      |  |
| 2006.02 |          |                |         |       |        |                           |     |          |              |      |            |      |  |
| l       |          |                |         |       |        |                           |     |          |              |      |            |      |  |
| l       |          |                |         |       |        |                           |     |          |              |      |            |      |  |
| l       |          |                |         |       |        | /                         |     |          |              |      |            |      |  |
| l       |          |                |         |       |        | /                         |     |          |              |      |            |      |  |
| l       |          |                |         |       |        | ſ                         |     |          |              |      |            |      |  |
| l       |          |                |         |       |        |                           |     | D        | 617          | 1    | Matta      |      |  |
| l       |          |                |         |       |        |                           |     |          | - 9V<br>- 22 |      | Nello.     | 75   |  |
| l       |          |                |         |       |        |                           |     | A        | 22           |      | 20 2       | .79, |  |
| l       |          |                |         |       |        |                           |     |          |              |      |            |      |  |
| l       |          |                |         |       | 16     |                           |     |          |              |      |            |      |  |
|         |          |                |         |       | V      |                           |     | •        |              |      |            |      |  |
| N       | lr dowod | lu ksieaoweao. | Zaleca  | sie f | ormat: | rok/numer koleinv         | v . |          |              |      |            |      |  |
|         |          |                |         |       |        |                           |     |          |              |      |            |      |  |

Praktycznie wystarczy rzut okiem na powyższy zrzut ekranu, aby odkryć iż są opisy tajemniczych skrótów stosowanych w tytułach kolumn :)

W oprogramowaniu stosuje się również inne popularne i mniej popularne skróty:

NBP - Narodowy Bank Polski PKPIR lub KPIR - Podatkowa Książka Przychodów i Rozchodów KD - Księga Dokumentów RV - Rejestr(y) VAT KTU - Katalog Towarów i Usług ŚT - Środki Trwałe KZP - Kasa Zapomogowo-pożyczkowa FK - Finanse i Księgowość

#### Księga Dokumentów

| 🛄 Ks | ięga Dokumo              | entów          |      |                          |     |            |                      |  |  |
|------|--------------------------|----------------|------|--------------------------|-----|------------|----------------------|--|--|
| 2006 | .01 💌 <u>F</u> il        | tr <u>M</u> oj | e Su | muj F <u>K</u> Dodaj Usu | ń   |            | <u>S</u> pecyfikacja |  |  |
| Lp   | Data                     | czas           | RD   | NDK                      | gr. | Kontrahent | Opis ZG              |  |  |
|      | 2006.01                  |                |      |                          |     |            |                      |  |  |
| 1    | 2006.01.01               |                | NO   | 2006/                    |     | lokator    | nota odsetkowa       |  |  |
| 2    | 2006.01.01               | 17:11          | FA   | numerek                  | K   | lokator    |                      |  |  |
| 3    | 2006.01.18               | 18:53          | FA   | 112/1231/1941            |     |            |                      |  |  |
| 4    | 2006.01.18               | 19:00          | FA   |                          |     |            |                      |  |  |
| 5    | 2006.01.21               | 13:31          | IN   |                          |     | FIZOLEK    |                      |  |  |
| 6    | 2006.01.31               |                | NT   |                          |     | FIZOLEK    | amortyzacja          |  |  |
| 7    | 2006.01.31               |                | DW   |                          |     |            |                      |  |  |
|      | 2006.01                  |                |      |                          |     |            |                      |  |  |
| ◨    |                          |                |      |                          |     |            | ►                    |  |  |
| LOK  | ATOR                     |                |      |                          |     | K Kwota    | Opis                 |  |  |
| resz | ta nazwy<br>ciuczkowo    | ów 1           |      |                          |     |            |                      |  |  |
| 64-9 | Guszkowci<br>132 Stara Ł | um I<br>Umian  | ka   |                          |     |            |                      |  |  |
| NIP  | : 123-456-7              | 8-90           | adr  | esik@mail.pl             | 14  |            |                      |  |  |

Ewidencja musi pociągać za sobą inne korzyści niż możliwość jej przeglądania. Oprócz wydruków, czy stałej kontroli finansów firmy możemy uzyskać informację o wysokości podatku do zapłacenia. Oczywisty jest fakt potrzeby sprawdzenia i ewentualnego uzupełnienia stałych rocznych, dotyczących podatków i statusu Twojej firmy. Jeśli jesteś osobą fizyczną prowadzącą działalność gospodarczą, to powinien tam wystąpić zapis formy działalności "OF", jeśli rozliczasz się na zasadach ryczałtu ewidencjonowanego to "RE" i analogicznie dla spółek "SC", "SJ", "SZ", "SA" itd. Mając uzupełnione wszystkie niezbędne dane możesz sprawdzić stan swoich finansów w menu "Zestawienia" -> "Podatki" po uprzednim uruchomieniu sumowania w Księdze Dokumentów (guzik "Sumuj").

Przejdźmy do zapisu dokumentu do KD. Załóżmy, że chcemy wpisać Dowód Wewnętrzny zawierający informację o poniesionych kosztach. Kolumna zatytułowana "Data" powinna zawierać datę księgowania kosztu (edycję rozpoczynamy klawiszem [Enter]). Idąc dalej, w polu "Rodzaj Dokumentu" można wpisać "DW". Zatrzymajmy się na chwilę przy tej kolumnie. Program nie narzuca żadnych obowiązkowych skrótów, ale warto stosować ogólnie przyjęte jak np. DW - dowód wewnętrzny, FA - faktura, KO - korekta, PW - przychód wewnętrzny, RW - rozchód wewnętrzny, MM - przesunięcie magazynowe ;-) itd. nie zapominając o NT, WB, RK. Pomimo braku ograniczeń w stosowaniu skrótów należy zaznaczyć, że program przenosząc automatycznie dokumenty z rejestrów VAT lub np. środków trwałych stosuje właśnie wyżej wymienione. Treść dowodu wewnętrznego powinno się umieścić w notatce drukowanej, wówczas mamy możliwość wydrukowania dokumentu.

Istnieje dokument, który stosuje się wyłącznie w pełnej rachunkowości i jest nim PK - polecenie księgowania. Wpisując PK do księgi powinniśmy zwrócić uwagę, że w kolumnie "Kwota" powinna być wartość odpowiadająca poniesionemu kosztowi lub przychodowi.

W działalności osoby fizycznej pojawia się dodatkowe księgowanie składek ZUS. Są dwa sposoby. Pierwszy polega na księgowaniu bezpośrednim wszystkich składników takich jak:

- kategoria "K" kosztów, będąca sumą składek społecznych i funduszu pracy
- kategoria "O" od podatku, będąca częścią składki zdrowotnej

| F skł | radki ZUS | -635,05 |         |  |  |  |  |  |  |  |  |  |  |
|-------|-----------|---------|---------|--|--|--|--|--|--|--|--|--|--|
|       |           | 4427,76 |         |  |  |  |  |  |  |  |  |  |  |
|       |           |         |         |  |  |  |  |  |  |  |  |  |  |
| K     | Kwota:    | Opis    |         |  |  |  |  |  |  |  |  |  |  |
| K     | -492,70   | k.inr   | ne      |  |  |  |  |  |  |  |  |  |  |
| 0     | -137,91   | Odp     | oodatku |  |  |  |  |  |  |  |  |  |  |
| Q     | -4,44     | SZ-o    | od zysk |  |  |  |  |  |  |  |  |  |  |

- kategoria "Q" od zysku, będąca resztą składki zdrowotnej

Drugi ze sposobów polega na utworzeniu wzorca listy płac i odpowiednich składników w programie Kadrowiec. Metoda ta wymaga pewnego wkładu pracy w definiowanie składników odwołujących się do stałych miesięcznych, ale później nie wymaga czasochłonnych obliczeń i pilnowania zmian wielkości składek ( istnieje możliwość importowania stałych z Internetu ). Pełny opis znajduje się w pomocy do programu Kadrowiec.

#### Wydruki?

Wystarczy, żeby ustawić kursor na wybranym dokumencie i naciśniesz [F9] (lub guzik Drukuj na pasku narzędzi). Jeżeli ustawisz kursor na podsumowaniu, lub dokumencie, którego się nie drukuje, to program wykona wydruk zestawienia. W przypadku Księgi Dokumentów jest to po prostu wydruk PKPiR. Identyczna zasada jest zachowana w pozostałych ewidencjach programu.

Jak widać na zrzucie ekranu, zastosowano szereg skrótów, które są dosyć często stosowane w księgowości i ogólnie działalności gospodarczej:

"RD" - Rodzaj dokumentu księgowego

Jest to pole zawierające dwuliterowy skrót określający jednoznacznie rodzaj dokumentu. Zaleca się stosowanie następujących skrótów:

- FA faktura VAT
- KO korekta VAT
- PW przychód wewnętrzny
- RW rozchód wewnętrzny
- DW dowód wewnętrzny
- WB wyciąg bankowy
- RK raport kasowy
- PK polecenie księgowania
- NT nota
- NO nota odsetkowa

## "NDK" - Numer dokumentu księgowego

Pole posiada miejsce na 16 znaków dowolnego tekstu. Oznacza to, iż czasem wystąpi konieczność skrócenia np. numeru faktury, który jest zbyt długi. Niestety są jeszcze firmy obdarzone poczuciem artystycznej twórczości i produkują np. 2002/oszc/mg16/lk/0000015. Jak widać, numer ten zawiera szereg informacji zbędnych i można, z zachowaniem zasady jednoznaczności, usunąć lub skrócić rok, oddział, nr magazynu, zera, znaki "/" itd. Postępowanie to jest zgodne z prawem.

## "Opis ZG" – Opis zdarzenia gospodarczego

Tutaj powinno się zapisywać informacje wymagane na wydruku KPiR, a w przypadku pełnej rachunkowości, po prostu krótką informację opisującą zdarzenie.

"Termin" - Termin zapłaty.

Wpisanie tej daty jest warunkiem koniecznym do przeniesienia dokumentu do terminarza należności i zobowiązań.

#### "?" – Czy bez odsetek ?

Jest to pole ważne w przypadku zaniechania naliczania odsetek za przeterminowane płatności.

Do rozliczenia rocznego na zasadach ogólnych wymaga się obliczenia różnicy remanentu początkowego i końcowego. Program zawiera wsparcie w postaci księgowania remanentu końcowego z kategorią księgi dokumentów zawierającą w rodzaju literkę "R". Domyślnie importuje się kategoria "M", która dodatkowo jest wyłączona z drukowania. Wartość pozycji jest traktowana jako remanent początkowy w kolejnym roku. Program wylicza różnicę i odpowiednio odejmuje od kosztów roku w zestawieniu podatku dochodowego za grudzień. To samo jest wykonywane w zestawieniu wydruku PKPiR za grudzień na ostatniej stronie.

## **Rejestry VAT**

| 🛄 Rej  | 🛿 Rejestry VAT           |                        |            |         |                          |      |    |        |                 |          |        |                      |  |  |
|--------|--------------------------|------------------------|------------|---------|--------------------------|------|----|--------|-----------------|----------|--------|----------------------|--|--|
| 2005.1 | 2 💌 💽                    | Sprz                   | edaż C     | Zakuj   | D <u>Eiltr M</u> oje ▼ D | odaj | 2  | zam.   | Usuń F <u>K</u> |          |        | <u>S</u> pecyfikacja |  |  |
| Lp     | Data                     | K                      | czas       | RD      | NDK                      |      | gr |        | Kontrahent      | przedmia |        |                      |  |  |
|        | 2005.12                  |                        |            |         |                          |      |    |        |                 |          |        |                      |  |  |
| 10     | 2005.12.01               |                        | 12:14      | FA      | 112/1231/1951            |      | D  | lokato | or              |          | towary |                      |  |  |
| 11     | 2005.12.01               |                        | 13:36      | FA      | 112/1231/1941            |      | К  | MAKS   | SYMAENY KEIN    | l        |        |                      |  |  |
|        | 2005.12                  |                        |            |         |                          |      |    |        |                 |          |        |                      |  |  |
|        |                          |                        |            |         |                          |      |    |        |                 |          |        |                      |  |  |
|        |                          |                        |            |         |                          |      |    |        |                 |          |        |                      |  |  |
|        |                          |                        |            |         |                          |      |    |        |                 |          |        |                      |  |  |
|        |                          | <u> </u>               |            |         |                          |      |    |        |                 |          |        |                      |  |  |
| ┛┚     |                          |                        |            |         |                          | r    |    |        |                 |          |        |                      |  |  |
| LOK/   | TOR                      |                        |            |         |                          |      | R  | SV     | Netto           | Va       | t      | Brutto               |  |  |
| reszt  | a nazwy                  |                        |            |         |                          |      | A  |        | 0,00            |          | 0,00   | ؛ 0,00               |  |  |
| i trze | cia linia<br>iuszkowoć   |                        |            |         |                          |      |    |        |                 |          |        |                      |  |  |
| 64-9°  | iuszkowcu<br>32 Stara Łi | u <del>n</del><br>Uhia | anka       |         |                          |      |    |        |                 |          |        |                      |  |  |
| NIP:   | 123-456-70               | 8-91                   | 0 <u>a</u> | dresik@ | <u>èmail.pl</u>          | 14   | •  |        |                 |          |        |                      |  |  |

Ustawiając jedną z opcji "sprzedaż" lub "zakup" wybierzesz dane rejestru sprzedaży lub zakupu. Oba rejestry niczym się nie różnią pod względem wyglądu i obsługi manualnej. W pierwszym i ostatnim wierszu rejestru są przechowywane podsumowania w skali roku i miesiąca. Sumy te są aktualizowane na żądanie tj. po "naciśnięciu guzika" sumuj. Zrezygnowano z automatycznej aktualizacji sum z dwóch względów, po pierwsze automat spowalnia pracę, a po drugie każdorazowe przeliczenie obciąża sieć, czyli utrudnia pracę wszystkim pozostałym użytkownikom.

Nowy dokument dodajemy za pomocą guzika "Dodaj" lub klawisza [Ins], albo wybierając z menu podręcznego (prawy klawisz myszy) opcję "Dodaj". Następnie uzupełniamy dane w kolejnych polach w wiersza rozpoczynając edycję klawiszem [Enter] (lub tzw. dwuklik). W najprostszej postaci wystarczy wypełnić pozycję rejestru VAT. Jeśli jednak na fakturze występuje inna stawka VAT niż domyślna lub kwoty w stopce VAT faktury nie zgadzają się z obliczonymi, to należy przejść do stopki VAT rejestru (klawiszem [Tab]) i wpisać właściwą stawkę lub stawki i kwoty. Program jest tolerancyjny na małe różnice wynikające ze sposobu liczenia podatku VAT dokumentu. Powszechnie stosowana metoda księgowania polegająca na wypełnieniu specyfikacji dokumentu jest ostatnią metodą wprowadzania dokumentu w programie VATowiec. Wówczas to trzeba kliknąć guzik "Specyfikacja" (lub [Alt]+[S]) i uzupełnić wszystkie pozycje specyfikacji.

Wydruk wybranego dokumentu wykonujemy poprzez wybranie dokumentu z listy i kliknięcie na ikonę drukarki (lub menu Pomoc -> Drukuj). Jeżeli chcemy wydrukować rejestr, to należy zaznaczyć wiersz podsumowania (pierwszy lub ostatni) i analogicznie, kliknąć na ikonę drukarki. Istnieje możliwość wydruku na każdym dokumencie logo firmy zapisanego w pliku graficznym. W tym celu trzeba przygotować taki plik i zapisać w katalogu firmy \BR\BAZY\<firma>. Format pliku powinien być zgodny z jednym z formatów graficznych: JPG, PNG, TIF, PCX lub BMP. Program domyślnie przyjmuje możliwość wydruku logo dla faktury VAT. Decyzję o wydruku można podejmować w każdej chwili zaznaczając odpowiednią opcję w parametrach wydruku lub pole w zestawieniu menu System-> Wydruki. Ponadto należy zaznaczyć, iż program sprawdza obecność pliku o domyślnej nazwie logo.\* lub wskazanej nazwie w katalogu firmy i wybiera pierwszy zgodny z dozwolonymi formatami graficznymi.

Jak wiadomo czasami istnieje potrzeba kontroli i korekty daty obowiązku podatkowego. Program umożliwia automatyzację zmiany daty obowiązku podatku dochodowego i VAT w zależności od daty zapłaty. Operacja autokorekty daty Księgi Dokumentów (podatku dochodowego) należy do wyjątków, tj. np. dla transakcji związanej VATowskim czynszem (czynsz bez VAT jest w innym oknie programy) zaznacz wówczas pole "PD" dokumentu. Autokorekta daty dokumentu rejestru VAT, czyli daty obowiązku podatkowego VAT jest włączona po zaznaczeniu pola w kolumnie "VAT" rejestru VAT. Obie operacje mają sens jeśli prowadzisz rozrachunki w oknie "Bank, kasa i kompensaty". Automaty działają podczas zapisów w tym oknie oraz podczas sumowania w rejestrze VAT.

## **Operacje walutowe**

|                         | Operacje walutowe |        |       |       |               |              |         |       |          |               |          |      |        |        |            |
|-------------------------|-------------------|--------|-------|-------|---------------|--------------|---------|-------|----------|---------------|----------|------|--------|--------|------------|
| 200                     | 5.02 💌 💽          | sprzec | laż O | zakup | <u>F</u> iltr | <u>M</u> oje | Sumuj   | Dodaj | 2        | am.           | Us       | uń F | K 🚞    | AA Sr  | ecyfikacja |
| Lp Data czas RD NDK SAL |                   |        |       |       |               |              |         |       | gr       | gr Kontrahent |          |      | Prze   | dmiot  |            |
|                         | 2005.02           |        |       |       |               |              |         |       |          |               |          |      |        |        |            |
| 1                       | 2005.02.01        | 14:20  | FA    | 1234  |               |              | 3171987 | 7`    | D        | HURI          | точ      | /NIA | aaa    |        |            |
|                         | 2005.02           |        |       |       |               |              |         |       |          |               |          |      |        |        |            |
|                         |                   |        |       |       |               |              |         |       |          |               |          |      |        |        |            |
|                         |                   |        |       |       |               |              |         |       |          |               |          |      |        |        |            |
|                         |                   |        |       |       |               |              |         |       |          |               |          |      |        |        |            |
|                         |                   |        |       |       |               |              |         |       |          |               |          |      |        |        |            |
|                         |                   |        |       |       |               |              |         |       |          |               |          |      |        |        |            |
|                         |                   |        |       |       |               |              |         |       |          | الحبير        | sul      | No   | tto    | Vat    | Prutto     |
| HU                      | RTOWNIA           | •      |       |       |               |              |         |       | <br>5.77 | war<br>Lieb   | 3¥<br>22 | Ne   | 500.00 | 110.00 | E10        |
|                         |                   |        |       |       |               |              |         |       | W        | USD           | 22       |      | 00,000 | 110,00 | 610        |
| ΗU                      | RTOWNIA           | NIA 2  | 3-87  |       |               |              |         |       |          |               |          |      |        |        |            |
| 12-                     | 345 HURC          | коw    | 0     |       |               |              |         |       |          |               |          |      |        |        |            |
| NIF                     | P: 123-456-       | 78-90  |       |       |               |              |         | 17    | ◀        |               |          |      |        |        | Þ          |

Wszystkie czynności manualne i ogólne zasady obsługi są identyczne jak w rejestrach VAT. Jedyna różnica polega na tym, że księgujemy głównie w innej walucie niż krajowa. Program sumuje pozycje rejestru wg dodatkowego kryterium, czyli waluty. Ponieważ dokumenty muszą być zaksięgowane do rejestrów VAT i księgi dokumentów w walucie krajowej, należy podać rodzaju kursu i datę waluty, albo po prostu kurs. W pierwszym przypadku kurs będzie automatycznie pobrany z tabel, które mogą być aktualizowane z internetu.

Z tego rejestru drukują się faktury i korekty eksportowe w języku angielskim i francuskim. Wszystkie notatki i parametry wydruku są rozwiązane analogicznie do faktur krajowych. Nazwy towarów i usług występujące w dokumentach eksportowych mają swoje pola w Katalogu Towarów i Usług.

Na podstawie operacji w tym rejestrze są wykonywane zestawienia dla formularza VATUE.

Charakterystyczna operacja przeprowadzana z poziomu tego okienka, to import. W specyfikacji dokumentu znajdują się dodatkowe pole związane z kwotą akcyzy oraz kosztami ubezpieczenia i transportu. Ze względu na obecne przepisy, program sumuje do wartości netto wszystkie składniki, czyli cenę jednostkową oraz w/w. Wartość akcyzy i dodatkowe koszty są przenoszone do stopki vat rejestru operacji walutowych.

Okienku operacji walutowych, rejestru VAT i kilku innych występują dodatkowe guziki [Moje] i [Filtr]. Pierwszy z nich umożliwia włączenie szybkiego filtru na dokumenty własne, czyli księgowane osobiście pod warunkiem logowania się do programu jako konkretny użytkownik. Drugi to szybki filtr na dokumenty wskazanego kontrahenta. Oczywiście działa również filtrowanie dla wybranej kolumny, uruchamiane za pomocą opcji menu podręcznego (prawy klawisz myszy), ale zastosowanie [Filtr] jest praktyczniejsze w użytkowaniu, można zmieniać okres podczas działania tego filterka.

Obecna wersja stabilna 3.09 wspiera oba rodzaje różnic kursowych dla księgowości uproszczonej, a wersja testowa 3.10 również księgowości pełnej. Obie mają wspólne ustawienia w ramach kategorii Księgi Dokumentów i stałych programu VATowiec. Poniżej zrzut przykładowych kategorii:

dla różnic kursowych - finansowych

| <u> </u> | 2001.01 | roprocort. | i i oprocor kaola          |   | 0,0 |       | Ŭ  |
|----------|---------|------------|----------------------------|---|-----|-------|----|
| E        | 2007.01 | RK koszt   | Różnice kursowe - koszt    | К | 0,0 | 13    | 14 |
| F        | 2007.01 | RK przych. | Różnice kursowe - przychód | Ρ | 0,0 | 8     | 9  |
| Γv       |         | 1          | 1                          | ν | 0.0 | - 1 A | 10 |

## dla różnic kursowych – podatkowych

The second statement of the second second second second second second second second second second second second

| I | ** | 2001.01 | mynagroaz. | wynagroazonia                              | PN | 0,0 | 14 |   |
|---|----|---------|------------|--------------------------------------------|----|-----|----|---|
|   | ×  | 2007.01 | RKvat -    | Różnice kursowe między VAT i PD - ujemne   |    | 0,0 | 0  | 0 |
|   | Y  | 2007.01 | RKvat +    | Różnice kursowe między VAT i PD - dodatnie |    | 0,0 | 0  | 0 |
|   |    |         |            |                                            |    |     |    |   |

Aktywacja obsługi różnic kursowych odbywa się pomoca stałych:

|                                                            | 170 170 100 |
|------------------------------------------------------------|-------------|
| Różnice kursowe między RV i KD - ujemne - kategoria KD ?   | Y           |
| Różnice kursowe między RV i KD - dodatnie - kategoria KD ? | X           |
| Różnice kursowe - przychodowe - kategoria KD ?             | F           |
| Różnice kursowe - kosztowe - kategoria KD ?                | E           |
|                                                            |             |

Dla księgowości uproszczonej wystarczy wykonać powyższe ustawienia bez przypisywania domyślnych kont FK do kategorii księgi dokumentów. Wówczas podczas księgowania np. wyciągu bankowego program automatycznie doda do dokumentu WB w księdze dokumentów odpowiednie pozycje w stopce. Czyli po postu "wrzuci" finansowe różnice kursowe w koszty lub przychody.

Analogicznie zachowa się automat dla różnic kursowych podatkowych.

Okno operacji walutowych zawiera kolumny dla dwóch kursów walut. Pierwszy z nich spełniał dotychczas funkcję kursu rozrachunkowego, czyli np. jakiś umowny kurs rozliczenia z kontrahentem, a drugi dla podatku VAT.

Po zdefiniowaniu kategorii ksiegi dokumentów dla podatkowych różnic kursowych, pierwszy spełnia dodatkowo funkcje kursu walut dla podatku dochodowego, a drugi bez zmian dla vatu.

Jeżeli będzie istniała potrzeba dodania oddzielnego kursu dla podatku dochodowego, to proszę o sygnał. Da się to wszystko w miarę logicznie rozwiązać.

Pełna księgowość wymaga dodatkowo wykonania automatycznej dekretacji.

W przypadku finansowych różnic kursowych program tworzy dodatkowy dokument PK, z odpowiednim opisem, z dekretacją ogólną lub szczegółową analogicznie do dekretacji operacji w banku/kasie/....

Podatkowe różnice kursowe nie wymagają tworzenia dodatkowego dokumentu, a jedynie dodania odpowiedniego dekretu.

### Czynsz, najem, dzierżawa

| 🗖 C; | Czynsz, najem, dzierżawa 📃 🗆 🗙 |                 |         |      |          |         |         |            |   |  |  |  |  |  |
|------|--------------------------------|-----------------|---------|------|----------|---------|---------|------------|---|--|--|--|--|--|
| 2003 | .12 💌 !                        | Sumuj           | Dodaj l | Jsuń |          |         | Plan    |            |   |  |  |  |  |  |
| Lp   | Data                           | Kontrahent      | Kwota   | wal  | Do zapł. | Zaplata | odsetki | S.bez ods. |   |  |  |  |  |  |
|      | 2003.12                        |                 | 6957,00 |      | 0,00     | 123,00  | 175,01  | 23800,00   |   |  |  |  |  |  |
| 1    | 2003.12.01                     | FIZOLEK         | 600,00  | PLN  | 0,00     | 0,00    | 4,03    | 4200,00    |   |  |  |  |  |  |
| 2    | 2003.12.01                     | MAKSYMALNY KLIN | 300,00  | PLN  | 0,00     | 0,00    | 0,00    | 3100,00    |   |  |  |  |  |  |
| 3    | 2003.12.01                     | lokator         | 1000,00 | PLN  | 0,00     | 0,00    | 0,00    | 1000,00    |   |  |  |  |  |  |
| 4    | 2003.12.??                     |                 | 0,00    | PLN  | 0,00     | 0,00    | 0,00    | 0,00       |   |  |  |  |  |  |
|      | 2003.12                        |                 | 1900,00 |      | 0,00     | 0,00    | 4,03    | 8300,00    |   |  |  |  |  |  |
|      |                                |                 |         |      |          |         |         |            |   |  |  |  |  |  |
|      |                                |                 |         |      |          |         |         |            |   |  |  |  |  |  |
|      |                                |                 |         |      |          |         |         |            |   |  |  |  |  |  |
|      |                                |                 |         |      |          |         |         |            |   |  |  |  |  |  |
|      |                                |                 |         |      |          |         |         |            |   |  |  |  |  |  |
|      |                                |                 |         |      |          |         |         |            |   |  |  |  |  |  |
|      |                                |                 |         |      |          |         |         |            |   |  |  |  |  |  |
|      |                                |                 |         |      |          |         |         |            | Þ |  |  |  |  |  |

Ewidencja czynszu, najmu i dzierżawy należy do jednej z najtrudniejszych ponieważ jest przeznaczona dla transakcji, które są księgowane w Księdze Dokumentów dopiero po zapłacie. Analogią do tego typu rozwiązania jest metoda kasowa zakupów. Celem tej ewidencji jest zapewnienie kontroli wszystkich należności tutaj występujących.

Do Księgi Dokumentów są przenoszone te transakcje jako dokumenty ukryte, ale uwzględnianie podczas obliczania salda zadłużenia. Dopisanie dokumentu w rodzaju "RC" (rachunek czynszowy) do Księgi Dokumentów skutkuje korektą kwoty do zapłaty dokumentu ukrytego. Wszystkie pozycje powinny mieć zastosowane specjalne kategorie "C" na przychody z czynszu i "D" na koszty związane z tymi transakcjami. Dzięki zastosowaniu kategorii program może prawidłowo wypełnić zestawienie podatku dochodowego, w którym muszą być oddzielone przychody i koszty z działalności gospodarczej od czynszu, najmu lub dzierżawy.

| 🚮 Harmon | 🖪 Harmonogram i terminy płatności |                     |        |     |          |  |  |  |  |  |  |  |  |
|----------|-----------------------------------|---------------------|--------|-----|----------|--|--|--|--|--|--|--|--|
|          | 🔽 aktu                            | alne <u>Dodaj</u> U | suń    | Ak  | tualizuj |  |  |  |  |  |  |  |  |
| początek | koniec                            | kontrahent          | kwota  | dzn | J        |  |  |  |  |  |  |  |  |
| 2003.05  | 2004.03                           | MAKSYMALNY KLIN     | 300,00 | 0   | Т        |  |  |  |  |  |  |  |  |
| 2003.06  | 2003.12                           | FIZOLEK             | 600,00 | 0   | Т        |  |  |  |  |  |  |  |  |
|          |                                   |                     |        |     |          |  |  |  |  |  |  |  |  |
|          |                                   |                     |        |     |          |  |  |  |  |  |  |  |  |
|          |                                   |                     |        |     |          |  |  |  |  |  |  |  |  |
|          |                                   |                     |        |     |          |  |  |  |  |  |  |  |  |
|          |                                   |                     |        |     |          |  |  |  |  |  |  |  |  |
|          |                                   |                     |        |     |          |  |  |  |  |  |  |  |  |
|          |                                   |                     |        |     |          |  |  |  |  |  |  |  |  |

Wszystkie transakcje, czyli opłaty za czynsz, najem lub dzierżawę są przypisane do podmiotów, którymi może być osoba fizyczna lub firma. Podczas sumowania program wylicza bieżące saldo zadłużenia. Saldo z tego rejestru powinno być zgodne z saldem w Księdze Dokumentów oraz z saldem na dzień bieżący w oknie Kontrahenci.

## Zlecenia napraw i transportowe

| 🚍 Rejestr Zle | eceń Napraw |            |       |        |           |            |
|---------------|-------------|------------|-------|--------|-----------|------------|
| 2003.12 💌     | Filtr       |            | Dodaj | Usuń   |           |            |
| Data          | Nr          | Kontrahent | Тур   | Model  | Producent | Nr         |
| 2003.12.01    | 1234        | rolnik     | radio | ręczny | philipsik | asjkowu123 |
|               |             |            |       |        |           |            |
|               |             |            |       |        |           |            |
|               |             |            |       |        |           |            |
|               |             |            |       |        |           |            |
|               |             |            |       |        |           |            |
|               |             |            |       |        |           |            |
|               |             |            |       |        |           |            |
|               |             |            |       |        |           | <u> </u>   |
|               |             |            |       |        |           |            |
|               |             |            |       |        |           |            |
|               |             |            |       |        |           |            |
|               |             |            |       |        |           |            |

Ewidencja zleceń napraw należy do pomocniczych i jest stosowana w niewielu firmach. Chodziło jednak tutaj o to, żeby program był uniwersalny.

Zlecenia napraw nie są jeszcze w żaden sposób powiązane z transakcjami księgowymi, stanowią element niezależny. Nie ogranicza to w żaden sposób możliwości tej ewidencji. Zlecenie można wydrukować.

| 🗾 Zlecer | ia transporto   | we             |       |    |                |       |         |  |          |      | <u>- 0 ×</u> |  |
|----------|-----------------|----------------|-------|----|----------------|-------|---------|--|----------|------|--------------|--|
| 2007.01  | ▼ <u>F</u> iltr | <u>M</u> oje D | )odaj | i  | Usuń           | Usuń  |         |  |          |      |              |  |
| data     | nr              | Kontrahent     | a.    | p. |                | kiero | wca     |  | dowód    | tel. |              |  |
| 2007.01. | 11 123          | PK             |       |    | Imię i Nazwisk | o     |         |  | AA 12345 | 999  |              |  |
|          |                 |                |       |    |                |       |         |  |          |      |              |  |
|          |                 |                |       |    |                |       |         |  |          |      |              |  |
|          |                 |                |       |    |                |       |         |  |          |      |              |  |
|          |                 |                |       |    |                |       |         |  |          |      |              |  |
|          | 1               |                |       |    | 1              |       |         |  | 1        | 1    | Þ            |  |
| Lp. wyl. | 1               | niejsce        | J     | IM | Data           | czas  | ilość   |  | awizacja |      | uwagi        |  |
| 1        | Szczecin        |                |       |    | 2007.01.24     |       | 10,0000 |  |          |      |              |  |
|          |                 |                |       |    |                |       |         |  |          |      |              |  |
|          |                 |                |       |    |                |       |         |  |          |      |              |  |

#### Bank, kasa, kompensaty

|     | lank,ka | sa i | kompensaty    |              |                  |              |               |              | _                 |        |
|-----|---------|------|---------------|--------------|------------------|--------------|---------------|--------------|-------------------|--------|
| 200 | - T     | ] [0 | 🖲 Bank 🔘 Kasa | a 🔿 Kompensa | ita 🔿 Zaliczki 🤇 | 🔿 Saldowanie | C Rezerwy     | <u>M</u> oje | F <u>K</u> 🔲 auto | odekr. |
| [ [ | Data    | Nr   | SP            | Obr.WN       | Obr.MA           | SK           | Kontraher     | nt wal       | Uwagi             | K      |
| 200 | 5.06.01 | 1    | 0,00          | 1,00         | 2,00             | -1,0         | 0             | PLN          |                   | A      |
| 200 | 5.06.01 | 2    | -1,00         | 200,00       | 0,00             | 199,0        | 0             | PLN          |                   | A      |
|     |         |      |               |              | Ż                |              |               |              |                   |        |
| Lp  | Opi     | s    | Przychód      | Rozchód      | Kontra           | ahent        | Dokument      | wal          | kwota             | NTK    |
| 1   |         |      | 200,00        | ) 0,00       | ) MAKSYMALN'     | Y KLIN       | FA 112/1231/1 | 941 PLN      | 200,00            | ,<br>4 |
| -   |         |      |               |              |                  |              |               |              |                   |        |

Pełne i rzetelne ewidencjonowanie operacji finansowych przynosi szereg korzyści. Począwszy od wyciągów bankowych, uzyskamy kontrolę banku (to nie żart) oraz własnych finansów. Każda pozycja wyciągu może być skojarzona z dokumentem transakcji handlowej i poprzez to automatycznie wpłynie na kwotę należności lub zobowiązań. Skończywszy na kompensatach, umożliwiających bezgotówkowe rozliczanie między kontrahentami.

Okienko składa się z dwóch tabelek zawierających nagłówki dokumentów i ich specyfikacje. Jeśli wpisujemy wyciąg bankowy, to w nagłówku powinien występować bank jako kontrahent. Jeśli wpisujemy raport kasowy, to w nagłówku powinna wystąpić kasa firmy i najczęściej wystarczy wybrać "siebie" z listy kontrahentów. Podobnie wygląda sytuacja podczas wpisywania kompensaty, kiedy to musimy w nagłówku wskazać swojego kontrahenta. Jak widać, w każdym przypadku można wybrać dowolnego kontrahenta i tylko od Ciebie zależy, czy zapisy będą poprawne. Nasuwa się pytanie, co zrobić w przypadku występowania kilku kas w firmie ?

Wówczas trzeba wprowadzić dodatkowego kontrahenta o nazwie np. "Moja firma - kasa dolarowa" i wybierać tego kontrahenta w nagłówku raportu kasowego. Użytkownicy będący na pełnej rachunkowości mogą wykorzystać mechanizm auto-dekretacji. Skuteczność działania tego mechanizmu zależy od przypisania domyślnych kont w bazie kontrahentów. Druga tabelka powinna zawierać pozycje odpowiadające operacjom odpowiednio na wyciągu, w kasie lub rozliczanym za pomocą kompensaty. Do specyfikacji dodajemy nową pozycję za pomocą klawisza [Ins] lub poprzez wybranie opcji dodaj z menu kontekstowego. W tym momencie proszę zwrócić uwagę na pewne mechanizmy i udogodnienia. Można bowiem od razu wybrać kontrahenta związanego z transakcją finansową lub po prostu dokument transakcji. Wówczas program automatycznie uzupełni pozostałe pola wiersza specyfikacji. Po wybraniu dokumentu można zmieniać kwoty i opis transakcji, można również zmienić sam dokument. Powiązanie płatności z dokumentem często jest nazywane skojarzeniem.

Skojarzenie to, płatności z dokumentem, można usunąć ustawiając kursor w kolumnie "Dokument" i wybranie z menu kontekstowego (prawy myszy) opcji "Usuń" (lub też za pomocą klawisza [Del]). Jeżeli pozycja specyfikacji nie posiada przydzielonego kontrahenta, to wybór dokumentu do skojarzenia polega na wyborze dokumentu jeszcze nierozliczonego. Uznaje się, że dokument nierozliczony, to taki, który ma termin płatności i nie został w pełni zapłacony.

W opcji "Kasa" istnieje możliwość wydrukowania dokumentów KP i KW. Wystarczy będąc w specyfikacji zaznaczyć pozycję i z menu kontekstowego wybrać "Drukuj" (ewentualnie klawisz F9). Chciałbym zwrócić jeszcze uwagę na kolumnę Numer Transakcji Kasowej (NTK), która powinna zawierać numer dokumentu KP lub KW (włączenie autonumeracji w stałych programu). Jeżeli wystąpi kilka pozycji z tym samym numerem i kontrahentem, to program w dokumencie KP/KW wydrukuje wszystkie te pozycje.

Zastanówmy się nad przypadkami szczególnymi. Pierwszy z nich to zapłata za kilka dokumentów, która widnieje jako jedna pozycja na wyciągu bankowym. W tym przypadku zaleca się rozbicie tej pozycji wyciągu na kilka odpowiadających kwotowo zapłaconym dokumentom. Nie trzeba przejmować się liczbą porządkową, bo ona nie musi odpowiadać pozycjom na dokumencie źródłowym. Drugim przypadkiem są zapłaty częściowe za transakcję

handlową, czyli na jeden dokument przypada kilka zapłat. Tutaj wystarczy odpowiednio korygować kwoty w specyfikacji, a program będzie sam liczył pozostałą kwotę do zapłaty.

Bank, kasa i kompensaty są wielowalutowe.

Transakcje finansowe są charakteryzowane walutą całego dokumentu w nagłówku. Zasadą jest że suma po stronach "Przychód" i "Rozchód" daje odpowiednie obroty dla dokumentu finansowego. Innymi słowy kwota w polu Przychód lub Rozchód jest w tej samej walucie co nagłówek dokumentu. Walutę specyfikacji możemy określić jako inną ale związaną z dokumentem kojarzonym z płatnością. Dane w kolumnach "Waluta" i "Kwota" specyfikacji powinny odzwierciedlać walutę i kwotę dokumentu skojarzonego.

Operacje finansowe posiadają autodekretację, która musi być wykonywana w walucie krajowej i jednocześnie powinna zapewnić poprawne księgowanie do dewizowego planu kont. Przewalutowanie do waluty krajowej odbywa się po kursie wpisanym w specyfikacji lub kursie walut oznaczonym literą "K" w polu kategoria kursu. Najczęściej określa się tak kurs średni NBP dla każdej z walut.

Dodatkowe opcje pomocnicze: zaliczki, saldowanie, rezerwy służą do księgowania operacji finansowych, których z różnych względów nie chcemy lub nie możemy zaksięgować za pomocą głównych opcji okna.

W sytuacji kiedy nie posiadamy dokumentu, czyli wykonywana jest przedpłata, wystarczy zaznaczyć pole w kolumnie "DP" – dokument przedpłaty. Wówczas program automatycznie utworzy odpowiedni dokument w księdze dokumentów, który będzie widoczny w "Historii" określonego kontrahenta.

Dodatkowa opcja "autodekr." widoczna u góry okienka służy do odblokowania autodekretacji, która jest domyślnie zablokowana w celu przyśpieszenia księgowania dużych wyciągów bankowych.

#### Noty odsetkowe, wezwania

|    | Noty Od:  | setl | cowe    |            |                |            |          |     |         |         |     |       | _    |          |
|----|-----------|------|---------|------------|----------------|------------|----------|-----|---------|---------|-----|-------|------|----------|
| 2  | 006.01    | •    | O No    | oty 🖲 Wezv | vania          | F <u>K</u> | Dodaj    | Us  | uń Au   | iomat 🗧 |     | 3     |      |          |
|    | Data      | Nr   | Ko      | ntrahent   | R              | Kwota      | Odsetki  | wal | d.wyst. | termin  |     | forma |      |          |
| 20 | 006.01.01 |      | lokator | r          |                | 0,00       | 0 301,95 | PLN |         |         |     |       |      |          |
| Γ  |           |      |         |            |                |            |          |     |         |         |     |       |      |          |
|    |           |      |         |            |                |            |          |     |         |         |     |       |      |          |
|    |           |      |         |            |                |            |          |     |         |         |     |       |      |          |
|    |           |      |         |            |                |            |          |     |         |         |     |       |      |          |
| L  |           |      |         |            |                |            |          |     |         |         |     |       |      |          |
| 4  |           |      |         | I          | <del>.</del> . |            |          |     |         |         |     | 1     |      | <u> </u> |
| Lp | Dok       | ume  | ent     | Termin     | da             | o zapłaty  | Kwota    |     | Zapłata | Odsetki | wal | (     | opis |          |
| 1  | KO 2005   | /00( | 01      | 2005.06.02 |                | 262,52     | 0,1      | 00  |         | 23,76   | PLN |       |      |          |
| 2  | FD        |      |         | 2005.06.08 |                | 3 000,00   | 0,1      | 00  |         | 264,90  | PLN |       |      |          |
| 3  | KO 2005   | /00( | 32      | 2005.06.08 |                | 150,45     | 0,1      | 00  |         | 13,29   | PLN |       |      |          |
|    |           |      |         |            |                |            |          |     |         |         |     |       |      |          |
|    |           |      |         |            |                |            |          |     |         |         |     |       |      |          |
|    |           |      |         |            |                |            |          |     |         |         |     |       |      |          |

Jest to okienko, do którego nikt nie chce zaglądać, bo wiąże się z windykacją należności. Tutaj można utworzyć wezwanie do zapłaty dla wybranych, niezapłaconych dokumentów oraz notę odsetkową dla dokumentów zapłaconych. Specyfikację dokumentu można wypełnić ręcznie lub za pomocą automatu, który jest uruchamiany po kliknięciu na guzik "Automat". Jak wiadomo, w zakresie windykacji są praktycznie dwa dokumenty "Noty Odsetkowe" i "Wezwania do zapłaty". Te pierwsze dotyczą dokumentów zapłaconych, a drugie niezapłaconych. Automat sam wyszuka wszystkie bez względu na to, czy już była robiona Nota Odsetkowa lub Wezwanie, czy też nie. Naliczenie odsetk odbywa się na podstawie stóp odsetkowych w Słowniki -> Stopy odsetkowe.

### Środki trwałe

|            | Środł   | ci trwa | ıłe      |        |       |      |         |      | 20    |      |         |            |         |      |      |            | _ [ ] ] | × |
|------------|---------|---------|----------|--------|-------|------|---------|------|-------|------|---------|------------|---------|------|------|------------|---------|---|
| <b>[</b> ~ | vszystk | ie      |          | tr 🗌   |       |      | Przel   | icz  |       | Hi   | st.war. | F <u>K</u> | Ko      | onta |      |            | A       |   |
| N          | r inw.  |         | 0,       | ois    |       | KRST | Da      | ita  | gr    | W    | art.poc | z. Podsta  | wa stav |      | wka  | Kontrahent |         |   |
| 1          |         | Środek  | k trwały |        |       |      | 2006.0  | 6.14 |       |      | 4 000   | ,00 4 000  | ),00    | 22   | 2,00 |            |         |   |
|            |         |         |          |        |       |      |         |      |       |      |         |            |         |      |      |            |         | П |
|            |         |         |          |        |       |      |         |      |       |      |         |            |         |      |      |            |         |   |
|            |         |         |          |        |       |      |         |      |       |      |         |            |         |      |      |            |         |   |
| L          |         |         |          |        |       |      |         |      |       |      |         |            |         |      |      |            |         |   |
| Lp         | F       | ?m      | Podstawa | stawka | Odpis | War  | t.pocz. | War  | t.kor | ńc.  | % um    | Odpis Rok  | R       | ٦C   |      | NDK        |         | - |
| 1          | 2006.   | 07      | 1 200,00 | 22,00  | 22,00 | ) 4  | 000,00  | 3    | 978   | ;,00 | -31,5   | 22,00      |         | NT   |      |            | N       |   |
| 2          | 2006.   | 08      | 1 200,00 | 22,00  | 22,00 | ) 3  | 978,00  | 3    | 956   | ,00  | -29,7   | 44,00      |         | NT   |      |            | N       |   |
| 3          | 2006.   | 09      | 1 200,00 | 22,00  | 22,00 | ) 3  | 956,00  | 3    | 934   | ,00  | -27,8   | 66,00      |         | NT   |      |            | N       |   |
| 4          | 2006.   | 10      | 1 200,00 | 22,00  | 22,00 | ) 3  | 934,00  | 3    | 912   | 2,00 | -26,0   | 88,00      |         | NT   |      |            | N       |   |
| 5          | 2006.   | 11      | 1 200,00 | 22,00  | 22,00 | 3 3  | 912,00  | 3    | 890   | 1,00 | -24,2   | 110,00     |         | NT   |      |            | N       |   |
| 6          | 2006.   | 12      | 1 200,00 | 22,00  | 22,00 | 3 3  | 890,00  | 3    | 868   | ,00  | -22,3   | 132,00     |         | NT   |      |            | N       |   |
| 7          | 2007.   | 01      | 1 200,00 | 22,00  | 22,00 | 1    | 068,00  | 1    | 046   | ,00  | 12,8    | 22,00      |         | NT   |      |            | T,      | Ŧ |
|            |         |         | 1        |        |       | 1    |         | 1    |       |      |         |            |         |      |      |            | Þ       |   |

Okienko składa się z dwóch tabelek, wykazu środków trwałych i ewidencji odpisów amortyzacyjnych.

Przed zapisem do środków trwałych trzeba zaksięgować sam zakup. Jeżeli wartość netto zakupu przekracza 3500 zł, to księgujemy fakturę VAT do rejestru VAT zakupu z kategorią C oraz do Księgi Dokumentów z kategorią wyłączającą z kosztów np. Q, U. Wówczas kwota podatku VAT zostanie właściwie przeniesiona do VAT-7 i nie powielimy kosztów, bo po rozpoczęciu amortyzacji kosztem będą odpisy. Jeżeli wartość zakupu jest niższa niż 3500, to należy podjąć decyzję o ewentualnym wprowadzeniu na wyposażenie.

Ogólnie mamy następujące rozwiązania:

1. środki trwałe - wartość powyżej 3500

- ewidencja środków trwałych metodami:
  - metody liniowej
  - metody degresywnej
  - metody dowolnej innej
  - zmianę wartości środka
- w efekcie automatycznie generuje Notę z odpisami amortyzacyjnymi

(w celu wykonania amortyzacji jednorazowej wystarczy do stawki wpisać 999,99)

- 2. wyposażenie wartość poniżej 3500 i (większa od 1500 lub użytkowanie dłuższe od roku)
   wypełniamy specyfikację faktury zakupy ze wskazaniem magazynu "Wyposażenie"
- 3. koszt jednorazowy mniejsza od 1500 i użytkowanie krótsze od roku
- wystarczy uproszczone księgowanie faktury
- 4. leasing operacyjny amortyzacja na pełnej rachunkowości
  - dochodzi odpowiednia dekretacja faktury czynszowej

Przejdźmy do księgowania środka trwałego.

W górnej tabelce dodajemy nową pozycję za pomocą klawisza [Ins] lub z menu podręcznego "Dodaj" (to menu widać gdy klikniemy prawym klawiszem myszki w tabelce). Numer inwentarzowy i opis powinny być ustalone w Twojej firmie w sposób zapewniający zachowanie porządku w Środkach Trwałych. Często stosuje się tutaj różne "łamańce", wskazujące miejsce, wydział, dział. Kolejne pole "KRST" to kod Klasyfikacji Środków Trwałych. Kod ten jest bardzo ważny, bo określa stawkę amortyzacji, najważniejszy parametr stosowany w środkach trwałych. Data przekazania nie musi być zgodna z datą zakupu. Ma jednak znaczenie dla pierwszego odpisu amortyzacyjnego, który może się odbyć w miesiącu następnym. Wartość początkowa określa kwota od której będą odejmowane odpisy i jest ona zarazem podstawą pierwszego odpisu. Kolejne odpisy mogą mieć inną podstawę, bo wartość środka trwałego może ulegać zmianom. Po wybraniu dokumentu zakupu / nabycia można wydrukować OT.

Kolejny etap księgowania środków trwałych, to naliczenie odpisów amortyzacyjnych. Czynność tą można wykonać ręcznie, wypełniając wszystkie odpisy, lub automatycznie, uruchamiając automat pod guzikiem "Przelicz". Automatyczne przeliczenie i generowanie odpisów działa od pozycji na której znajduje się kursor. Jeżeli np. zmieniamy w którymś miesiącu stawkę, to należy ustawić kursor na tym miesiącu i włączyć przeliczenie. Podobnie postępujemy po zmianie wartości środka trwałego. Automat działa dla aktualnego środka, ale aktualizuje wszystkie odpisy przenoszone do Księgi Dokumentów oraz wszystkie dekrety dla pełnej rachunkowości (automatyczna dekretacja zadziała jak się określi konta w opisie środka trwałego).

Jak widać z opisu, ewidencja środków trwałych w programie VATowiec powinna zajmować minimalną ilość czasu pracy. Raz przeliczony środek trwały nie wymaga wykonywania tej operacji co miesiąc, ale wyłącznie w sytuacji zmiany wartości lub likwidacji.

Ostatni etap "życia" środka trwałego w programie to jego likwidacja. Nie wolno usuwać pozycji w górnej tabelce jeżeli były księgowane odpisy amortyzacyjne, ale wystarczy wpisać datę likwidacji i wydrukować dokument "LT".

Pod guziczkiem [Konta] znajduje się historia domyślnych kont księgowych dla środka trwałego. Zmiany w tym oknie powinny być przeprowadzane w sytuacji zmiany konta, co ma miejsce najczęściej na przełomie lat.

Środki trwałe można podzielić na grupy. Podział ten nie jest obowiązkowy i wynika ze specyfiki firmy. Przykładowe grupy to "podatkowe" i "obrachunkowe" lub odpowiadające oddziałom firmy, czy też różnym lokalizacjom biur i warsztatów. Podział na grupy umożliwia ograniczenie wydruku środków trwałych do wybranej grupy.

### Wyposażenie

Ewidencja wyposażenia odbywa się niemal automatycznie podczas zakupu/przychodu towaru na magazyn Wyposażenie (W) i jego sprzedaży/rozchodu z tego samego magazynu.

Czyli wprowadzenie wyposażenia to zwykły zakup lub przychód towaru, zatem konkretne wyposażenie powinno widnieć w Katalogu Towarów i Usług oraz powinno być oznaczone jako T (towar).

|    | Wyposażenie                                                                                                    |             |            |        |      | _ 🗆 ×    |
|----|----------------------------------------------------------------------------------------------------|-------------|------------|--------|------|----------|
| F  | ▼ są? Dodaj Usuń                                                                                                    | Kontrola    |            |        |      |          |
| Lp | Nazwa                                                                                                    | Dokument    | Przyj.     | cena   | poz. | uwagi    |
| 1  | Wyposażenie                                                                                                    | DW 1217     | 2006.06.01 | 100,00 | 17   |          |
| 2  | Wyposażenie                                                                                                    | FA 543/2006 | 2006.07.04 | 100,00 | 19   | lokal 15 |
|    |                                                                                                    |             |            |        |      |          |
|    |                                                                                                    |             |            |        |      |          |
|    | and the second second se |             |            |        |      |          |
|    |                                                                                                    |             |            |        |      |          |
|    |                                                                                                    |             |            |        |      |          |
|    |                                                                                                    |             |            |        |      |          |
|    |                                                                                                    |             |            |        |      |          |
|    |                                                                                                    |             |            |        |      |          |
|    |                                                                                                    |             |            |        |      |          |
|    |                                                                                                    |             |            |        |      |          |

Operacje w okienku "Wyposażenie" nieco odbiegają od typowych rozwiązań. Guzik [Dodaj] uruchamia specjalną procedurę wyszukującą wszystkie towary wprowadzone na magazyn "W" i po wykryciu nowego dodaje do wykazu nową pozycję. Guzik [Kontrola], to uruchomienie procedury weryfikującej cały wykaz wyposażenia.

Ponieważ wyposażenie jest towarem, to można w Zestawienia->Magazyn->Wyposażenie drukować remanent (spis wyposażenia) na dowolny dzień.

#### Gospodarka magazynowa

| <b>10</b> G | 🖉 Gospodarka magazynowa 📃 🗆 🗙 |       |       |                      |     |                              |                        |            |  |  |  |  |  |
|-------------|-------------------------------|-------|-------|----------------------|-----|------------------------------|------------------------|------------|--|--|--|--|--|
| 200         | 6.01 🔽 💽                      | Rozch | O Prz | ych 🗛 · MAGAZYN GŁÓW | /NY | ▼ <u>Filtr</u> Moje Dodaj za | m. Usuń F <u>K</u> 들 🖁 | B Spec.    |  |  |  |  |  |
| М           | Data                          | czas  | RDM   | NDM                  | k?  | Kontrahent                   | Opis                   | Wystaw.    |  |  |  |  |  |
| A           | 2006.01.21                    | 19:26 | MM    | 2006/A/001           |     | FIZOLEK                      | 12345678901234567      | 2006.01.21 |  |  |  |  |  |
|             |                               |       |       |                      |     |                              |                        |            |  |  |  |  |  |
|             |                               |       |       |                      |     |                              |                        |            |  |  |  |  |  |
|             |                               |       |       |                      |     |                              |                        |            |  |  |  |  |  |
|             |                               |       |       |                      |     |                              |                        |            |  |  |  |  |  |
|             |                               |       |       |                      |     |                              |                        |            |  |  |  |  |  |
|             |                               |       |       |                      |     |                              |                        |            |  |  |  |  |  |
|             |                               |       |       |                      |     |                              |                        |            |  |  |  |  |  |
|             |                               |       |       |                      |     |                              |                        |            |  |  |  |  |  |
|             |                               |       |       |                      |     |                              |                        |            |  |  |  |  |  |
|             |                               |       |       |                      |     |                              |                        |            |  |  |  |  |  |
|             |                               |       |       |                      |     |                              |                        |            |  |  |  |  |  |
|             |                               |       |       |                      |     |                              |                        |            |  |  |  |  |  |
| •           |                               |       |       |                      |     |                              |                        | Þ          |  |  |  |  |  |

Okienko gospodarki magazynowej jest przeznaczone dla firm, które posiadają wydzieloną komórkę do ewidencjonowania magazynowego, czyli osoby, które zajmują się wyłącznie magazynem lub magazynami. Wszystkie operacje magazynowe można zrealizować w Księdze Dokumentów lub Rejestrze VAT, a tutaj po prostu zostały one jakby wydzielone głównie ze względu na możliwość blokady dostępu do np. rejestru vat dla osób pracujących na magazynie. Przeniesienie dokumentów do innych modułów odbywa się automatycznie po wskazaniu modułu np. do rejestru vat po zaznaczeniu w kolumnie "V".

Dokumenty w wielu przypadkach są automatycznie przenoszone lub powielane. Przenoszenie odbywa się z rejestru VAT, jeżeli będzie wpisany numer dokumentu magazynowego. Powielanie odbywa się w ramach okna gospodarki magazynowej i dotyczy dokumentów MM, przesunięć magazynowych. Program po wykryciu przesunięcia dodaje odpowiedni nagłówek dokumentu w pozostałych magazynach, tak, że MM ma swój nagłówek we wszystkich magazynach, których dotyczy.

Kontrola gospodarki magazynowej – guzik Kontrola na pasku narzędzi, powoduje sprawdzenie wszystkich dokumentów widocznych aktualnie w oknie. Dodatkowo dla dokumentów MM program aktualizuje ceny ewidencyjne i koszty własne nie zaksięgowanych dokumentów sprzedaży.

Za pomocą ustawienia uprawnień do okien z zastosowaniem blokady edycji wybranych kolumn można wybrać osoby zajmujące się gospodarką magazynową w sensie ilościowym i osoby fakturujące, czyli w sensie wartościowym.

Jeżeli podczas operacji wykonywanych w specyfikacji dokumentu stwierdzi się jakiekolwiek nieprawidłowości, to zaleca się uruchomienie weryfikacji towaru w oknie magazynu.

Okienko gospodarki magazynowej zawiera dodatkowe guziki: [Połącz], [Rozchody] i [Przychody]. [Połącz] służy do łączenia wielu dokumentów, a właściwie ich przyłączenia do jednego dokumentu zbiorczego. Dokument zbiorczy będzie utworzony na magazynie, którego kod zapisano do odpowiedniej stałej programu. Samo łączenie polega na specjalnym kopiowaniu specyfikacji dokumentu składnika, do specyfikacji dokumentu zbiorczego. Zachowane jest stałe połączenie tych dokumentów.

[Rozchody] – to raport przedstawiający wszystkie końcowe dokumentu wskazanego przychodu lub przychodów. [Przychody] – inaczej zwane "źródła pochodzenia", to raport przedstawiający wszystkie dokumentu przychodu magazynowego dla wybranego rozchodu lub rozchodów.

Oba raporty nie wykazują dokumentów przesunięć magazynowych, ale je analizują podczas przygotowania. W sytuacji wielokrotnych przesunięć raporty stają się bardzo pomocne w określeniu źródła pochodzenia i rozchodów z konkretnej dostawy.

#### Inwentaryzacja

|     | nwentaryza | cja    |                 |                  |         |          |      |        |          | _ U ×  |
|-----|------------|--------|-----------------|------------------|---------|----------|------|--------|----------|--------|
| 200 | 6.01 💌     | A · MA | AGAZYN GŁÓWNY 💌 | F <u>K</u> Dodaj | Usuń We | eryfikuj | 9    | pec.   |          |        |
| Mag | Data       | czas   |                 | Opis             |         | ct       | o cr | rez.   | rez.od   | rez.do |
| A   | 2006.01.21 | 13:31  |                 |                  |         | (        | ) () |        |          |        |
|     |            |        |                 |                  |         |          |      |        |          |        |
|     |            |        |                 |                  |         |          |      |        |          |        |
|     |            |        |                 |                  |         |          |      |        |          |        |
|     |            |        |                 |                  |         |          |      |        |          |        |
|     |            |        |                 |                  |         |          |      |        |          |        |
| 4   |            |        |                 |                  |         |          |      |        |          | •      |
| Lp  |            |        | Nazwa           | k                | Kod     | JM       |      | ilość  | spis     | Uw     |
| 1   | Paliwko    |        |                 |                  |         | 115      |      | 0,00   | 0 11,000 |        |
| 2   | Produkt    |        |                 |                  |         | szt      |      | 5,00   | 0,000    |        |
| 3   | Prowizja   |        |                 |                  |         | szt      |      | 0,00   | 0,000    |        |
| 4   | śmieci     |        |                 |                  |         |          |      | 96,50  | 0,000    |        |
| 5   | TOWAR      |        |                 | 12               |         | szt      |      | 119,00 | 0,000    |        |
| ┛   |            |        |                 |                  |         |          |      |        |          | F      |

Okienko "Inwentaryzacja" ma na celu znacznie ułatwienie wykonania i zaksięgowania spisu z natury lub inaczej spisu inwentaryzacyjnego. Po dodaniu nowej pozycji i wpisaniu daty oraz czasu, uruchom [Weryfikuj]. Po tej operacji będą uzupełnione wszystkie ilości, które są wyliczone na podstawie dokumentów. Następnie wydrukuj dokument i nanieś aktualne ilości z magazynu. Ostatnia operacja polega na wypełnieniu kolumny "spis".

Na podstawie danych o ilościach wynikających z dokumentów oraz stanu faktycznego, program tworzy podczas weryfikacji specyfikację dokumentu magazynowego wyrównującą te stany ilościowe. Utworzoną specyfikację można korygować i uzupełniać. Dokument jest dostępny w Księdze Dokumentów z rodzajem "IN".

Przedstawiona inwentaryzacja jest standardowym rozwiązaniem, chyba często stosowanym w innym oprogramowaniu. Oprócz niej istnieje możliwość inwentaryzacji niedoborów i nadwyżek.

| •          |       |            |         |         |       |
|------------|-------|------------|---------|---------|-------|
| Cena ewid. | Marża | Cena sprz. | Dostawa | Rezerwa | Stan  |
| 1,00       | 66,7  | 3,00       | 11,000  | 1,000   | 5,000 |
|            |       |            |         |         |       |
|            |       |            |         |         |       |
|            |       |            |         |         |       |
| •          |       |            |         |         | •     |

Zrzut przedstawia metodę bieżącego zapisu niedoboru lub nadwyżki w kolumnie "Rezerwa". Wartość dodatnia zdejmuje ilość ze stanu dostawy, czyli reprezentuje niedobór, a ujemna podnosi stan dostawy, zatem staje się nadwyżką. Tytuł kolumny "Rezerwa" można zmienić (jak wszystkie), tak żeby stał się bardziej zrozumiały.

Inwentaryzacja tych nadwyżek i niedoborów sprowadza się do zdjęcia ilości zapisanych do kolumna "Rezerwa". Zdjęcie tej ilości jest odwracalne, czyli można za pomocą edycji w oknie [Specyfikacja] przywrócić lub inaczej zmodyfikować nadwyżkę lub niedobór.

## Produkcja

| 📰 Produkcja |       |         |              |       |      |                |            |
|-------------|-------|---------|--------------|-------|------|----------------|------------|
| 2004.11     | ·     | Dodaj k | (opiuj Usuń  |       | 3    | <u>S</u> pecyf | ikacja     |
| Data        | czas  | NDK     | Opis         | Netto | VAT  | Brutto         | Wystaw.    |
| 2004.11.01  | 12:17 | 12344   | coś drobnego | 0,00  | 0,00 | 0,00           | 2004.11.01 |
|             |       |         |              |       |      |                |            |
|             |       |         |              |       |      |                |            |
|             |       |         |              |       |      |                |            |
|             |       |         |              |       |      |                |            |
|             |       |         |              |       |      |                |            |
|             |       |         |              |       |      |                |            |
|             |       |         |              |       |      |                |            |
|             |       |         |              |       |      |                |            |
|             |       |         |              |       |      |                |            |
|             |       |         |              |       |      |                |            |
|             |       |         |              |       |      |                |            |
|             |       |         |              |       |      |                |            |
| •           | 1     | T       | 1            |       |      |                | Þ          |

Proces produkcji występuje zawsze podczas zmiany właściwości przedmiotu. W programie poprzez produkcję rozumiemy wytworzenie nowego produktu na podstawie składników. Wszystkie składniki będące towarem powinny być "zdejmowane" z magazynu, a gotowy produkt "wprowadzany" na magazyn. Proces produkcji rozpoczynamy od utworzenia nowej pozycji, a kończymy wypełniając specyfikację. Za pomocą jednego dokumentu produkcji można określić wiele produktów końcowych. Wartość netto produkcji powinna być zerowa, bo jest to różnica między wartością produktów wytworzonych i składowych.

Poniżej znajduje się przykładowa specyfikacja "produkcji" budowy sieci komputerowej. Jak widać, składnikiem pozycji "Naprawa sieci" może być również usługa.

| 🋃 S p  | ecyfi  | ika | cja - NI | ETTO       |            |      |      |     |            |       |              |      |       | _ 🗆              | ×    |
|--------|--------|-----|----------|------------|------------|------|------|-----|------------|-------|--------------|------|-------|------------------|------|
|        |        |     |          |            |            |      |      |     | <u>D</u> ( | odaj  | <u>U</u> sur | í    |       | <u>H</u> istoria |      |
| Lp:    | Z      | М   |          | Nazwa      | Towaru/Ush | ugi  |      | В   |            | Cena  | ll:          | Rab. |       | Netto            | SV   |
| 1      | Р      |     | Naprav   | va sieci   |            |      |      |     | 1          | 000,0 | 1,000 1,0    | ) 0  |       | 1000,00          | - 22 |
| 2      | R      | А   | TOWA     | .R A       |            |      |      | Х   |            | 46,7  | 000 2,0      | ) 0  |       | 76,56            | 22   |
| 3      | R      | А   | TOWA     | .R B       |            |      |      |     |            | 27,8  | ;700 5,0     | ) 0  |       | 139,35           | 22   |
| 4      | R      |     | USŁU     | GA A       |            |      |      |     |            | 784,1 | 000 1,0      | ) 0  |       | 784,10           | 22   |
| •      |        |     |          |            |            |      |      |     |            |       |              |      |       |                  | Þ    |
| Cena   | a ewid |     | Marża    | Cena sprz. | Dostawa    | Stan | Wart | . Z | R          | SV    | Netto:       | Vat  | :     | Brutto           |      |
|        |        |     |          |            |            |      |      | Р   | A          | 22    | 1000,00      | 22   | 20,00 | 1220             | ,00  |
|        |        |     |          |            |            |      |      | R   | Α          | 22    | 1000,00      | 22   | 20,00 | 1220             | ,00  |
| -<br>- |        |     |          |            |            |      | •    |     |            |       |              |      |       |                  |      |

Produkcja posiada procedurę kontroli dostępną z paska narzędziowego lub menu podręcznego. Kontrola przelicza produkcje i poprawia ceny, tak żeby wartość wyszła zerowa.

Wyliczanie cen odbywa się na podstawie średniej ważonej, wartość składników musi być równa wartości produktów. W konsekwencji mogą zaistnieć sytuacje błędów zaokrągleń podczas wyliczaania ceny ewidencyjnej produktu. Jeśli występuje w Twojej firmie produkcja, to powineś się liczyć z groszowymi rozbieżnościami wartości magazynu od wartości magazynu oczekiwanej na podstawie zakupów.

|    | Pojazdy       |              |           |        |            |       |                |               |           |              | _ 🗆 🗡           |
|----|---------------|--------------|-----------|--------|------------|-------|----------------|---------------|-----------|--------------|-----------------|
| 20 | 06.02 🔽       | <u>S</u> umu | i E       | ojazdy | Zestaw     |       | <u>O</u> blicz | <u>I</u> rasy | Koszty    | , F <u>K</u> |                 |
| Lp | Data          | Nr Rej       | czas      | Kon    | trahent    | RD    | NDK            | (             | Netto     | Vat          | Brutto V Paliwo |
| 1  | 2006.02.21    | AA12234      | 20:51     | HURTO  | DWNIA      | FA    | 2006/01/4      | 32            | 100,00    | 22,00        | 122,00 E95      |
| 2  | 2006.02.21    | AA12234      | 20:52     | FIZOLE | :К         | FA    | 321/2006       |               | 50,00     | 11,00        | 61,00 X         |
|    |               |              |           |        |            |       |                |               |           |              |                 |
|    |               |              |           |        |            |       |                |               |           |              |                 |
|    | _             |              |           |        |            |       |                |               |           |              |                 |
| 브  |               |              | · · · · · |        |            |       |                |               |           |              | <u> </u>        |
| Lp | Data          | Nr Rej       | czas      |        | Dysp       | onen  | t              | K             | ontrahent |              | Trasa           |
|    |               |              |           |        |            |       |                |               |           |              |                 |
|    |               |              |           |        |            |       |                |               |           |              |                 |
|    |               |              |           |        |            |       |                |               |           |              |                 |
|    |               |              |           |        |            |       |                |               |           |              |                 |
|    |               |              |           |        |            |       |                |               |           |              |                 |
|    |               |              |           |        |            |       |                |               |           |              |                 |
| •  |               | 1            | I         | I      |            |       |                |               |           |              | F               |
| H  | Koszty udokur | nentowane    | 0,00      |        | Koszty wyl | iczon | e z przebieg   | u <b>0,00</b> | do        | ) przeniesie | enia 0,00       |

## Pojazdy

Ewidencja Przebiegu i Kosztów Pojazdu prywatnego do celów służbowych dotyczy pojazdów należących do właścicieli firmy, a nie pracowników. Ewidencja jest przeznaczona do prawidłowego księgowania kosztów eksploatacji pojazdów nie będących środkami trwałymi.

Efektem końcowym ewidencji jest rozliczenie kosztów eksploatacji zgodnie z obowiązującymi przepisami. Rozliczenie to polega na zaksięgowaniu uzasadnionych kosztów do Księgi Dokumentów i podatku VAT do Rejestru VAT zakupów.

W skład ewidencji wchodzą dwa wykazy:

1. dowodów księgowych - dokumentujących wydatki

2. przebiegu, tzw. kilometrówka

Na podstawie obu wykazów program wykonuje podsumowania i zestawienie miesięczne kosztów z uwzględnieniem ewentualnego przeniesienia nadwyżek.

Przeniesienie dokumentów odbywa się podczas operacji sumowania i jest wykonywane pod warunkiem, że data dokumentu jest większa od stałej programu (menu System -> Stałe programów -> VATowiec) o nazwie "Od kiedy autoprzenoszenie Ewid. Przebiegu".

Reguły przeniesienia do Rejestru VAT:

- 1. data dokumentu większa od stałej programu
- 2. zaznaczone pole "VAT do odliczenia" przed 2004.05, a po zawsze z kategorią RV zdefiniowaną w stałych
- 3. bez zaznaczonego pola "VAT" jako koszt brutto i z kategorią "P"

Reguły przeniesienia do Księgi Dokumentów

1. data dokumentu większa od stałej programu

2. data księgowania do KD w/g poniższej metody

Metoda księgowania kosztów. Podczas operacji sumowania program: - sumuje koszty wynikające z przebiegu i kwotę z przeniesienia z poprzedniego miesiąca

- sumuje koszty udokumentowane w danym miesiącu i kwotę z przeniesienia:

jeżeli różnica pierwszej sumy i drugiej jest:

- a) większa od zera, to dokument jest księgowany w danym miesiącu
- b) mniejsza od zera, to dokument jest księgowany w następnym miesiącu

Przypadek szczególny dotyczy braku możliwości zaksięgowania kosztów, gdy koszty wyliczone na podstawie przebiegu są zbyt niskie. Należy bowiem pamiętać o zasadzie księgowania kosztów w miesiącu bieżącym lub następnym. Jeśli zatem występuje sytuacja, że posiadamy zbyt duże koszty udokumentowane, to należy rozważyć możliwość kwotowego podziału dokumentu na kilka np. typu Dowód Wewnętrzny.

Księgowanie dokumentów VAT odbywa się z kategorią domyślną ustalaną w stałych programu. Kategorię tą można w każdej chwili zmienić w rejestrze VAT zakupów i powinna ona odpowiadać rodzajowi sprzedaży, czyli np. "A" dla sprzedaży opodatkowanej i "B" dla sprzedaży zwolnionej.

Dodatkowe guziki [Koszty] i [FK] mają zastosowanie na pełnej rachunkowości.

| 💳 Zamówie  | nia - netto |               |                  |     |       |         |      |       |        |          |      |          |
|------------|-------------|---------------|------------------|-----|-------|---------|------|-------|--------|----------|------|----------|
| 2005.06    | Sprzed      | daż 🔿 Zakup 📙 | ltr <u>M</u> oje |     | D     | odaj    | Usuń |       | Auto   | Lustro   |      |          |
| Data       | Nr          | Kontrahent    | Realizacj        | ja  | D     | ).ważn. | wal  | Tern  | n.odb. | kurs     |      | Netto    |
| 2005.06.01 |             | rolnik        |                  |     | 2005  | 5.06.08 | PLN  |       |        | 1,000000 |      | 1,76     |
|            |             |               |                  |     |       |         |      |       |        |          |      |          |
|            |             |               |                  |     |       |         |      |       |        |          |      |          |
|            |             |               |                  |     |       |         |      |       |        |          |      |          |
|            |             |               |                  |     |       |         |      |       |        |          |      |          |
|            |             |               |                  |     |       |         |      |       |        |          |      |          |
|            |             |               |                  |     |       |         |      |       |        |          |      |          |
|            |             |               |                  |     |       |         |      |       |        |          |      |          |
|            |             |               |                  |     |       |         |      |       |        |          |      |          |
|            |             |               |                  |     |       |         |      |       |        |          |      |          |
|            |             |               |                  |     | 1 - 1 |         |      |       |        |          | 11   | <u> </u> |
| Lp M       | To          | owar / Usługa |                  | jm  | В     | Cena    | ile  | ość   | rab.   | Netto    | S٧   | Brutto   |
| 1 Produ    | ukt         |               |                  | szt |       | 2,00    |      | 1,000 | 12     | 1,76     | 5 22 |          |
| 2          |             |               |                  |     | X     | 0,00    |      | 0,000 | 0      | 0,00     |      |          |
| •          |             |               |                  |     |       |         |      |       |        |          |      | ►.       |

## Zamówienia

Działanie w kierunku poprawy płynności towarowej można sprowadzić do właściwego systemu zamówień. Ewidencja zamówień nie jest bezpośrednio powiązana z rejestrem VAT, ale można z poziomu rejestru VAT wykonać import danych z zamówienia. Wydruk zamówienia często spełnia funkcje oferty. Przygotowane zamówienie można zaimportować do faktury w okienku rejestru VAT.

Ilości towarów magazynowych są przenoszone automatycznie do okienka magazynu i kolumn "w drodze" oraz "w sprzedaży". Program automatycznie koryguje spodziewany stan magazynu na podstawie daty realizacji zamówienia.

Zamówienie można importować w oknie gospodarki magazynowej lub rejestrach vat za pomocą guzika [zam.].

Podczas przygotowania zamówienia/oferty można wykorzystywać jeden z automatów uruchamianych po kliknięciu na guziki "Auto" lub "Lustro". Pierwszy z nich wypełnia specyfikację dokumentów na podstawie bieżących potrzeb, tj. stanów magazynowych, a drugi wykonuje kopię zamówienia po stronie przeciwnej transakcji. "Lustro" wykorzystuje się w sprzedaży bezpośredniej, czyli sytuacji kiedy jesteś pośrednikiem.

## **Dokumenty Seryjne**

| 🔚 Dokume | nty seryjne |      |       |                            |                                 |          |            | <u>_ D ×</u> |
|----------|-------------|------|-------|----------------------------|---------------------------------|----------|------------|--------------|
| 2003 -   | 🖲 sprzeda   | aż O | zakup | <u>D</u> odaj <u>U</u> suń | <u>A</u> ktualizuj <u>H</u> arr | monogram | <u>S</u> p | ecyfikacja   |
| Start    | Stop        | C.   | Dz    | Kontrahent                 | Opis                            | Netto    | VAT        | Brutto       |
| 2003.01  | 2004.01     | ĸ    | 31    | ROLNIK                     | czynsz                          | 100,00   | 0,00       | 100.00       |
|          |             |      |       |                            |                                 |          |            |              |
|          |             |      |       |                            |                                 |          |            |              |
|          |             |      |       |                            |                                 |          |            |              |
|          |             |      |       |                            |                                 |          |            |              |
|          |             |      |       |                            |                                 |          |            |              |
|          |             |      |       |                            |                                 |          |            |              |
|          |             |      |       |                            |                                 |          |            |              |
|          |             |      |       |                            |                                 |          |            |              |
|          |             |      |       |                            |                                 |          |            |              |

Wiele firm spotyka się z księgowaniem transakcji wielokrotnych i zaliczają się do nich głównie usługi. Dzięki wykorzystaniu dokumentów seryjnych można zaoszczędzić bardzo dużo czasu i co jest bardzo ważne, zautomatyzować symulację przyszłych przychodów i kosztów.

Przyjęto kilka zasad generowania dokumentów seryjnych:

- 1. ustala się okres obowiązywania dokumentu seryjnego
- 2. cykl wystawiania: Miesięczny / Kwartalny / Roczny
- 3. określa dzień wystawienia dokumentu, na pierwszego każdego miesiąca

Specyfikacja dokumentu seryjnego jest wzorcem, który będzie powielany podczas aktualizacji.

- W nazwie pozycji specyfikacji można zastosować makra: %d, %m, %n, które oznaczają odpowiednio:
- wstaw datę dokumentu seryjnego
- wstaw miesiąc dokumentu seryjnego
- wstaw miesiąc następny dokumentu seryjnego

Np. "Opłata abonamentowa za %n" dla dokumentu z 2004.06.15

zostanie zamieniona na

"Opłata abonamentowa za 2004.07"

Usuwanie dokumentu seryjnego nie zostanie zakończone jeśli choć jeden dokument końcowy jest zaksięgowany.

#### Podatek dochodowy

| 🔳 Po | date | k dochodo | эжу   |          |            |          |           |        |          |
|------|------|-----------|-------|----------|------------|----------|-----------|--------|----------|
| 2003 |      | ·         |       |          |            |          |           |        |          |
| Rok  | М    | P.M.      | К.М.  | Przychod | Przych.cz. | Koszt    | K.czynszu | Dochod | Doch.cz. |
| 2003 | 00   | 0         | 0     | 0,00     | 0,00       | 0,00     | 0,00      | 0,00   | 0,00     |
| 2003 | 01   | 25089     | 25658 | 25089,05 | 0,00       | 25658,02 | 0,00      | 0,00   | 0,00     |
| 2003 | 02   | 0         | 25    | 25089,05 | 0,00       | 25683,02 | 0,00      | 0,00   | 0,00     |
| 2003 | 03   | 0         | 25    | 25089,05 | 0,00       | 25708,02 | 0,00      | 0,00   | 0,00     |
| 2003 | 04   | 0         | 134   | 25089,05 | 0,00       | 25842,18 | 0,00      | 0,00   | 0,00     |
| 2003 | 05   | 0         | 25    | 25089,05 | 0,00       | 25867,18 | 0,00      | 0,00   | 0,00     |
| 2003 | 06   | 123       | 25    | 25212,05 | 0,00       | 25892,18 | 0,00      | 0,00   | 0,00     |
| 2003 | 07   | 0         | 256   | 25212,05 | 0,00       | 26148,34 | 0,00      | 0,00   | 0,00     |
| 2003 | 08   | 0         | 25    | 25212,05 | 0,00       | 26173,34 | 0,00      | 0,00   | 0,00     |
| 2003 | 09   | 0         | 45    | 25212,05 | 0,00       | 26218,50 | 0,00      | 0,00   | 0,00     |
| 2003 | 10   | 0         | 25    | 25212,05 | 0,00       | 26243,50 | 0,00      | 0,00   | 0,00     |
| 2003 | 11   | 0         | 257   | 25212,05 | 0,00       | 26500,50 | 0,00      | 0,00   | 0,00     |
| 2003 | 12   | 0         | 135   | 25212,05 | 0,00       | 26635,50 | 0,00      | 0,00   | 0,00     |
|      |      |           |       |          |            |          |           |        | Þ        |

Obliczenie podatku dochodowego wymaga zebrania danych dotyczących przychodów i kosztów od początku roku. Operacja ta jest przeprowadzana w czasie sumowania uruchomionego w Księdze Dokumentów, każdej zaksięgowanej pozycji musi odpowiadać jakaś kategoria zdefiniowana w okienku "Kategorie Księgi Dokumentów". Tam, w kolumnie R, musi być określone, która z nich jest Kosztem, a która Przychodem. W zależności od formy działalności gospodarczej występują różne sposoby obliczenia podatku od dochodu. Upraszczając nieco opis założymy, że podatnikiem jest osoba fizyczna. Wówczas obliczenie podatku dochodowego wymaga zastosowania progów podatkowych wpisywanych do stałych miesięcznych w menu "Słowniki -> Stałe". Chcąc dalej obliczyć zaliczkę należy odjąć kwotę już zapłaconą oraz kwotę zapłaconych składek na ubezpieczenie zdrowotne. Jak widać istnieje potrzeba określenia składek zdrowotnych i to jest robione na postawie zapisów do Księgi Dokumentów. Wskazanym rozwiązaniem jest księgowanie składek ZUS jednym dokumentem DW z rozróżnieniem kategorii księgi, na "K" (pozostałe koszty) obejmując składki emerytalne i rentowe oraz "O" - zawierającej kwotę składki zdrowotnej i odejmowanej od podatku.

Program rozróżnia firmę po danych zapisanych w wykazie kontrahentów, a dokładniej informacji w polu Forma Działalności.

Eksport do formularzy IPS dotyczy symboli "PIT5\_", "CIT2\_,P" (w zależności od formy działalności), "USP,P", co oznacza, że zostaną wywołane wszystkie aktualne formularze, których symbol zaczyna się odpowiednio znakami PIT5\_, PIT5L\_, CIT2\_ i USP.

Uwaga !

Po zmianie w polu "blokada podatku" trzeba uruchomić "Sumowanie", żeby program mógł policzyć od nowa wszystkie dane zawarte w tej tabeli, a szczególnie zaliczki na podatek dochodowy. Warto pamiętać, że wszystkie dane w zestawieniu są uzupełniane pod sumowania. Zasada ta jest również stosowana w przypadku podatku VAT i rejestrów.

Z tego okienka można wydrukować zestawienie podatku ryczałtowego, ale w danych firmy musi być zapisana odpowiednia forma działalności, tj. "RE".

Kolumny "BP" i "BKW" umożliwiają blokadę progów podatkowych i kwoty wolnej, co jest bardzo ważne dla rozliczeń np. z podatku liniowego osób fizycznych.

#### **Podatek VAT**

| Po   | datel | k VAT - pa | amiętaj o | wpisywa | aniu kw | oty zap | aconeg | jo poda |         |           | _       |  |
|------|-------|------------|-----------|---------|---------|---------|--------|---------|---------|-----------|---------|--|
| 2002 | -     | 💽 💽 mie    | siąc 🔘 k  | wartał  |         |         |        |         |         |           |         |  |
| Rok  | М     | Sprz.      | Zak.      | Należ   | Nali.   | N-N     | Przen  | Podat   | Zaplata | D.zaplaty | Odsetki |  |
| 2002 | 01    | 1000       | 0         | 220     | 19870   | -19650  | 19650  | 0       | 0       |           | 0,00    |  |
| 2002 | 02    | 0          | 0         | 0       | 19650   | -19650  | 19650  | 0       | 0       |           | 0,00    |  |
| 2002 | 03    | 0          | 0         | 0       | 19650   | -19650  | 19650  | 0       | 0       |           | 0,00    |  |
| 2002 | 04    | 0          | 0         | 0       | 19650   | -19650  | 19650  | 0       | 0       |           | 0,00    |  |
| 2002 | - 05  | 1          | 0         | 0       | 19650   | -19650  | 19650  | 0       | 0       |           | 0,00    |  |
| 2002 | - 06  | 0          | 0         | 0       | 19650   | -19650  | 19650  | 0       | 0       |           | 0,00    |  |
| 2002 | 07    | 0          | 0         | 0       | 19650   | -19650  | 19650  | 0       | 0       |           | 0,00    |  |
| 2002 | - 08  | 4          | 4530      | 1       | 20386   | -20385  | 20385  | 0       | 0       |           | 0,00    |  |
| 2002 | - 09  | 0          | 0         | 0       | 20385   | -20385  | 20385  | 0       | 0       |           | 0,00    |  |
| 2002 | 10    | 0          | 100       | 0       | 20385   | -20385  | 20385  | 0       | 0       |           | 0,00    |  |
| 2002 | 11    | 0          | 0         | 0       | 20385   | -20385  | 20385  | 0       | 0       |           | 0,00    |  |
| 2002 | 12    | 0          | 0         | 0       | 20385   | -20385  | 20385  | 0       | 0       |           | 0,00    |  |
|      |       |            |           |         |         |         |        |         |         |           |         |  |
|      |       |            |           |         |         |         |        |         |         |           |         |  |

Podobnie jak w przypadku obliczania podatku dochodowego, podatek VAT jest obliczany na podstawie danych zawartych w Rejestrach VAT po uruchomieniu sumowania. Wielkość podatku zależy od danych w rejestrach, zatem tylko tam możesz wykonać odpowiednią korektę w razie niezgodności. Kwoty w kolumnach "Podatek" i "Zapłata" powinny być równe. Wszystkie dane tabeli począwszy od następnego miesiąca są wynikiem symulacji finansowej.

Podczas obliczania podatku program uznaje, że podatek został zapłacony lub otrzymano zwrot dopiero po wpisaniu kwoty. Kwota dodatnia mówi o zapłaceniu podatku, a kwota ujemna o jego zwrocie.

W celu rozróżnienia metody miesięcznej i kwartalnej należy wpisywać datę zapłaty. Jeżeli zostanie wpisana data zapłaty w metodzie miesięcznej, to program uzna, że podatnik rozlicza się w skali miesiąca, a w przeciwnym wypadku, tj. jeśli zostanie wpisana data zapłaty w metodzie kwartalnej, to program uzna, że podatnik rozlicza się kwartalnie. Następstwem takiego postępowania będzie automatyczne uzupełnienie kwot zapłaconych dla metody przeciwnej.

Ze względu na wymagane zaokrąglenia wystąpi zawsze niewielka różnica kwot w obu metodach.

Eksport do formularzy IPS dotyczy symboli "VAT7\_","VAT7K\_","USP,V", co oznacza, że zostaną wywołane wszystkie aktualne formularze, których symbol zaczyna się znakami VAT7\_, VAT7K\_ i USP, ale oba formularze VAT7 są wybierane kontekstowo w zależności od sposobu rozliczania VAT.

Należy jeszcze zaznaczyć, iż w przypadku braku sprzedaży do 2004.05 (zmiana ustawy o VAT) podatek naliczony jest przepisywany na następny miesiąc. Jest to zasada określona w ordynacji podatkowej. Nie denerwuj się jeśli właśnie, to u ciebie występuje, bo z praktycznego punktu widzenia nic się nie traci, a tylko zestawienie i VAT7 wyglądają nieco inaczej. Po 2004.05 zmienił się sposób liczenia struktury sprzedaży, którą oblicza się na podstawie obrotu zapisanego ręcznie lub automatycznie w odpowiednich kolumnach zestawienia.

Istnieje sytuacja kiedy część podatku VAT nie można naliczyć, np. przy sprzedaży zwolnionej lub zakupach środków trwałych. Wówczas jest możliwość uznania tego VATu za koszt (KUP), co można zrobić ręcznie za pomocą DW w Księdze Dokumentów lub automatu, którego działanie zależy od stałej programu o nazwie "Od kiedy nie naliczony VAT do DW kosztu ?". Jeżeli ta stała jest pusta, to automat jest wyłączony.

Za pomocą danych w kolumnach "Obr……" ustala się strukturę sprzedaży, czyli proporcję liczenia podatku w następnym roku. Wartości w tych kolumnach wyliczają się automatycznie dla wybranych kategorii RV (opcje w okienku Słowniki->Kategorie RV). Po wyliczeniu procentu programu stosuje go do obliczenia podatku naliczonego dla kategorii RV: B i D.

### Prognozy

Po uruchomieniu kontroli program przeprowadzi analizę danych sprzedaży i zakupów dla wybranych grup kontrahentów. Prognoza polega za sprawdzeniu co i jak się sprzedawało, a następnie oszacowaniu kiedy będzie popyt i w jakiej ilości. Guziki umożliwiają sprawdzenie historii kontrahenta pod względem dokumentów i pozycji specyfikacji sprzedaży/zakupu.

#### Magazyn

| 🖬 Magazyn                |              |     |             |                  | _ [     | Ľ |
|--------------------------|--------------|-----|-------------|------------------|---------|---|
| 🖸 💿 nazwa 🔿 kod 🗛 - MAGA | ZYN GŁÓWNY 💌 | ·   | ✓ Weryfikuj | <u>H</u> istoria | Rezerwy |   |
| Nazwa                    | kod          | jm  | CEN         | Marża            | CSN     |   |
| Paliwko                  |              | 115 | 3,00        | 83,6             | 18,24   |   |
| Produkt                  |              | szt | 1,00        | 0,0              | 1,00    |   |
| TOWAR                    | 12           | szt | 122,00      | 52,7             | 257,67  |   |
| Towarek                  |              | m15 | 130,00      | 0,0              | 130,00  |   |
| zestaw                   |              |     | 5,00        | 0,0              | 5,00    |   |
|                          |              |     |             |                  |         |   |
|                          |              |     |             |                  |         |   |

Stan magazynu kształtuje się na bieżąco zgodnie z dokumentami zakupu i sprzedaży. W każdej chwili można uruchomić procedurę weryfikacji, sumującą zakupiony i sprzedany towar w/g dokumentów. Z poziomu tego okna można wydrukować remanent wybranego magazynu lub magazynów na dowolny dzień.

Podczas procedury weryfikacji program zlicza ilość zakupionego towaru, tworzy bazę dostaw, koryguje dane zakupowe (np. ceny) a następnie odejmuje sprzedaż. Innymi słowy odtwarza stan na podstawie dokumentów.

Wszystkie transakcje związane z towarem magazynowym, czyli oznaczonym jako "T" w Katalogu Towarów i Usług, powinny być wykonywane na konkretnym magazynie, którym może być np. oznaczony literką "A". Magazyn o kodzie "W" jest zarezerwowany na przedmioty stanowiące wyposażenie.

Do cech szczególnych programu należy możliwość wykonania operacji na wszystkich magazynach za pomocą jednego dokumentu. Zwykle wystarczy transakcja zakupu i sprzedaży z poziomu rejestrów VAT, ale można również je wykonywać z poziomu Księgi Dokumentów za pomocą "RW", "PW", "MM".

Jeżeli masz jakieś wątpliwości co do stanu magazynowego, to można wykonać procedurę naprawczą:

- 1. menu System->Reindeksacja
- 2. menu Zestawienia->Magazyn->Weryfikuj
- 3. menu Zestawienia->Magazyn->Historia

Czynności te są wystarczające do "naprawy" magazynu i znalezienia pozycji o niewłaściwym stanie magazynowym.

Czasami istnieje potrzeba sprzedaży do tzw. stanu ujemnego na magazynie. Jest to sytuacja kiedy musimy wystawić fakturę sprzedaży, a jeszcze nie dokonaliśmy zakupu. Problem ten rozwiązuje się za pomocą prostych czynności. Wystarczy, że wprowadzimy nowy dokument zakupowy z określoną ilością towaru magazynowanego (literka "T" w Katalogu Towarów i Usług) bez potrzeby wpisywania ceny zakupu, a następnie wybraniu tej dostawy w dokumencie sprzedaży. Później można uzupełnić cenę zakupu.

### Terminarz

| 🔲 Terminarz |            |                         |              |        |    |           |      | _ [ |  |
|-------------|------------|-------------------------|--------------|--------|----|-----------|------|-----|--|
| Termin:     | Kontrahent | Opis:                   | Kwota:       | wal    | R  | Odsetki   | p.t. | b.  |  |
| 2004.02.08  | lokator    | FA 103/04 - przedmiotek | 36,00        | PLN    |    | 2,98      | 250  |     |  |
| 2004.02.10  | FIZOLEK    | PK - wynagr.            | -20 838,73   | PLN    |    | -1 713,49 | 248  | Х   |  |
| 2004.10.11  | FIZOLEK    | ?                       | 12,00        | PLN    |    | 0,00      | 4    | Х   |  |
| 2004.10.12  |            | •                       | -123,00      | PLN    |    | 0,00      | 3    |     |  |
| 2004.10.12  |            | -                       | -100,00      | PLN    |    | 0,00      | 3    |     |  |
| 2004.10.12  |            | ?                       | 51 111,00    | PLN    |    | 0,00      | 3    |     |  |
| 2004.10.13  |            | FA -                    | 20 000,00    | PLN    |    | 0,00      | 2    |     |  |
|             |            |                         |              |        |    |           |      |     |  |
|             |            |                         |              |        |    |           |      |     |  |
|             |            |                         |              |        |    |           |      |     |  |
|             |            |                         |              |        |    |           |      |     |  |
|             |            |                         |              |        |    |           |      |     |  |
|             |            |                         |              |        |    |           |      |     |  |
|             |            |                         |              |        |    |           |      |     |  |
|             |            | Saldo naleź             | ności 50 097 | 7,27 P | LN | Su        | ımuj |     |  |

To zestawienie jest efektem działania kilku automatów. Pierwszego, przenoszącego dokument do Księgi Dokumentów. Następnego, sprawdzającego rozliczenie dokumentu na podstawie skojarzonych księgowań w oknie "Bank, kasa i kompensaty" oraz ostatniego aktualizującego to zestawienie i ewentualnie alerty biznesowe.

Ze względu na występujące zależności podatkowe z datą zapłaty zaleca się prowadzenie pełnych rozrachunków z kontrahentami. Pełne to znaczy, że oprócz księgowania dokumentu transakcji (należność lub zobowiązanie) trzeba również księgować wyciągi bankowe i raporty kasowe, w których łatwo kojarzy się dokument z zapłatą.

Guzik "Sumuj" spełnia rolę pomocniczą ponieważ saldo jest liczone na bieżąco. Po prostu jak masz wątpliwości co do kwoty, to go uruchom.

Jeżeli nie działa terminarz, to sprawdź stałe programów w menu System->Stałe programów oraz dla operacji walutowych, czy są aktualne kursy walut oznaczone jako księgowe tj. z literką "K" w kolumnie "K".

Terminarz posiada dodatkową kolumną "b" umożliwiającą blokadę alertów dla wybranych pozycji.

Zapisy do terminarza można również zablokować wpisując (-1) do terminu zapłaty w formularzu kontrahenta.

#### Należności i Zobowiązania

| 🔜 Należno: | ści i Zobowia | ąznia                        |                       |       |                  |                 | <u>_     ×</u> |
|------------|---------------|------------------------------|-----------------------|-------|------------------|-----------------|----------------|
| 2006.09.27 | 💌 💿 nalež     | ≿n. © zobow. <u>F</u> iltr K | ontrola Zestawienie 🔽 | w/g d | aty księg. ? 🔲 l | .og ? 2006.09.2 | 27 💌           |
| termin     | data dok.     | dokument                     | kontrahent            | id    | do zapłaty       | dług dew.       | wal            |
| 2004.03.04 |               |                              | MAKSYMALNY KLIN       | 102   | 0,00             | 432,00          | PLN            |
| 2004.03.17 | 2007.05       |                              | PK                    | 103   | 0,00             | -4,00           | PLN            |
| 2005.12.01 | 2005.12.01    | FA 112/1231/1941             | MAKSYMALNY KLIN       | 102   | 1 519,27         | 1 519,27        | PLN            |
| 2006.02.01 | 2006.02.01    | WB 2006/2                    | MAKSYMALNY KLIN       | 102   | 0,00             | 0,00            | PLN            |
| 2006.02.18 | 2006.01.01    | FA numerek                   | lokator               | 101   | 122,00           | 122,00          | PLN            |
| 2006.09.01 | 2006.09.01    | FA 112/1231/1942             | lokator               | 101   | 1 234,00         | 1 234,00        | USD            |
| 2006.09.08 | 2006.09.08    | FA tfgvjth                   | lokator               | 101   | 26,84            | 26,84           | PLN            |

Okienko należności i zobowiązań zawiera wykaz dokumentów nierozliczonych na wybrany dzień. Wykaz ten tworzy się podczas kontroli uruchamianej za pomocą guzika [Kontrola]. Dokument nie rozliczony to taki, który zawiera termin zapłaty oraz kwotę do zapłaty i nie jest rozliczony za pomocą operacji finansowej w oknie bank/kasa...... Procedurę kontroli można uruchamiać w alertach za pomocą funkcji NalZob\_kontrola().

Podczas kontroli są analizowane dokumenty, których data wystawienia lub data księgowania jest wcześniejsza lub taka sama co dzień kontroli widoczny w górnym lewym okienku. Przełączanie między datą wystawienia, a księgowania można wykonać na pomocą widocznej opcji "w/g daty księg.?". Ponieważ sama kontrola należy do złożonych procesów, można włączyć specjalny zapis historii do logu. Włączenie to jest możliwe przy kontroli wybranego kontrahenta za pomocą guzika [Filtr].

Dane pochodzące z okna należności i zobowiązań są pobierane do potwierdzenia salda. Jak wiadomo dokumenty w potwierdzeniu salda występują zgodnie z datą wystawienia jednak często po stornie zobowiązań strony uzgadniają datę księgowania dokumentu jako odniesienie.

Wydruki zawierają szereg opcji, na które składa się podział wykaz i wiekowanie oraz sposób filtrowania danych.

Filtrowanie raportu w/g kont księgowych polega na wyborze kontrahentów którzy mają przypisane domyślne konta księgowe spełniające zadane warunki.

Podobne wydruki można uzyskać w oknie Zestawienia->Terminarz, zawierającego bieżące należności i zobowiązania.

Za pomocą wydruku raportu należności i zobowiązań oraz obrotów i sald z FK, można przeprowadzić kontrolę rozrachunków. Trzeba przy tym pamiętać o opcji "w/g daty księg.?" ponieważ nie zawsze data wystawienia jest taka sama co księgowania, a nawet nie muszą być w tym samym miesiącu. Można też w jednym wydruku "wiekowanie" przeprowadzić kontrolę księgowań za pomocą opcji wydruku "konta FK" i "kolumny z FK". Jest to szybki i wygodny sposób sprawdzenia poprawności księgowań rozrachunków.

Bywają sytuacje znacznie złożonych analiz finansowych firmy. Przykładowo potrzebujemy Należności i Zobowiązania lub wiekowanie do pewnej daty księgowania lub wystawienia, ale płatności do zupełnie innej daty, odległej o jakiś okres np. kilka miesięcy. W celu ustawienia innej daty granicznej płatności wystarczy zmienić drugą datę widoczną z prawej strony okna.

### Płynność finansowa

Zestawienie zbiorcze należności i zobowiązań oraz banku i kasy zrealizowano jako "Płynność finansowa" Dane są aktualizowane na podstawienie Należności i Zobowiązań po kliknięciu na Kontrola. Istnienie możliwość uruchomienia automatycznej kontroli w System->Alerty za pomocą funkcji **NalZob\_kontrola()** 

#### Historia kontaktów

| 🚍 Historia ko                                            | ontaktóv              | v                  |                             |                  |
|----------------------------------------------------------|-----------------------|--------------------|-----------------------------|------------------|
| Klient 💌                                                 | FIZOLEK               | . 💽 2003.12 💌 🗾 Do | daj Usuń <u>A</u> lert      |                  |
| Data                                                     | Czas                  | Nazwisko i imię    | Krótka informacja           | Tel.             |
| 2003.12.10                                               |                       |                    |                             |                  |
|                                                          |                       |                    |                             |                  |
|                                                          | 72076                 |                    |                             | k hasheldén d    |
| OSÓBKA<br>OSÓBKA<br>WOJSKA P<br>71-900 SZC<br>123-456-78 | OLSKI<br>ZECIN<br>-90 | EGO 8761/267C      | i tutaj radny opis wszystki | ch Kontaktow : j |

VATowiec posiada elementy CRM, czyli bardzo ostatnio popularna filozofia działania relacji z klientami, a to okienko jest tego dowodem. Tutaj można zapisać praktycznie wszystkie dotychczasowe i przyszłe kontakty z opcją włączenia alertu, tj. komunikatu o mającym nastąpić np. spotkaniu.

Pozostałe elementy CRM znajdują się w oknie Kontrahenci.

Mamy tutaj dodatkowy element "Alert". Jest to nic innego jak włączenie powiadamiania o jakimś zdarzeniu. Możesz np. ustawić, że za tydzień masz wykonać telefon do wybranego kontrahenta.

Historia kontaktów dla firmy jest bardzo ważna ze względu na zapewnienie kontroli i historii oraz uniezależnienie od notatek pracowniczych, które czasami giną.

W ramach współpracy z kontrahentami można uruchomić cykliczne wysyłanie raportów definiowanych na e-mail w systemie Alertowania za pomocą funkcji Raport(). Coraz większą popularność zdobywają kanały RSS, które również można generować automatycznie, o czym więcej na stronie <u>www.vatowiec.pl</u>

#### **Raporty Definiowane**

| 🔚 Raporty definiowa                 | ne |      |          |        |     |           |    |          |        |    |      |          |      | 2    |   |    |   | _  |    | ×            |
|-------------------------------------|----|------|----------|--------|-----|-----------|----|----------|--------|----|------|----------|------|------|---|----|---|----|----|--------------|
| Katalog Towarów                     |    |      | •        | ]      | D   | odaj Us   | uń | <u> </u> | opi    | uj |      | <b>A</b> |      |      |   |    |   |    |    |              |
| naz                                 | wa |      |          |        |     | autor(ka) | NF | Ζ        | F      | Lp | prg? | data?    | wys. | sep. |   |    |   |    | l  | uwa          |
| Super towar                         |    |      |          |        |     |           |    |          |        |    |      |          | 0,0  | 2    |   |    |   |    |    |              |
|                                     |    |      |          |        |     |           |    |          | Τ      |    |      |          |      |      |   |    |   |    |    |              |
|                                     |    |      |          |        |     |           |    |          |        |    |      |          |      |      |   |    |   |    |    |              |
|                                     |    |      |          |        |     |           |    |          |        |    |      |          |      |      |   |    |   |    |    |              |
| •                                   |    |      |          |        | I   |           | 1  |          | 1      | ]  |      |          |      |      | Ι |    |   |    |    | F            |
| Katalog towarów i usług             |    | -    | K        | nagłów | vek | cd. nag.  | D  | S        | Γ      | 0  |      | war      | tość |      | Π | dw | S | SS | ЗN | 21           |
| akcyza/                             |    |      | 1        | nazwa  |     | tow./usł. | X  |          |        |    |      |          |      |      |   | _  |   |    |    |              |
| cena zak./jedn.dew.<br>cena/ewidenc |    |      | 2        | kod    |     |           | X  |          |        |    |      |          |      |      |   |    |   |    |    |              |
| cena/jedn.                          |    | _>>  | 3        | sprz.1 |     |           | X  | Z        | t      | >  | 0    |          |      |      |   |    |   |    | Х  | $\mathbb{H}$ |
| cena/jedn.dew.<br>gestość/wzorcowa  |    | >    | 4        | sprz.2 |     |           | X  |          | $^{+}$ |    |      |          |      |      |   |    |   |    |    | +            |
| grupa/                              |    |      | 5        | sprz.3 |     |           | X  |          | +      |    |      |          |      |      |   |    |   |    |    | $\mathbb{H}$ |
| ISBN/                               |    | <    | F        |        |     |           |    |          | ╈      |    | -    |          |      |      |   |    |   |    |    | +            |
| kat./                               |    | _ << |          |        |     |           |    |          |        |    |      |          |      |      |   |    |   |    |    |              |
| kod/                                |    |      |          |        |     |           |    |          | I.     |    | l    |          |      |      |   |    |   |    |    | Ц            |
| koszty/własne                       | •  |      | <b>–</b> |        |     |           |    |          |        |    |      |          |      |      |   |    |   |    |    | Ľ            |

Raporty definiowane są sposobem na szybkie uzyskanie wybranych informacji z bazy danych programu. Raporty podzielono na tematy, którym odpowiada określony zestaw tabel bazy danych. Przechodząc do definiowania nowego raportu należy wybrać interesujący temat, a następnie, dodać nową pozycję i wpisać nazwę raportu. Nazwa pojawi się na wydruku obok tematu. Kolejnym etapem definiowania raportu jest określenie kolumn na podstawie proponowanego zestawu znajdującego się o okienku listy. Kliknięcie na odpowiedni guzik ">" lub też "<" powoduje włącznie pola do raportu lub też wyłączenie. Tabela wykazu kolumn raportu umożliwia zmianę treści nagłówka, blokadę wydruku (wstawiona kolumna może być użyta wyłącznie do filtra), określenie sortowania i zdefiniowanie filtrowania danych.

#### Filtrowanie.

Zagadnienie wyboru danych do raportu należy do najważniejszych i skuteczne ograniczanie decyduje o możliwości wykorzystania raportu. Wprowadzono następujące operatory:

| Operator | pole tekstowe                                      | pole numeryczne                    | pole daty                                      |  |  |
|----------|----------------------------------------------------|------------------------------------|------------------------------------------------|--|--|
| <<       | tekst z pola zawiera się w<br>wartości             | liczba mniejsza ponad 1000<br>razy | data z pola o przynajmniej rok<br>wcześniejsza |  |  |
| <        | tekst jest mniejszy w sensie<br>alfabetu           | liczba mniejsza                    | data z pola wcześniejsza                       |  |  |
| \        | tekst jest mniejszy lub równy<br>w sensie alfabetu | liczba mniejsza lub równa          | data z pola wcześniejsza lub taka<br>sama      |  |  |
| =        | teksty są sobie równe                              | obie równe                         | równe daty                                     |  |  |
| #        | teksty różne                                       | obie różne                         | różne daty                                     |  |  |
| ~        | teksty podobne (zawierają się<br>w sobie)          | wartości przybliżone do 10%        | przybliżone daty                               |  |  |
| /        | tekst większy lub równy w sensie alfabetu          | liczba większa lub równa           | data pola późniejsza lub taka sama             |  |  |
| >        | tekst większy w sensie<br>alfabetu                 | liczba większa                     | data pola późniejsza                           |  |  |
| >>       | wartość zawiera się w tekście<br>pola              | liczba większa ponad 1000<br>razy  | data pola późniejsza ponad rok                 |  |  |

#### " " - brak operatora - filtr jest wyłączony

Budowanie filtrów złożonych polega na składaniu filtru z warunków dla wielu wybranych pól. Musimy wiedzieć, że domyślnie zakłada się spełnienie wszystkich warunków, czyli zastosowano operator logiczny "i". Jeżeli jednak istnieje potrzeba zdefiniowania filtru z zastosowaniem operator "lub", to wystarczy skorzystać z pola NF (negacja filtru) w nagłówku definicji raportu. Zaznaczenie tego pola spowoduje wybranie danych do raportu, gdy zdefiniowany filtr nie jest spełniony.

Dalej należy skorzystać ze znanej zależności:

!(a i b) = (!a lub !b), gdzie znakiem "!" oznaczono negację wyrażenia.

#### Przykładowo:

Zadanie polega na wygenerowaniu raportu sprzedaży dla dwóch klientów o nazwach skróconych: KLIENT1 i KLIENT2. Do raportu wstawiamy dwie kolumny NAZWA\_SKR i jedną z nich zaznaczamy, że ma się nie drukować. Po zdefiniowaniu pozostałych kolumn raportu pozostaje konieczność wstawienia odpowiednich warunków do filtru. Do pól zatytułowanych "Wartość" wpisujemy odpowiednio wymagane nazwy klientów oraz wybieramy operatory "#" (różny). Następnie musimy zaznaczyć pole NF w nagłówku definicji raportu. Jak widać wygląda to wszystko nieco skomplikowanie, ale to tylko pozory.

W programie księgowym powinna być możliwość wykonania raportu zawierającego sumy kwot lub zliczenie liczby pozycji. Raporty Definiowane mają taką możliwość po zaznaczeniu opcji "ZLICZ" w nagłówku raportu. Efektem raportu zliczonego jest tabela zawierająca kolumny określone jako nagłówki wierszy (nie polegają sumowaniu, ani zliczeniu), które grupują dane i kolumny zawierające sumy pól numerycznych oraz zliczone pozostałe pola. Sprawdź działanie opcji zliczania drukując raport w obu jej stanach. Wówczas wszystko stanie się jasne ;)

Szczególne przypadki zastosowania raportów definiowanych wymagają zastosowania pól wyliczeniowych. Istnieje możliwość wykorzystania w tym celu kolumny "Formuła" specyfikacji raportu. W polu tym trzeba zapisać taką formułę, która umożliwi programowi pobranie i wyliczenie wymaganej wartości. Np. zapisując tabela1->pole1-tabela1->pole2 uzyskamy pole wyliczeniowe równe różnicy pól pole1 i pole2 tabeli1.

Wartość wyliczeniowa może być porównywana z wartością wpisaną zgodnie z zadanym operatorem.

| 🚍 Raporty Definiowane              | Raporty Definiowane |        |                                           |          |         |      |            |        |         |    |  |   |
|------------------------------------|---------------------|--------|-------------------------------------------|----------|---------|------|------------|--------|---------|----|--|---|
| Kontrahenci                        | •                   |        | <u>D</u> odaj <u>U</u> suń <u>K</u> opiuj |          |         |      |            |        |         |    |  |   |
| Nazwa:                             |                     |        | Autor                                     | NF       | Z       | Utw  | l.         | Modyf. | Dru     | к. |  |   |
| Kiepscy klienci                    |                     |        |                                           |          | 2004.01 | 1.13 | 2004.01.13 |        |         |    |  |   |
|                                    |                     |        |                                           |          |         |      |            |        |         |    |  |   |
|                                    |                     |        |                                           |          |         |      |            |        |         |    |  |   |
|                                    |                     |        |                                           |          |         |      |            |        |         |    |  |   |
|                                    |                     |        |                                           |          |         |      |            |        |         |    |  |   |
| Dostawcy, klienci, banki, urzędy 💌 | K                   | nagłów | ek                                        | cd. nag. | D       | S    | 0          |        | Wartość |    |  | S |
| DK ->KONTO_FK                      | 1                   | Nazwa  |                                           |          | Х       | Α    |            |        |         |    |  |   |
| DK ->KONTO_FKF                     | 2                   | NIP    |                                           |          | Х       |      |            |        |         |    |  |   |
|                                    | 3                   | typ    |                                           |          |         |      | =          | К      |         |    |  |   |
|                                    | 4                   | DK     |                                           | ODSETKI  | X       |      | >          | 10     |         |    |  |   |
| DK ->SAD_RDZ                       | 5                   | DK     |                                           | SALDO    | ×       |      |            |        |         |    |  |   |
| DK ->SP                            |                     |        |                                           |          |         |      |            |        |         |    |  |   |
| DK ->TELD<br>DK ->TBASA            |                     |        |                                           |          |         |      |            |        |         |    |  |   |
|                                    | •                   |        |                                           |          |         |      |            |        |         |    |  | Þ |

Przykładowe raporty definiowane w programie VATowiec:

|             | i   🍡 🖛 🖬         | €   🗉   |          | \$ | Q. 4   |     | Σ () ?           |    |   |                |      |            |         |     |   |   |   |                                 |
|-------------|-------------------|---------|----------|----|--------|-----|------------------|----|---|----------------|------|------------|---------|-----|---|---|---|---------------------------------|
| Rejest      | r VAT sprzedaży · | • stawk | ai       | •  |        | Doc | laj <u>U</u> suń |    |   | <u>K</u> opiuj |      |            |         |     |   |   |   |                                 |
|             | N                 | azwa:   |          |    |        |     | Autor            | NF | Ζ | Utv            | ₩.   | Modyf.     | Druk    | ς.  |   |   |   |                                 |
| stycze      | ń                 |         |          |    |        |     |                  |    |   | 2004.0         | 1.12 | 2004.01.13 | 2004.01 | .13 |   |   |   |                                 |
|             |                   |         |          |    |        |     |                  |    |   |                |      |            |         |     |   |   |   |                                 |
|             |                   |         |          |    |        |     |                  |    |   |                |      |            |         |     |   |   |   |                                 |
|             |                   |         |          |    |        |     |                  |    |   |                |      |            |         |     |   |   |   |                                 |
|             |                   |         |          |    |        |     |                  |    |   |                |      |            |         |     |   |   |   |                                 |
| Stopka      | a Rejestru VAT    |         | -        | K  | nagłóv | vek | cd. nag.         | D  | S | 0              |      | Wartość    |         |     | S | % | Ν | Formuła                         |
| BVV<br>DVA/ | ->KAT_RV          | *       |          | 1  | data   |     | rej.VAT          | Х  | Α | >              | 200  | )4.01      |         |     |   |   | Х |                                 |
| RVV         | ->NETTU<br>->SV   |         |          | 2  | data   |     | rej.VAT          |    |   | <              | 200  | )4.01      |         |     |   |   |   |                                 |
| RW<br>BW    | ->VAT             |         | <u> </u> | 3  | data   |     | sprz.            | Х  |   |                |      |            |         |     |   |   | Х |                                 |
| D Y Y       | -2201             |         | >        | 4  | Nazwa  |     |                  | Х  |   |                |      |            |         |     |   |   | Х |                                 |
|             |                   |         | <        | 5  | NIP    |     |                  | Х  |   |                |      |            |         |     |   |   |   |                                 |
|             |                   |         |          | 6  | netto  |     | 22%              | Х  |   |                |      |            |         |     |   |   |   | iif(RVV->SV=='22',RVV->NETT0,0) |
|             |                   |         |          | 7  | vat    |     | 22%              | Х  |   |                |      |            |         |     |   |   |   | iif(RVV->SV=='22',RVV->VAT,0)   |
|             |                   |         |          | 8  | netto  |     | 7%               | Х  |   |                |      |            |         |     |   |   |   | iif(RVV->SV==' 7',RVV->NETT0,0) |
|             |                   |         |          | 9  | vat    |     | 7%               | Х  |   |                |      |            |         |     |   |   |   | iif(RVV->SV==' 7',RVV->VAT,0)   |
|             |                   |         |          |    |        |     |                  |    |   |                |      |            |         |     |   |   |   |                                 |
|             |                   |         |          |    |        |     |                  |    |   |                |      |            |         |     |   |   |   |                                 |

| 🗖 Raporty Definiowane       | Raporty Definiowane |                            |                                           |         |     |            |         |      |  |           |  |  |
|-----------------------------|---------------------|----------------------------|-------------------------------------------|---------|-----|------------|---------|------|--|-----------|--|--|
| Katalog Towarów             | <b>•</b>            | <u>D</u> odaj <u>U</u> suń | <u>D</u> odaj <u>U</u> suń <u>K</u> opiuj |         |     |            |         |      |  |           |  |  |
| Nazwa:                      |                     | Autor                      | NF                                        | Ζ       | Utw |            | Modyf.  | Druk |  |           |  |  |
| Super towar                 |                     |                            |                                           | 2003.11 | .20 | 2004.01.13 | 2004.01 | .05  |  |           |  |  |
|                             |                     |                            |                                           |         |     |            |         |      |  |           |  |  |
|                             |                     |                            |                                           |         |     |            |         |      |  |           |  |  |
|                             |                     |                            |                                           |         |     |            |         |      |  |           |  |  |
|                             |                     |                            |                                           |         |     |            |         |      |  |           |  |  |
| Katalog towarów i usług 📃 💌 | K nagłóv            | vek cd. nag.               | D                                         | S       | 0   |            | Wartość |      |  | S         |  |  |
| KTLG ->J                    | 1 nazwa             | tow./usł.                  | X                                         |         |     |            |         |      |  | $\square$ |  |  |
| KTLG ->MSC01                | 2 kod               |                            | X                                         |         |     |            |         |      |  | $\square$ |  |  |
| KTLG ->MSC02                | 3 sprz.1            |                            | Х                                         | Z       | >   | 0          |         |      |  |           |  |  |
| KTLG ->MSC04                | 4 sprz.2            |                            | Х                                         |         |     |            |         |      |  |           |  |  |
| KTLG ->MSC05                | 5 sprz.3            |                            | X                                         |         |     |            |         |      |  |           |  |  |
| KTLG ->MSC07                |                     |                            |                                           |         |     |            |         |      |  |           |  |  |
| KTLG ->MSC08                |                     |                            |                                           |         |     |            |         |      |  |           |  |  |
|                             |                     |                            |                                           |         |     |            |         |      |  |           |  |  |

Raporty definiowane umożliwiają nie tylko wydruk wybranych danych, ale również ich eksport, tak samo jak wszystkie wydruki. Eksport wykonuje się poprzez wydruk do pliku w wybranym formacie. Często stosuje się pliki z rozszerzeniem "csv" dla danych obrabianych w programie Excel lub "htm" w każdym innym, np. Open Office. Raporty definiowane tylko na początku sprawiają wrażenie trudnych w obsłudze.

Stosując odpowiednią definicję XML można eksportować i importować definicje raportów, a konkretne przykłady znajdują się w katalogu \BR\PROGRAMY\HELP i na stronie <u>www.vatowiec.pl</u>

Raporty mogą zawierać notatki. Notatka drukowana umieszczana jest pod zestawieniem, a notatkę nie drukowaną można wykorzystać do umieszczenia własnych informacji lub jako treść wiadomości e-mail w funkcji Raport() systemu alertowania.

#### Plan kont

| 🖬 Plan Kont 📃 🔲 其                                 |                                                        |                      |           |           |             |  |  |  |  |  |  |
|---------------------------------------------------|--------------------------------------------------------|----------------------|-----------|-----------|-------------|--|--|--|--|--|--|
|                                                   | 2003 💌 wszystkie 💌 <u>FK</u> <u>N</u> ie FK <u>W</u> e | ryfikuj <u>D</u> ewi | zy Dodaj  | Usuń      |             |  |  |  |  |  |  |
| Konto                                             | Nazwa                                                  | Kwota WN             | Kwota MA  | Saldo W   | Sa <b>≜</b> |  |  |  |  |  |  |
| 00000000                                          | MAJĄTEK TRWAŁY                                         | 0,00                 | 251,67    | 0,00      |             |  |  |  |  |  |  |
| 07000000                                          | ODPISY UMORZENIOWE WART.NIEMATERIALNYCH I P            | 0,00                 | 251,67    | 0,00      |             |  |  |  |  |  |  |
| 07000001                                          | SPRZĘT CHŁODNICZY                                      | 0,00                 | 201,66    | 0,00      |             |  |  |  |  |  |  |
| 07000002                                          | POZOSTAŁY SPRZĘT                                       | 0,00                 | 50,01     | 0,00      |             |  |  |  |  |  |  |
| 10000000                                          | ŚRODKI PIENIĘŻNE I RACHUNKI BANKOWE                    | 0,00                 | 57,50     | 0,00      |             |  |  |  |  |  |  |
| 10000001                                          | BANCZEK                                                | 0,00                 | 57,50     | 0,00      |             |  |  |  |  |  |  |
| 10000002                                          | BANCZEK PLN                                            | 0,00                 | 0,00      | 0,00      |             |  |  |  |  |  |  |
| 14200001                                          | ŚRODKI W DRODZE                                        | 0,00                 | 0,00      | 0,00      |             |  |  |  |  |  |  |
| 20000000                                          | ROZRACHUNKI I ROSZCZENIA                               | 128406,35            | 245593,82 | 0,00      | 1           |  |  |  |  |  |  |
| 20100000                                          | ROZRACHUNKI Z ODBIORCAMI                               | 110975,78            | 0,00      | 110975,78 |             |  |  |  |  |  |  |
| 20100013                                          | MAKSYMALNY KLIENT ZAJMUJĄCY DUŻO MIEJSCA               | 86812,70             | 0,00      | 86812,70  |             |  |  |  |  |  |  |
| 20100014                                          | OSOBA_FIZYCZNA                                         | 6,10                 | 0,00      | 6,10      |             |  |  |  |  |  |  |
| 20100015                                          | ROLNIK                                                 | 0,00                 | 0,00      | 0,00      |             |  |  |  |  |  |  |
| 20100016                                          | ROLNIK PO ZMIANIE                                      | 24156,98             | 0,00      | 24156,98  |             |  |  |  |  |  |  |
| 21000000                                          | ROZRACHUNKI Z DOSTAWCAMI                               | 122,00               | 226944,36 | 0,00      | 2           |  |  |  |  |  |  |
| 21000009                                          | POGOTOWIE KOMPUTEROWE                                  | 0,00                 | 122,00    | 0,00      | -           |  |  |  |  |  |  |
|                                                   |                                                        |                      |           |           | ►           |  |  |  |  |  |  |
| 00000000                                          | MAJĄTEK TRWAŁY                                         |                      | Тур: S    |           |             |  |  |  |  |  |  |
| Saldo WN = 0,00 Saldo MA = 251,67 Saldo = -251,67 |                                                        |                      |           |           |             |  |  |  |  |  |  |

Okienko zawiera dane dotyczące planu kont, czyli numer konta, nazwę i typ oraz dane dotyczące bilansu. Do najważniejszych cech należy zaliczyć możliwość przeglądania danych dla dowolnie wybranego roku księgowego. Numer konta FK składa się z dwóch segmentów. Pierwszy, trzycyfrowy określa znaczenie konta w/g wzorcowego planu, a drugi, pięciocyfrowy określa pozycję. Typ konta:

A - analityczne - dla księgowań

S - syntetyczne - sumy kont analitycznych

W każdej chwili mamy możliwość sprawdzenia dekretów zaksięgowanych i nie zaksięgowanych na wybranym koncie. Jeżeli została wykonana operacja np. usuwania zaksięgowanego dekretu, to należy bezwzględnie wykonać weryfikację zapisów do bilansu, klikając na guzik "Weryfikuj". Operacja ta, wykonuje zerowanie wszystkich zapisów, a następnie powtórne księgowanie na podstawie danych zawartych w rejestrze księgowań, czyli rejestrze dekretów. Bazą wykonania operacji są wszystkie dekrety oznaczone jako zaksięgowane. Jeśli zatem zmienisz jakąś istotną informację dekretu np. kwotę, to trzeba wykonać weryfikację. Jeśli zmienisz definicję autosumy, to również należy wykonać weryfikację choć w rejestrze nie występują dekrety dotyczące autosumy.

Numer konta może mieć pewną zadeklarowaną w stałych programów długość. Plan kont może zawierać praktycznie dowolną liczbę poziomów syntetyki, to znaczy, że dla każdej kolejnej cyfry konta można zdefiniować konto syntetyczne. Np. definiujemy operacje finansowe (nie wpisujemy kresek do planu kont):

100 - wszystkie operacje finansowe

110 - gotówka w kasach

110-1 - kasa w miejscowości x

110-11- kasa nr 1

110-12- kasa nr 2

110-2 - kasa w miejscowości y

110-21 - kasa nr 1 itd. Czyli można zdefiniować konto syntetyczne na (długość-1) poziomach

Istnieje możliwość wyłączenia syntetyki wielopoziomowej w stałych programu.

#### Potwierdzenia sald

| 🔲 Potwier | Potwierdzenia sald |            |              |             |       |                        |       |                |                   |           |
|-----------|--------------------|------------|--------------|-------------|-------|------------------------|-------|----------------|-------------------|-----------|
|           |                    | Nazwa 💌    | Klient       | 2005.09     | .30   | •                      |       |                |                   |           |
| Nazwa s   | kr.                |            | Nazwa        | )           |       | NIP                    |       | ia I           | Tel               | Obroty    |
| AĄCĆEĘLŁ  | .NŃOĆ              | AĄCĆEĘLŁNŃ | )OÓSŚZŹŻ ąd  | ćęłńóśźż    | Zobov | ozrachunko<br>viązania | w, na | pierw sprawoz. | zestawienia->ivai | ezhosci i |
| lokator   |                    | LOKATOR    |              |             |       | 123-456-78             | 3-90  | 14 +48 (91     | 123-456           | -1 8      |
| MAKSYMAI  | LNY KI             | MAKSYMALN  | Y KLIENT ZA. | IMUJĄCY DUŻ | O MIE | 12345678               | 30    | 13 +48 (91     | 12345678901       | -31       |
| rolnik    |                    | ROLNIK     |              |             |       | 123-456-70             | 3-90  | 15             |                   | 4         |
|           |                    |            |              |             |       |                        |       |                |                   |           |
| •         |                    |            |              |             |       |                        |       | -              |                   | ۱.        |
| Data      |                    | dokument   | termin       | do zapłaty  | d     | rug dew.               | wal   | dług           | saldo netto       | odsetki   |
|           |                    |            |              |             |       |                        |       |                |                   |           |
|           |                    |            |              |             |       |                        |       |                |                   |           |
|           |                    |            |              |             |       |                        |       |                |                   |           |
|           |                    |            |              |             |       |                        |       |                |                   |           |
|           |                    |            |              |             |       |                        |       |                |                   |           |
|           |                    |            |              |             |       |                        |       |                |                   |           |
| •         |                    |            |              |             |       |                        |       |                |                   | Þ         |

Obowiązek wydrukowania i wysłania potwierdzenia salda do swojego kontrahenta spoczywa na wszystkich podmiotach gospodarczych będących na pełnej rachunkowości. Okienko spełnia rolę przeglądarki i nie można tutaj wykonać innej operacji oprócz wyboru kontrahenta i wydruku potwierdzenia salda.

Dla firm prowadzących uproszczoną rachunkowość, okienko potwierdzenia sald jest dobrym miejscem na sprawdzenie stanu należności i zobowiązań.

Przed wydrukowaniem potwierdzenia salda na zadany dzień należy sprawdzić rozrachunki w oknie Zestawienia-> Należności i Zobowiązania

#### Zestawienia finansowe

| Z     | estawienia Finansowe |           |      | _ 🗆 >               |
|-------|----------------------|-----------|------|---------------------|
|       | Przelicz             | -         |      |                     |
|       | Nazwa:               | Uwag      | Dtz: |                     |
| zesta | wienie               |           |      |                     |
|       |                      |           |      |                     |
|       |                      |           |      |                     |
|       |                      |           |      |                     |
|       |                      |           |      |                     |
|       |                      |           |      |                     |
| Nr    | Opis:                | Wynik:    | D    | Regula:             |
| 1     | sumka                | 86524,03  | N    | W20100013:W20100014 |
| 2     | tylko dwa            | 86524,03  | Ν    | W20100013+W20100014 |
| 3     | suma wierszy         | 173048,06 | Ν    | R1+R2               |
|       |                      |           |      |                     |
|       |                      |           |      |                     |
| L 1   |                      |           |      |                     |
|       |                      |           |      |                     |

Zestawienia finansowe są potrzebne do generowania danych dla różnego typu formularzy i zestawień, np.F01. Po przejściu [Tab] do specyfikacji zestawienia przejdź kursorem w prawo do kolumny "reguła". Tam należy wpisać treść odpowiadającą regule (formuła) "zbierania" danych z bilansu.

Składnia reguły:

s1\_nr1\_ms1\_opr\_s2\_nr2\_ms2

s1 i s2: strona konta np: "W","M","S" – winien, ma, saldo nr1 i nr2: numer konta opr: operator ms - miesiąc obrotów

Przykład:

W110001 - pobierz kwotę z konta 110-001 po stronie winen

W21000031:W21000034 - sumuj wartości po stronach winien dla kont z zakresu od 210-00031 do 210-00034

M21000064+W21000065 - sumuj wartości ma konta 210-00064 strony MA i konta 210-00065 strony winien

w celu podsumowania wyników reguł stosuj oznaczenie strony jako "R" np. posumowanie wierszy od 1 do 5 R1:R5 i z obrotami:

W2100003105:W2100003407 - podobnie jak pierwszy przykład ale dla obrotów w miesiącach 5÷7.

Zestawienia finansowe umożliwiają bezproblemowe przygotowanie danych do raportu F01, RWK, Wyniku itd.

#### Autodekrety

| Aut  | todekrety     |        |          |    |        |       |                        |
|------|---------------|--------|----------|----|--------|-------|------------------------|
| 2005 | •             | Kopiuj |          |    |        |       |                        |
| Rok  | Konto         | S      | Konto1   | S1 | Konto2 | Uwagi | Na: 📥                  |
| 2005 | 527-00040281  | W      | 402-8100 | W  | 490-   |       | KOSZTY SPRZEDAŻY - US  |
| 2005 | 527-00040282  | W      | 402-8200 | W  | 490-   |       | KOSZTY SPRZEDAZY - US  |
| 2005 | 527-00040292  | W      | 402-9200 | W  | 490-   |       | KOSZTY SPRZEDAŻY-ANI   |
| 2005 | 527-00040293  | W      | 402-9300 | W  | 490-   |       | KOSZTY SPRZEDAŻY - OF  |
| 2005 | 527-00040294  | W      | 402-9400 | W  | 490-   |       | KOSZTY SPRZEDAŻY - OF  |
| 2005 | 527-00040296  | W      | 402-9600 | W  | 490-   |       | KOSZTY SPRZEDAŻY - UB  |
| 2005 | 527-000402989 | W      | 402-9890 | W  | 490-   |       | KOSZTY SPRZEDAŻY - INI |
| 2005 | 527-00040299  | W      | 402-9900 | W  | 490-   |       | KOSZTY SPRZEDAŻY - PO  |
| 2005 | 527-00040323  | W      | 403-2300 | W  | 490-   |       | KOSZTY SPRZEDAŻY - OF  |
| 2005 | 527-00040325  | W      | 403-2500 | W  | 490-   |       | KOSZTY SPRZEDAŻY - OF  |
| 2005 | 527-00040421  | W      | 404-2100 | W  | 490-   |       | KOSZTY SPRZEDAŻY - W   |
| 2005 | 527-00040510  | W      | 405-1000 | W  | 490-   |       | KOSZTY SPRZEDAŻY - UB  |
| 2005 | 527-000405100 | W      | 405-1009 | W  | 490-   |       | KOSZTY SPRZEDAŻY - UB  |
|      |               |        |          |    |        |       | F                      |

Ten mechanizm wprowadzono w celu skrócenia czasu księgowania.

Często istnieje konieczność księgowania określonych kwot na dwa (lub więcej) konta rozrachunków, lub też kilka kont kosztów. W praktyce automatyczne dekrety są wręcz wymagane w rozbudowanym rachunku kosztów.

Automatyczne dekrety są stosowane w przypadku księgowania na inne znane konta oprócz domyślnych. Co należy zaznaczyć, są dwa rodzaje automatycznych dekretów. Pierwszy polega na generowaniu dekretów na podstawie przypisanych kont, np. do kontrahentów, a drugi, na generowaniu dekretu dla wybranego konta, czyli jakby powielanie. Najczęściej istnieje potrzeba zastosowania automatycznego dekretu w rozbudowanym rachunku kosztów.

#### Przykład z życia:

Pan X kupuje paliwo za swoje pieniądze na stacji benzynowej Y. Normalne księgowanie powinno wyglądać tak:

brutto -> konto stacji MA

netto -> konto kosztów WN VAT -> konto VAT WN

VAI -> KOIKO VAI WN

ale ponieważ zapłacił Pan X, to wpisujemy dekret:

brutto -> rozrachunki z pracownikami WN

brutto -> konto Pana X MA

i wówczas w automatycznych dekretach trzeba wpisać:

konto stacji MA -> rozrachunki z prac. WN i konto Pana X MA

Automatyczne dekrety uruchamiają się w czasie zapisu dekretów do rejestru księgowań pod warunkiem, że są poprawnie zdefiniowane. Należy pamiętać o bardzo ważnym fakcie księgowania przeciwstawnego. Inaczej mówiąc zawsze suma kwot stronami musi dać zero.

UWAGA ! Program "pilnuje" zgodności automatycznych dekretów pod warunkami: nie są jeszcze zaksięgowane i nie wykonano zmiany konta dekretowanego. Jeśli dekretacja odbywa się w sposób płynny, program wykona automatycznie korekty autodekretów. Definicja autodekretu jest aktywna **po zaznaczeniu w kolumnie "Ok"**.

#### ROK

obowiązywania automatycznego dekretu.

Wprowadzenie "roku" jest związane z częstą zmianą znaczenia kont rozbudowanego rachunku kosztów, zaczynających się na 4 i 5.

#### Autosumy

| Automatyczne Sumy |                                            |     |                              |  |          |  |  |  |  |  |
|-------------------|--------------------------------------------|-----|------------------------------|--|----------|--|--|--|--|--|
| Rok:              | Konto                                      |     | Opis:                        |  | <b>_</b> |  |  |  |  |  |
| 1999              | 860-00001                                  | WYN | NIK FINANSOWY 1999           |  |          |  |  |  |  |  |
| 2000              | 221-00001                                  | VAT | US                           |  |          |  |  |  |  |  |
| 2000              | 860-00001                                  | WYN | IK FINANSOWY 2000            |  |          |  |  |  |  |  |
| 2001              | 221-00001                                  | VAT | US                           |  |          |  |  |  |  |  |
| 2001              | 860-00001                                  | WYN | NIK FINANSOWY 2001           |  |          |  |  |  |  |  |
| 2002              | 860-00001                                  | WYN | YNIK FINANSOWY 2002          |  |          |  |  |  |  |  |
|                   |                                            |     |                              |  |          |  |  |  |  |  |
| Zn:               | Konto Str. Nazwa                           |     |                              |  | <b>_</b> |  |  |  |  |  |
| +                 | 404-00001                                  | W   | OPŁATY BANKOWE - PEKAO       |  |          |  |  |  |  |  |
| +                 | 404-00002                                  | W   | OPŁATY BANKOWE - BANK ŚLĄSKI |  |          |  |  |  |  |  |
| +                 | 404-00004                                  | W   | UBEZPIECZENIE                |  |          |  |  |  |  |  |
| +                 | 408-00001 W KSIĄŻKI                        |     |                              |  |          |  |  |  |  |  |
| +                 | 408-00002 W CZASOPISMA                     |     |                              |  |          |  |  |  |  |  |
| +                 | 701-20001 M SPRZEDAŻ USŁUG INFORMATYCZNYCH |     |                              |  |          |  |  |  |  |  |
| +                 | 750-00001                                  | м   | ODSETKI BANKOWE - PEKAO      |  |          |  |  |  |  |  |
| +                 | 750-00002 M ODSETKI BANKOWE - BSK          |     |                              |  |          |  |  |  |  |  |
|                   |                                            |     |                              |  |          |  |  |  |  |  |

Wieloletni plan kont i bilans posiadają wiele zalet, między innymi brak zamknięć miesięcy i lat. Program jest na tyle wyjątkowy, że zapewnia ciągłą pracę bez zbędnych czynności wszechobecnych w innych programach.

Wszystkie księgowania wykonane po zdefiniowaniu (zmiany) autosumy są automatycznie przeksięgowywane. Mechanizm nie działa dla dekretów już zaksięgowanych i w celu aktualizacji bilansu trzeba wykonać weryfikację zapisu do bilansu.

Na podstawie powyższych informacji można przeprowadzić definiowanie:

| czas definiowania              | Wymagania                  |
|--------------------------------|----------------------------|
| Przed rozpoczęciem roku        | Pełna znajomość planu kont |
| W trakcie roku księgowego      | Weryfikacja                |
| Po zakończeniu roku księgowego | Weryfikacja                |

Kolumna "ZN" zawiera znak autosumy.

Najczęściej wystarczy zostawić pole puste lub wpisać znak "+", co jest tożsame.

Ponieważ istnieją przypadki sumowania ze znakiem przeciwnym niezależnie od strony konta, wprowadzono możliwość zastosowania znaku "-" i wówczas nastąpi po prostu odejmowanie.

#### Zmiany kont BO

| 📕 Zmiana k | onta BO    |          | <u>_ 0 ×</u>             |
|------------|------------|----------|--------------------------|
|            | 2001       | <b>•</b> |                          |
| Konto Fk1: | Konto Fk2: | Nazwa    | Uwagi:                   |
| 20100015   | 20100016   | ROLNIK   | zmiana formy działaności |
|            |            |          |                          |
|            |            |          |                          |
|            |            |          |                          |
|            |            |          |                          |
|            |            |          |                          |
|            |            |          |                          |
|            |            |          |                          |

Jak już wiadomo, program automatycznie aktualizuje bilans otwarcia następnego roku zakładając, że nr konta nie ulega zmianie. Jeżeli numer konta ulega zmianie, to należy zapisać tą informację tutaj. UWAGA !

Jak zwykle po istotnych zmianach przeprowadź weryfikację zapisów do bilansu z poziomu Planu Kont dla starego roku księgowego !

Zmianę planu kont wykonuje się po zakończeniu roku księgowego.

### Dziennik chronologiczny

| 🚍 Dziennik 🛛 | Chronologicz | ny              |             |           |           |    |           |        |
|--------------|--------------|-----------------|-------------|-----------|-----------|----|-----------|--------|
| 2004.02      | ·            | WN=10716,97     | MA=10750,94 | WN:       | =11049,27 | MA | =11083,24 | ļ      |
| Data         | PK           | Dokument        | Data dok.   | Konto FK  | Kwota     | S  | Waluta    | Kurs   |
| 2004.02.01   |              | FA 274/2004     | 2004.02.01  | 210-00123 | 80,00     | М  | PLN       | 1,0000 |
| 2004.02.01   |              | FA 274/2004     | 2004.02.01  | 221-10107 | 5,23      | W  | PLN       | 1,0000 |
| 2004.02.01   |              | FA 274/2004     | 2004.02.01  | 403-10003 | 74,77     | W  | PLN       | 1,0000 |
| 2004.02.07   |              | FA 1651/1/FP    | 2004.02.07  | 210-00070 | 7,30      | М  | PLN       | 1,0000 |
| 2004.02.07   |              | FA 1651/1/FP    | 2004.02.07  | 221-10122 | 1,32      | W  | PLN       | 1,0000 |
| 2004.02.07   |              | FA 1651/1/FP    | 2004.02.07  | 402-00002 | 5,98      | W  | PLN       | 1,0000 |
| 2004.02.09   |              | FA 1-130184     | 2004.01.09  | 210-00104 | 113,30    | М  | PLN       | 1,0000 |
| 2004.02.09   |              | FA 1-130184     | 2004.01.09  | 221-10122 | 20,43     | W  | PLN       | 1,0000 |
| 2004.02.09   |              | FA 1-130184     | 2004.01.09  | 403-00003 | 92,87     | W  | PLN       | 1,0000 |
| 2004.02.11   |              | FA 538046840104 | 2004.02.11  | 210-00034 | 131,70    | М  | PLN       | 1,0000 |
| 2004.02.11   |              | FA 538046840104 | 2004.02.11  | 221-10122 | 23,75     | W  | PLN       | 1,0000 |
| 2004.02.11   |              | FA 538046840104 | 2004.02.11  | 403-10001 | 107,95    | W  | PLN       | 1,0000 |
|              |              |                 |             |           |           |    |           |        |
| •            |              |                 | 1           |           |           |    |           | Þ      |

Dziennik chronologiczny stanowi wykaz wszystkich księgowań przeprowadzonych w danym okresie.

Do obowiązku księgowości należy wykonywanie wydruku dziennika lub przechowywanie danych w formie elektronicznej na trwałych nośnikach. Wydruk możesz wykonać z menu kontekstowego (prawy klawisz myszy) lub za pomocą F9.

Wszystkie okresy miesięczne posiadają odrębną ewidencję sum, która jest uaktualniania po wykonaniu wydruku. Jeżeli zatem uległy zmianie dane z określonego miesiąca, to należy wykonać wszystkie wydruki począwszy od tego miesiąca.

W oknie dziennika można uruchomić procedurę "Sumuj", która oprócz wyliczania sum narastających sprawdza poprawność dekretacji.

#### Kontrahenci

| 🚮 Kontrahenci    |                             |                   |       |                          |    |               |                   | <u>_ 0 ×</u>    |
|------------------|-----------------------------|-------------------|-------|--------------------------|----|---------------|-------------------|-----------------|
|                  | Nazwa 💌 wszyscy             | 🗸 💌 są Dodaj      | Коріц | ij Ukryj <u>K</u> ontakt |    | <u>H</u> isto | ria <u>P</u> łatr | ności           |
| skrót            |                             | Nazwa             |       | NIP                      | gr | zob.          | kod               | miasl 🔺         |
| BANCZEK PLN      |                             |                   |       | 123-456-78-90            | В  |               | 34-123            | miasteczko 🗕    |
| AĄCĆEĘLŁNŃOÓS    | AĄCĆEĘLŁNŃOÓS               | ŚZŹŻ ąćęłńóśźż    |       |                          | Κ  |               |                   |                 |
| BANCZEK USD      | BANCZEK USD                 |                   |       | 123-456-78-90            | В  |               | 71-129            | 12345678901234! |
| BANCZEK USD1     | BANCZEK USD                 |                   |       | 123-456-78-90            | В  |               | 71-129            | 12345678901234! |
| FIZOLEK          | Firma z danymi testo        | wymi              |       | 999-99-99-999            |    |               | 71-900            | nowa poczta     |
| HURTOWNIA        | HURTOWNIA                   |                   |       | 123-456-78-90            | D  |               | 12-345            | HURCIKOWO       |
| lokator          | LOKATOR                     |                   |       | 123-456-78-90            | Κ  |               | 64-932            | Stara Łubianka  |
| MAKSYMALNY KL    | MAKSYMALNY KLI              | ENT ZAJMUJĄCY DUŻ | O MIE | 1234567890               | K  |               | 12-349            | poczta          |
| US PD            | Naczelnik urzędu sk         | arbowego          |       |                          | U  |               | 360000            |                 |
| US VAT           | Naczelnik urzędu sk         | arbowego "FIRMY"  |       |                          | U  |               |                   |                 |
| PK               | Pogotowie Kompute           | rowe              |       | 851-102-48-85            | ۷  |               | 72-005            | Przecław        |
| rolnik           | ROLNIK                      | <u> </u>          |       | 123-456-78-90            | Κ  |               | 12-348            | WIOSKA          |
| ROLNIK DOSTAW    | ROLNIK DOSTAWÓ              | A                 |       | 123-456-78-90            | D  |               | 12-345            | WIOSKA          |
| ZUS              | ZAKŁAD UBEZPIE(             | ZEŃ SPOŁECZNYCH   |       | PL1234567890             | U  |               |                   | <b>•</b>        |
| •                |                             |                   |       |                          |    |               |                   | •               |
| Pogotowie Komput | erowe Piotr Kowaluk         |                   |       |                          |    |               |                   | Szczegóły       |
| obro             | . Fizecraw 650<br>htv= 0.00 | obr.bież.= 0.00   |       | zam.= 0.00               |    |               | kapitał=          | 0.00 Adresv     |
| salo             | do= 0,00                    | odsetki= 0,00     |       | debet= 0,00              |    |               | poz.=             | 14 Limity       |
| p@inet.pl        | http://va                   | towiec.pl         |       |                          |    |               |                   | 50              |

Metoda ewidencji kontrahentów wzbudza zawsze wiele sprzeciwów i każdy użytkownik chciałby wprowadzić własną koncepcję. Niestety nie ma w tym zakresie kompromisów i chyba zawsze jest źle.

Oto jedna z wielu propozycji, która została wypracowana wieloletnimi doświadczeniami uzyskanymi w VATowcu dla DOS oraz porównaniu z innymi programami.

- dane wszystkich kontrahentów, urzędów, banków, kas są przechowywane w jednej tabeli

- dostawca i klient są zapisywani jako dwie pozycje, nawet wtedy, gdy to jest ten sam kontrahent

- program sprawdza wszystkie istotne dane kontrahenta, w tym numery identyfikacyjne NIP, PESEL, REGON

- każdy kontrahent musi mieć wpisaną nazwę skróconą

- pozycje tabeli nie są numerowane tj. nie ma kodu kontrahenta, ale jest unikalny numer znajdujący się w prawym, dolnym rogu okna

Od czego zacząć ?

1. uzupełnij dane swojej firmy w domyślnej pozycji "Moja firma" ( w tym bardzo ważną Formę Działalności )

2. uzupełnij dane Urzędów Skarbowych, ZUS i banku

3. nie musisz wpisywać wszystkich swoich kontrahentów

Na co zwrócić uwagę?

- 1. na poprawność zapisu NIP
- 2. na właściwe przypisanie typu kontrahenta: D dostawca, K klient, ...

Dzięki poleceniom Eksport i Import w menu podręcznym (prawy klawisz myszy) można zapisać dane kontrahentów do pliku, który można przesłać do innej lokalizacji (oddziału, centrali, biura, firmy ...), a następnie wczytać dane z pliku do bazy kontrahentów.

Do najważniejszych parametrów kontrahenta należy forma działalności, a jest to szczególnie wymagane dla opisu Twojej Firmy ponieważ na podstawie tej informacji program np. stosuje odpowiedni algorytm obliczania podatku dochodowego oraz pobiera właściwe dane do wydruków i formularzy. Wpisz "OF" jeśli prowadzisz działalność gospodarczą jako osoba fizyczna i rozliczasz się na zasadach ogólnych, a jeżeli na ryczałcie ewidencjonowanym, to "RE" oraz analogicznie "SC" (spółka cywilna), "SJ" (spółka jawna),..."SA" (spółka akcyjna) dla spółek oraz "FN" -

fundacja, "ST" - stowarzyszenie itd. Program rozpoznaje do celów podatkowych "OF" i "RE", a resztę uznaje jako pełna rachunkowość na CIT2.

Skrócona nazwa kontrahenta (urzędu, banku, ...) funkcjonuje wyłącznie w programie i można w każdej chwili ja zmieniać. Często stosuje się nazwę handlową lub po prostu skrót.

Numer Identyfikacji Podatkowe musi być wpisywany bezwzględnie poprawnie. Program kontroluje poprawność NIP zgodnie z algorytmem wagowym, ale pod warunkiem, że kontrahent ma wpisany odpowiedni kraj lub nie ma określonego kraju. W przypadku stwierdzenia błędu, NIP zostanie uzupełniony znakiem "?". Jeśli koniecznie chcesz wpisać NIP w innym formacie niż ogólnie przyjęty, tj. 3-3-2-2, to zmień stałą programów (menu System -> Stałe programów -> VATowiec) wyłączając wymuszony format.

#### Firma i właściciele

| 🔚 Firma i właściciele |                 |                    |                            |                        |                     |               |            |                      |
|-----------------------|-----------------|--------------------|----------------------------|------------------------|---------------------|---------------|------------|----------------------|
| FIZOLEK               | Firma z danymi  | testowymi          |                            |                        | 1                   | VIP 999-99-99 | 9-999      |                      |
| FD OF 🔻 EKD 🔤         | - jak chcesz do | odać siebie, to pr | zejdź do                   |                        | REG                 | ON 12344      | ?          |                      |
|                       | menu Pomoc->    | Zmień firmę        |                            |                        |                     | e-mail 🛛      |            |                      |
| VojskA Polskiego 8761 | /267C 12 3      | 12                 | gmina to je<br>powiat a to | st pole i<br>jest poli | aminy i<br>le powia |               | 123456     |                      |
| Miastko               | POLSK           | A                  | wojewódz. Jzach            | odniopor               | morskie             |               | Adresy Sta | łe <u>S</u> zczegóły |
| Nazwisko              | Imię            | NIP                | tel.                       | udz.                   |                     |               |            |                      |
| ĄŚĆĘŹŻŁÓŻŹ            |                 |                    |                            | 0,0                    |                     |               |            |                      |
| NAZWISKO              | ąćęłńśóźż       | 123-4 ?            |                            | 50,0                   |                     |               |            |                      |
| WŁAŚCICIEL            |                 | 123-455-67-7?      |                            | 50,0                   |                     |               |            |                      |
|                       |                 |                    |                            |                        |                     |               |            |                      |
|                       |                 |                    |                            |                        |                     |               |            |                      |
|                       |                 |                    |                            |                        |                     |               |            |                      |
|                       |                 |                    |                            |                        |                     |               | ß          |                      |

Wszystkie pola okienka umożliwiają wprowadzenie danych niezbędnych do wykonania prawidłowych wydruków i eksportów. Wśród danych teleadresowych występują pola informacyjne typu Forma Działalności. Identycznie do ewidencji kontrahentów, należy w tym polu określić swoją firmę jako np. OF - osoba fizyczna na zasadach ogólnych, RE – ryczałt ewidencjonowany, SJ - spółka jawna, SA - spółka akcyjna, FN – fundacja, ST - stowarzyszenie itp. (zobacz opis formy działalności w oknie Kontrahenci).

Eksport do formularzy IPS dotyczy symboli "NIP", "RG", "VATR", "VATZ", co oznacza, że zostaną wywołane wszystkie aktualne formularze, których symbol zaczyna się znakami NIP, RG, VATR i VATZ.

W przypadku wspólników spółki możesz wykonać eksport do formularzy IPS zaznaczając wybranego wspólnika. Trzeba tylko pamiętać, że eksport odbywa się dla bieżącego miesiąca, który możesz zmienić w stałych programu lub w Księdze Dokumentów.

Po kliknięciu na guzik "Stałe" otworzy się okienko z miesięcznymi stałymi firmy, to tam można np. zamykać i otwierać okresy księgowe.

| Stałe |  |
|-------|--|
|-------|--|

| 🚍 Stałe Mi | iesięczne |         |        |        |       |       |        |       | _ 🗆 🗵 |
|------------|-----------|---------|--------|--------|-------|-------|--------|-------|-------|
| Rm:        | MPS       | MPSZ    | MUE    | MUR    | MUC   | MUW   | MUZ    | MFP   | PZU 🔺 |
| 2003.01    | 1257,49   | 1257,49 | 245,46 | 163,47 | 30,81 | 24,27 | 100,60 | 30,81 | 0,1   |
| 2003.02    | 1257,49   | 1257,49 | 245,46 | 163,47 | 30,81 | 24,27 | 100,60 | 30,81 | 0,1   |
| 2003.03    | 1335,25   | 1335,25 | 260,64 | 173,58 | 32,71 | 25,77 | 106,82 | 32,71 | 0,1   |
| 2003.04    | 1335,25   | 1779,43 | 260,64 | 173,58 | 32,71 | 25,77 | 142,35 | 32,71 | 0,1   |
| 2003.05    | 1335,25   | 1779,43 | 260,64 | 173,58 | 32,71 | 25,77 | 142,35 | 32,71 | 0,1   |
| 2003.06    | 1337,21   | 1689,63 | 261,02 | 173,84 | 32,76 | 25,81 | 135,17 | 32,76 | 0,1   |
| 2003.07    | 1337,21   | 1689,63 | 261,02 | 173,84 | 32,76 | 25,81 | 135,17 | 32,76 | 0,1   |
| 2003.08    | 1337,21   | 1689,63 | 261,02 | 173,84 | 32,76 | 25,81 | 135,17 | 32,76 | 0,1   |
| 2003.09    | 1284,61   | 1717,37 | 250,76 | 167,00 | 31,47 | 24,79 | 137,39 | 31,47 | 0,1   |
| 2003.10    | 1284,61   | 1717,37 | 250,76 | 167,00 | 31,47 | 24,79 | 137,39 | 31,47 | 0,1   |
| 2003.11    | 1284,61   | 1717,37 | 250,76 | 167,00 | 31,47 | 24,79 | 137,39 | 31,47 | 0,1   |
| 2003.12    | 1296,01   | 1756,19 | 252,98 | 168,48 | 31,75 | 25,01 | 140,50 | 31,75 | 0,1   |
| 2004.01    | 1296,01   | 1756,19 | 252,98 | 168,48 | 31,75 | 25,01 | 144,89 | 31,75 | 0,1   |
| 2004.02    | 1296,01   | 1756,19 | 252,98 | 168,48 | 31,75 | 25,01 | 144,89 | 31,75 | 0,    |
| •          |           | I       |        |        |       |       |        |       |       |

Rozliczenie z Urzędami wymaga zastosowania wielu "stałych" danych.

Rozróżnia się stałe roczne, miesięczne i firmy. Zawierają one głównie informacje dotyczące podatków i składek ZUS. Można wykonać import danych z internetu wywołując polecenie "import danych"

| 🗾 Stał | Stałe firmy |           |      |    |     |         |     |               |          |  |
|--------|-------------|-----------|------|----|-----|---------|-----|---------------|----------|--|
| rok    | m           | strata    | ZUS  | BF | 3KW | st.wyp. | Ыk. | nazwa ZUS     | <b>_</b> |  |
| 2006   | 04          | 34 027,70 | 0,00 |    |     | 1,80    | Х   | NazwaPłatnika |          |  |
| 2006   | 05          | 34 027,70 | 0,00 |    |     | 1,80    |     | NazwaPłatnika |          |  |
| 2006   | 06          | 34 027,70 | 0,00 |    |     | 1,80    |     | NazwaPłatnika |          |  |
| 2006   | 07          | 34 027,70 | 0,00 |    |     | 1,80    |     | NazwaPłatnika |          |  |
| 2006   | 08          | 34 027,70 | 0,00 |    |     | 1,80    |     | NazwaPłatnika |          |  |
| 2006   | 09          | 34 027,70 | 0,00 |    |     | 1,80    |     | NazwaPłatnika |          |  |
| 2006   | 10          | 34 027,70 | 0,00 |    |     | 1,80    |     | NazwaPłatnika |          |  |
| 2006   | 11          | 34 027,70 | 0,00 |    |     | 1,80    |     | NazwaPłatnika |          |  |
| 2006   | 12          | 34 027,70 | 0,00 |    |     | 1,80    |     | NazwaPłatnika |          |  |
| 2007   | 00          | 0,00      | 0,00 |    |     | 0,00    |     |               |          |  |
| 2007   | 01          | 0,00      | 0,00 |    |     | 0,00    |     |               |          |  |
| 2007   | 02          | 0,00      | 0,00 |    |     | 0,00    |     |               |          |  |
| 2007   | 03          | 0,00      | 0,00 |    |     | 0,00    |     |               |          |  |
| 2007   | 04          | 0.00      | 0.00 |    |     | 0.00    |     |               | <b>_</b> |  |

W przeciwieństwie do stałych rocznych i miesięcznych, stałe firmy są indywidualne i nie mogą być importowane z Internetu. Zawierają między innymi blokadę okresu księgowego, stopę ubezpieczenia wypadkowego, nazwę dla płatnika ZUS.

#### Stopy odsetkowe

| 🚍 Sto | opy odsetkowe | 9          |     |         |            |                       |          |
|-------|---------------|------------|-----|---------|------------|-----------------------|----------|
| R     | Start         | Stop       | Dni | Stawka: | Pdst Dzn:  | Pdst Nr:              |          |
| Ρ     | 1996.01.08    | 1997.12.31 | 1   | 0,14    | 1996.01.08 | Mon.Pol.Nr 3,poz.35   |          |
| Р     | 1998.01.01    | 1998.05.20 | 365 | 54,00   | 1997.12.29 | Mon.Pol.Nr 86,poz.874 |          |
| Р     | 1998.05.21    | 1998.07.16 | 365 | 52,00   | 1998.05.25 | Mon.Pol.Nr 16,poz.254 |          |
| Р     | 1998.07.17    | 1998.10.28 | 365 | 48,00   | 1998.07.17 | Mon.Pol.Nr 25,poz.372 |          |
| Р     | 1998.10       | 1998.12.09 | 365 | 44,00   | 1998.10.29 | Mon.Pol.Nr 40,poz.553 |          |
| Р     | 1998.12.10    | 1999.01.20 | 365 | 40,00   | 1998.12.21 | Mon.Pol.Nr 45,poz.640 |          |
| Р     | 1999.01.21    | 1999.11.17 | 365 | 34,00   | 1999.01.21 | Mon.Pol.Nr 4,poz.23   |          |
| Р     | 1999.11.18    | 2000.02.23 | 365 | 41,00   |            | Mon.Pol.Nr 37,poz.566 |          |
| Р     | 2000.02.24    | 2000.08.30 | 365 | 43,00   |            | Mon.Pol.Nr 8,poz.173  |          |
| Р     | 2000.08.31    | 2001.02.28 | 365 | 46,00   |            | Mon.Pol.Nr 26,poz.543 |          |
| Р     | 2001.03.01    | 2001.06.27 | 365 | 44,00   |            | M. P. Nr 8, poz. 146  |          |
| Р     | 2001.06.28    | 2001.08.27 | 365 | 39,00   |            | M. P. Nr 21, poz. 353 |          |
| Р     | 2001.08.28    | 2001.10.25 | 365 | 37,00   |            | M. P. Nr 21, poz. 353 |          |
| Р     | 2001.10.26    | 2001.11.28 | 365 | 34,00   |            | M.P. Nr 38, poz. 625  |          |
| Р     | 2001.11.29    | 2002.01.30 | 365 | 31,00   |            | M.P. Nr 44, poz. 715  | <b>•</b> |

Poprawne obliczenie odsetek bez wpisania aktualnych stóp jest niemożliwe i dlatego zaleca się wykonywanie ciągłej aktualizacji tej tabeli (przynajmniej po ogłoszeniach NBP o zmianie stóp odsetkowych).

Podobnie jak stałe miesięczne i roczne, można wykonać import danych z internetu wywołując polecenie "import danych", który odczytuje dane zapisane pod zdefiniowanym adresem w stałych programów. Domyślnie tym adresem jest <u>http://pk.inet.pl/stale.htm</u>

W kolumnie R znajduje się rodzaj odsetek, ten sam można przypisać do kontrahenta w szczegółach kartoteki. Czasami firmy stosują odsetki innego rodzaju niż podatkowe i ustawowe, tzw. redyskontowe, negocjowane, ... Istnieje możliwość dowolnego oznaczania rodzaju odsetek za wyjątkiem literek P i U.

Każdemu kontrahentowi można przypisać domyślny rodzaj odsetek. Jeżeli przypisze się nie istniejący, to nie będą naliczane odsetki.

#### Kategorie RV

| 1 | Ka | tegorie Rejestru VAT                                     |            |         |   |   |       |   |    |      | J  | _ 🗆 2 | × |
|---|----|----------------------------------------------------------|------------|---------|---|---|-------|---|----|------|----|-------|---|
|   |    | Zakup 💌 Dodaj Usuń                                       |            |         |   |   |       |   |    |      |    |       |   |
| Z | Κ  | Opis                                                     | Druk       | Konto   | k | Р | zapł. | 0 | nD | k.Fw | rd | od    | Π |
| Z | А  | Zakupy opodatkowane służące wyłącznie sprzedaży opo      | zakup      | 221-101 |   |   |       |   |    |      |    |       |   |
| Z | В  | Zakupy opodatkowane służące sprzedaży opodatkowane       | z. op.i zw | 221-101 |   |   |       |   |    |      |    |       |   |
| Z | С  | Zakupy zalicz.do środ.trwałych związ.wyłącznie ze sprz.o | ŚT         | 221-101 |   |   |       |   |    | ~    |    |       |   |
| Z | D  | Zakupy środków trwałych zw. ze sprz.opod. i zwol.        | ŚT zw.     | 221-101 |   |   |       |   |    |      |    |       |   |
| Z | I  | Zakup traktowany jako import.                            | import     |         |   | Х | N     | Х |    |      |    |       |   |
| Z | Ν  | Zakupy za które nie przysługuje odliczenie podatku.      | bez odlicz | 221-101 | В |   |       |   |    |      |    |       |   |
| Z | 0  | Zakupy,leasing,najem samochodów osobowych bez praw       | osobowe    |         | В |   |       |   |    |      |    |       |   |
| Z | Р  | Zakupy paliwa które nie podlegają odliczeniu             | paliwo     |         | В |   |       |   |    |      |    |       |   |
| Z | S  | Spis z natury                                            | spis       |         |   |   |       |   |    |      |    |       |   |
| Z | Т  | Wewnątrz wspólnotowe nabycie środków transportu          |            |         |   | Х |       | Х |    |      |    |       |   |
| Z | U  | Import usług                                             | imp.usług  |         |   | Х |       | Х |    |      |    |       |   |
| Z | W  | Wewnątrzwspólnotowe nabycie (import)                     | UE nabycie |         |   | Х | N     | Х |    |      |    |       |   |
|   |    |                                                          |            |         |   |   |       |   |    |      |    |       |   |
|   |    |                                                          |            |         |   |   |       |   |    |      |    |       |   |
|   |    |                                                          |            |         |   |   |       |   |    |      |    |       |   |
|   |    |                                                          |            |         |   |   |       |   |    |      |    |       |   |
|   |    |                                                          |            |         |   |   |       |   |    |      |    |       |   |
|   |    |                                                          |            |         |   |   |       |   |    |      |    |       |   |
|   |    |                                                          |            |         |   |   |       |   |    |      |    |       |   |

Wprowadzenie kategorii uprościło strukturę tabel i zwiększyło możliwość konfiguracyjne programu. Przez kategorię rejestru VAT rozumiemy zdefiniowany sposób księgowania dokumentów.

Litera występująca w pierwszej kolumnie określa typ operacji: Sprzedaż/Zakup, a w drugiej kolumnie odpowiada literze występującej w stopce VAT rejestru. Pozostałe pola zawierają dane informacyjne i dotyczące sposobu księgowania oraz metody liczenia podatku VAT.

Przypisanie konta do określonej pozycji uaktywnia wykonywanie przez program automatycznej dekretacji. Jeśli chcesz usunąć skojarzone konto, to na kolumnie z numerem konta naciśnij klawisz [Del] lub wybierz z menu podręcznego opcję "Usuń".

Kolumna oznaczona literką "k" określa sposób księgowania kosztów, jeżeli pozostanie pusta, to program potraktuje wartość netto jako koszt. Jeśli natomiast wpiszemy literkę "Z", to koszt nie będzie liczony. Pozostałe kolumny "P" i "O" informują, czy podatek VAT jest przeciwstawny do operacji, np. import jest zakupem, ale podatek VAT naliczony; oraz czy wartość operacji wliczać do obrotu potrzebnego do wyliczenia struktury sprzedaży zgodnie z nową ustawą o VAT.

Kolumna "zapł." została wprowadzona ze względu na transakcje importu, gdzie zobowiązanie kontrahenta często jest inne od kwoty brutto faktury. W niej możemy ustalić jaka część faktury jest zobowiązaniem lub należnością.

Program posiada automat do generowania faktur wewnętrznych. Sposób i przyczynę automatycznego utworzenia faktury definiuje się w kategoriach rejestru vat. Dla wybranej kategorii trzeba tylko ustalić kategorie RV wynikowe, rodzaj dokumentu np. FX i od kiedy ma być aktywny. Dzięki zastosowaniu automatu można zrealizować np. generowanie faktury wewnętrznej do nabyć UE lub w każdym innym dowolnym przypadku.

### Kategorie KD

|   | Kategorie Ks | sięgi Dokumentów                                    |          |   |      | × |
|---|--------------|-----------------------------------------------------|----------|---|------|---|
|   |              | <u>D</u> odaj <u>U</u> suń                          |          |   |      |   |
| Κ | Druk:        | Opis:                                               | Konto FK | R | %RE  | ▲ |
| 1 | 17%          | stawka 17% ryczałtu ewidencjonowanego               |          |   | 17,0 |   |
| 2 | 20%          | stawka 20% ryczałtu ewidencjonowanego               | -        |   | 20,0 |   |
| 3 | 3%           | stawka 3% ryczałtu ewidencjonowanego                | -        |   | 3,0  |   |
| 5 | 5,5%         | stawka 5,5% ryczałtu ewidencjonowanego              | -        |   | 5,5  |   |
| 8 | 8,5%         | stawka 8,5% ryczałtu ewidencjonowanego              | -        |   | 8,5  |   |
| 9 | 10%          | stawka 10% ryczałtu ewidencjonowanego               | -        |   | 10,0 |   |
| С | czynsz       | przychód z czynszu                                  | -        | С | 0,0  |   |
| D | koszt cz.    | koszty czynszu                                      | -        | D | 0,0  |   |
| L | inwentura    | spis z natury - inwentaryzacja bez kosztu/przychodu | -        |   | 0,0  |   |
| К | k.inne       | Inne                                                | -        | К | 0,0  |   |
| Ν | do przen.    | do przeniesienia na następny miesiąc                | -        |   | 0,0  |   |
| 0 | Od podatku   | Od podatku                                          | -        | 0 | 0,0  |   |
| Ρ | przychód     | Przychód                                            | -        | Ρ | 0,0  |   |
| Q | SZ-reszta    | Reszta składki zdrowotnej                           |          |   | 0,0  | • |

Kategoria przypisana do kwoty w KD wskazuje na rodzaj wydatku lub przychodu.

Na szczególną uwagę zasługuje kolumna z określeniem przychodu, kosztu lub wskazaniem odjęcia od podatku. Tam trzeba odpowiednio wpisać "P", "K" lub "O" ("C" i "D") oraz "Z" i "R". Jeżeli nie zostaną uzupełnione te dane, to program nie będzie sumował wartości przychodów i kosztów do rozliczenia z US, a zatem nie będzie również obliczał podatku.

Kolumna konto powinna zawierać domyślne konto FK, na które mają być księgowane kwoty.

Pole Koszt-Przychód powinno zatem zawierać:

"P" - przychód

- "K" koszt
- "O" od podatku
- "C" przychód związany z czynszem (najem, ...)
- "D" koszt związanych z czynszem (najem, dzierżawa, ..)
- "Z" składniki ZUS wykazywane dopiero w zestawieniu, czyli bezpośrednio do deklaracji PIT
- "R" remanent końcowy ważne dla zasad ogólnych księgowości

Przypisanie konta do określonej pozycji uaktywnia wykonywanie przez program automatycznej dekretacji. Jeśli chcesz usunąć skojarzone konto, to na kolumnie z numerem konta naciśnij klawisz [Del] lub wybierz z menu podręcznego opcję "Usuń".

Kolumna "%Re" ma znaczenie tylko dla formy działalności gospodarczej nazywanej "Ryczałt ewidencjonowany". Tutaj należy zdefiniować kategorie Księgi Dokumentów odpowiadające wszystkim stawkom ryczałtu ewidencjonowanego.

W zasadach ogólnych na tzw. książce dochód roczny liczy się biorąc pod uwagę koszty pomniejszone lub powiększone o różnicę remanentu końcowego i początkowego. Księgując dokument zawierający kategorię z rodzajem "R" wskazujesz wartość remanentu końcowego w danym roku. Natomiast remanent początkowy program określa jako końcowy poprzedniego roku.

#### Katalog towarów i usług

| 🔲 Katalog Towarów i Usług            |                   |    |     |     |          |            |           |           | _ 🗆 🗙     |
|--------------------------------------|-------------------|----|-----|-----|----------|------------|-----------|-----------|-----------|
| 🖸 nazwa 🔿 kod                        | • •               | ]⊽ | są  | Doc | daj      | Ukryj 😽    | Historia  |           |           |
| Nazwa                                | kod               | Κ  | gr  | m   | JM       | cena ewid. | cena net. | S٧        | cena bru. |
| DŁUGA NAZWA POZYCJI SPRZEDAŻY - KONT | kodzik_pozycji_12 |    |     |     |          | 432,00     | 0,00      | 22        | 0,00      |
| inna usługa                          |                   | U  |     |     |          | 123,00     | 0,00      | 22        | 0,00      |
| Naprawa sieci                        | kodzik naprawy    |    |     |     |          | 0,00       | 0,00      | 22        | 0,00      |
| Paliwko                              |                   | Т  |     | F   | 115      | 1,00       | 3,00      | 22        | 3,66      |
| Produkt                              |                   | Т  |     |     | szt      | 80,00      | 0,00      | 22        | 0,00      |
| Prowizja                             |                   |    |     |     |          | 0,00       | 0,00      | 22        | 0,00      |
| śmieci                               |                   | Т  |     |     |          | 0,00       | 0,00      | 22        | 0,00      |
| test rozchodu                        |                   |    |     |     |          | 0,00       | 0,00      | 22        | 0,00      |
| TOWAR                                | 12                | Т  | KKA |     | szt      | 122,00     | 122,00    | 12        | 136,64    |
| Towarek                              |                   | Т  |     |     | kg       | 0,00       | 0,00      | 22        | 0,00      |
| USŁUGA                               | 123456789012345   | U  |     |     |          | 0,00       | 0,00      | 22        | 0,00      |
| zestaw                               |                   | T  |     |     |          | 0,00       | 0,00      | 22        | 0,00      |
|                                      |                   |    |     |     |          |            |           |           |           |
|                                      |                   |    |     |     |          |            |           |           |           |
|                                      |                   |    |     |     | <u> </u> |            |           | · · · · · | Þ         |
|                                      |                   |    |     |     |          |            |           | Sz        | czegóły   |
|                                      |                   |    |     |     |          |            |           | V         |           |
|                                      |                   |    |     |     |          |            |           | Kod       | y Ceny    |

Uniwersalność zastosowań programu wymaga konieczność zastosowania dwóch sposobów wyboru przedmiotów transakcji handlowej, tj. wyboru z katalogu i z magazynu. Katalog jest bardzo ogólnym pojęciem i w praktyce powinien zawierać wszystkie towary i usługi, włącznie z zakupionymi na własne potrzeby.

Dzięki poleceniom Eksport i Import w menu podręcznym (prawy klawisz myszy) można zapisać pozycje katalogu do pliku, który można przesłać do innej lokalizacji (oddziału, centrali, biura, firmy ...), a następnie wczytać dane z pliku do katalogu towarów i usług.

Katalog Towarów i Usług zawiera informacje wykorzystywane we wszystkich zestawieniach, wydrukach zawierających towar lub usługę, a w szczególności na fakturach i rachunkach. To tutaj ustala się, czy pozycja katalogowa jest towarem magazynowym, czy też spełnia inne funkcje.

Katalog zawiera informacje wprowadzone i wyliczone. Przechodząc na prawo tabelki zobaczymy np. ilości sprzedane w ostatnich miesiącach. Dane te są uzupełniane podczas weryfikacji stanów na magazynie.

W tym miejscu określamy, czy dana pozycja jest usługą, towarem, czy też towarem magazynowanym oraz jaka jest metoda rozchodu tego towaru. Poszukaj odpowiedniej kolumn (opisy kolumn znajdują się na pasku statusu). Po wpisaniu literki "T" przy pozycji katalogowej (kolumna z domyślnym tytułem "K"), program zacznie ją traktować jak towar magazynowany, czyli będzie aktywna ewidencja dostaw i pojawią się stany magazynowe. Ponieważ czasami istnieje potrzeba wystawiania dokumentów magazynowych, ale nie ma magazynów, wprowadzono kategorię pozycji "P" - co oznacza prawie towar. Jest to pozycja, która nie wymaga ewidencji magazynowej, ale jednocześnie wystąpi na PZ/WZ. Na potrzeby ewidencjonowania i księgowania dokumentów z VAT liczonym od marży wprowadzono jeszcze jedną kategorię: "M". Po wpisaniu w pozycji katalogu kategorii "M", pozycja ta będzie magazynowana – a dokładniej będzie budowana historia dostaw, ale nie można jej ująć na dokumentach typowo magazynowych PZ/WZ itd.

Notatka drukowana przypisana do pozycji katalogowej będzie wydrukowana np. na fakturze vat. Istnieje zatem możliwość szerszego opisania pozycji w dokumentach sprzedaży.

#### Grupy towarów i usług

| × |
|---|
|   |
|   |
|   |
|   |
|   |
|   |
|   |
|   |
|   |
|   |
|   |
|   |

Katalog Towarów i usług można podzielić na grupy co bardzo ułatwia poruszanie się po długim wykazie.

#### Przeliczanie jednostek miar

| P P  | Przeliczanie jednostek miar |                               |     |    |  |  |  |  |  |  |
|------|-----------------------------|-------------------------------|-----|----|--|--|--|--|--|--|
| wszy | wszystkie towary 💽 Dodaj    |                               |     |    |  |  |  |  |  |  |
| jm1  | p1                          | mnożnik                       | jm2 | p2 |  |  |  |  |  |  |
| Т    |                             | 1/v2a(gestoscw)               | Тр  |    |  |  |  |  |  |  |
| Т    |                             | tcf(0.8446,temp)*1000/gestosc | 115 |    |  |  |  |  |  |  |
| Т    |                             | 1/v2a(gestoscw)/gestoscw      | m15 | 3  |  |  |  |  |  |  |
| kg   |                             | 1/v2a(gestoscw)/1000          | Тр  |    |  |  |  |  |  |  |
| kg   |                             | tcf(gestoscw,temp)/gestosc    | 115 |    |  |  |  |  |  |  |
| kg   |                             | 1/v2a(gestoscw)/gestoscw/1000 | m15 |    |  |  |  |  |  |  |
| I    |                             | gestosc/1000                  | Тр  |    |  |  |  |  |  |  |
| I    |                             | gestosc/1000/gestoscw         | m15 |    |  |  |  |  |  |  |
| 115  |                             | 1/1000                        | m15 |    |  |  |  |  |  |  |
| m15  |                             | gestoscw                      |     |    |  |  |  |  |  |  |
| m15  |                             | tcf(0.8446,temp)*1000         | 115 |    |  |  |  |  |  |  |
| m3   |                             | gestosc                       | Тр  |    |  |  |  |  |  |  |
| m3   |                             | gestosc/gestoscw              | m15 |    |  |  |  |  |  |  |
|      |                             |                               |     |    |  |  |  |  |  |  |

W tym okienku można zdefiniować zależności między jednostkami miar występującymi w dokumentach i na magazynie. Każdy towar może mieć własne definicje przeliczeniowe, ale można również zdefiniować je dla wszystkich towarów. Dzięki nim jednostki w dokumentach zakupu mogą być inne niż na wybranym magazynie, co oznacza, że na pewnych magazynach można przechowywać towar w np. opakowaniach zbiorczych.

Przykład. Definicja przeliczania jednostek dla paliw z litrów na kilogramy.

Do pola mnożnik trzeba wpisać formułę **tcf(gestosc,temp)\*gestosc** program automatycznie podstawi gęstość i temperaturę ze specyfikacji dokumentu.

Przyjęto zasadę, że w dostawach (dolne okienko specyfikacji) występuje jednostka wskazana w katalogu towarów i usług. Zasada ta ma swoje następstwa, ilości i ceny towarów są przeliczane przy operacjach na dostawach, są normalizowane do jednostki katalogowej, a następnie znów przeliczane podczas wprowadzania na magazyn. Oczywiście, przeliczenia jednostek nie występują jeśli jest ta sama.

#### Magazyny

|   | 🕂 Magazyny               |       |     |     |     |        |  |  |  |  |
|---|--------------------------|-------|-----|-----|-----|--------|--|--|--|--|
|   | <u>D</u> odaj <u>U</u> s | uń    |     |     |     |        |  |  |  |  |
| М | Nazwa                    | Ulica | Dom | Lok | Kod | Miasto |  |  |  |  |
|   |                          |       |     |     |     |        |  |  |  |  |
| Α | MAGAZYN GŁÓWNY           |       |     |     |     |        |  |  |  |  |
| В | В                        |       |     |     |     |        |  |  |  |  |
| С | С                        |       |     |     |     |        |  |  |  |  |
| D | D                        |       |     |     |     |        |  |  |  |  |
| E | E                        |       |     |     |     |        |  |  |  |  |
| F | F                        |       |     |     |     |        |  |  |  |  |
| G | G                        |       |     |     |     |        |  |  |  |  |

Podział przechowywanego towaru na kilka magazynów jest uzasadniony lokalizacją i przepisami branżowymi. Program umożliwia prowadzenie około 700 magazynów, nadając każdemu dwuliterowy (lub jednoliterowy) kod. Dwa z magazynów są z góry zastrzeżone na magazyn główny "A" i wyposażenie "W"

Zakupując wyposażenie do swojego biura wprowadzaj je od razu na odpowiedni magazyn. Oczywiście, jak w każdym miejscu programu, można magazyn zmieniać w dowolnej chwili.

Wielka liczba obsługiwanych magazynów umożliwia zastosowanie oddzielnych magazynów na np. pomieszczenia wydzielone, zbiorniki, czy też pojazdy.

| 🚮 Magazyny |      |     |     |        |           |           |          | × |
|------------|------|-----|-----|--------|-----------|-----------|----------|---|
| Dodaj      | Usuń |     |     |        |           |           |          |   |
| Ulica      | Dom  | Lok | Kod | Miasto | Konto Fk  | Konto Fkk | sprzedaż |   |
|            |      |     |     |        | 330-00001 | 730-00001 |          |   |
|            |      |     |     |        | 330-00001 | 730-00001 |          | ] |
|            |      |     |     |        |           |           |          | ] |
|            |      |     |     |        |           |           |          | ] |
|            |      |     |     |        |           |           |          | ] |
|            |      |     |     |        |           |           |          |   |
|            |      |     |     |        |           |           |          |   |
|            |      |     |     |        |           |           |          |   |

Dla firm na pełnej rachunkowości magazynom można przypisać domyślne konta FK dekretacji.

### Banki

| 🚮 Banki    |                                     |                                 | × |
|------------|-------------------------------------|---------------------------------|---|
|            | <u>D</u> odaj <u>U</u> suń          |                                 |   |
| Nr kier    | Nazwa                               | Nazwa cd                        |   |
| 0105955009 | HAMBURG                             |                                 |   |
| 01820990   | NATIONAL WESTMINSTER BANK plc       | 25 HIGH STREET                  |   |
| 10100000   | NBP Centrala - Dep. OpRachunkowy    | Wydział Operacji Centrali (WOC) |   |
| 10101010   | NBP 0/0kr. w Warszawie              |                                 |   |
| 10101023   | NBP Główny Oddział Walutowo-Dewiz.  | w Warszawie                     |   |
| 10101036   | NBP Zespół Zam. w Białej Podlaskiej | 0/0kr.Lublin                    |   |
| 10101049   | NBP 0/0kr. w Białymstoku            |                                 |   |
| 10101052   | NBP Oddział Zamiejsc. w Bielsku-B.  | 0/0kr.Katowice                  |   |
| 10101078   | NBP 0/0kr. w Bydgoszczy             |                                 |   |
| 10101094   | NBP Zespół Zamiejscowy w Chełmie    | 0/0kr.Lublin                    |   |
| 10101108   | NBP Zespół Zam. w Ciechanowie       | 0/0kr.Warszawa                  |   |
| 10101111   | NBP Oddział Zam. w Częstochowie     | 0/0kr.Katowice                  |   |
| 10101137   | NBP Zespół Zamiejscowy w Elblągu    | 0/0kr.0lsztyn                   |   |
| 10101140   | NBP 0/0 Gdańsk                      |                                 |   |
| 10101179   | NBP Oddział Zam. w Gorzowie Wlkp.   | 0/0kr.Zielona Góra              |   |
| 10101182   | NBP Oddział Zamiejsc. w Jeleniej G. | 0/0kr.Wrocław                   | - |
|            | •                                   |                                 | ) |
|            |                                     |                                 |   |
| tel.       | tel.dod. fax                        |                                 |   |

Każdy bank ma swój unikatowy numer nazywany potocznie kierunkowym. Informacje zawarte w tym wykazie są wykorzystywane np. do weryfikacji ewidencji kont bankowych.

| 🔣 Konta bankowe     |                 |     | x                |
|---------------------|-----------------|-----|------------------|
| Dodaj Usuń          | <u>W</u> ybierz |     | Anuluj           |
| Konto:              | Data ważn.      | wal | Bank             |
| 10101599-3942-222-2 |                 |     | NBP 0/0 Szczecin |
|                     |                 |     |                  |
|                     |                 |     |                  |
|                     |                 |     |                  |
|                     |                 |     |                  |

Numer kierunkowy banku jest "zaszyty" w starym formacie numeru konta bankowego i w nowym. Program rozróżnia oba formaty za pomocą separatora "myślnik", czyli jak chcesz zapisać konto w starym formacie, to stosuj "myślnik" po numerze kierunkowym, a w nowym formacie stosuj spacje.

## Waluty

| 🙀 Waluty   |     |   |                    |                 |    |         |     |  |
|------------|-----|---|--------------------|-----------------|----|---------|-----|--|
| Dodaj Usuń |     |   |                    |                 |    |         |     |  |
| Wal.       | Kod | m | Nazwa:             | Kraj:           | S. | Drobne: | S.d |  |
| ATS        | 786 | 0 | szyling austriacki | Austria         |    |         |     |  |
| AUD        | 781 | 0 | dolar australijski | Australia       | \$ | centy   |     |  |
| BEF        | 791 | 2 | frank belgijski    | Belgia          |    |         |     |  |
| CAD        | 788 | 0 | dolar kanadyjski   | Kanada          |    |         |     |  |
| CHF        | 797 | 0 | frank szwajcarski  | Szwajcaria      |    |         |     |  |
| CZK        | 213 | 0 | korona czeska      | Czechy          |    |         |     |  |
| DEM        | 795 | 0 | marka niemiecka    | Niemcy          |    |         |     |  |
| DKK        | 792 | 0 | korona duńska      | Dania           |    |         |     |  |
| EEK        | 233 | 0 |                    | Estonia         |    |         |     |  |
| ESP        | 785 | 2 | peseta hiszpańska  | Hiszpania       |    |         |     |  |
| EUR        | 978 | 0 |                    | Europa UGW      |    | centy   |     |  |
| EUR        | 978 | 0 | Euro               |                 | E  |         |     |  |
| FIM        | 780 | 0 | marka fińska       | Finlandia       |    |         |     |  |
| FRF        | 793 | 0 | frank francuski    | Francja         |    |         |     |  |
| GBP        | 789 | 0 | funt brytyjski     | Wielka Brytania |    |         |     |  |
| GRD        | 724 | 2 | drachma grecka     | Grecja          |    |         |     |  |
| HUF        | 207 | 2 | forint węgierski   | Węgry           |    |         |     |  |
| IEP        | 782 | 0 | funt irlandzki     | Irlandia        |    |         |     |  |
| INB        | 543 | 0 | rupia indyjska     | Indie           |    |         |     |  |

Program VATowiec jest wielowalutowy, co oznacza, że wszystkie transakcje mogą być zaksięgowane w walucie obcej (walutę krajową ustala się w stałych programu i nie musi to być PLN, bo zapewne przyjdzie czas na EUR )

Wykaz walut jest wykorzystywany do wyboru waluty oraz do prawidłowego przygotowania wydruku dokumentów eksportowych.

#### Kursy walut

| 🚍 Kursy Wali | Jt           |       |     |                  |            |     |   | <u>- 🗆 ×</u> |
|--------------|--------------|-------|-----|------------------|------------|-----|---|--------------|
| Rodz:        | Opis:        |       | Tab | Wal              | Zrodło     | dni | Κ | Konto Fk 🔺   |
| \$-CELNY     |              |       | PLN | USD              |            | 0   |   |              |
| \$-ING       |              |       | PLN | USD              | ING        | 0   |   |              |
| \$-KUPNO     | NBP KUPNO    |       | PLN | USD              | NBP        | 0   |   | •            |
| \$-ŚREDNI    | NBP ŚREDNI   |       | PLN | USD              | NBP        | 0   | ĸ | -            |
| EUR-BH       |              |       | PLN | EUR              |            | 0   |   | -            |
| EUR-kupno    | NBP EURO KUF | 'NO   | PLN | EUR              | NBP        | 0   |   | •            |
| •            | 1            |       |     |                  | T          | •   |   | ► E          |
| Data         | Data waż.    | Kurs  | m   |                  | Uwagi      |     |   | <u> </u>     |
| 2003.01.23   | 2003.03.28   | 3,868 | 0 0 | 15/A             | /NBP/2003  |     |   |              |
| 2003.03.29   | 2003.08.12   | 4,073 | 6 0 | 62/A             | /NBP/2003  |     |   |              |
| 2003.08.13   | 2003.08.22   | 3,848 | 0 0 | 156//            | A/NBP/2003 |     |   |              |
| 2003.08.23   | 2003.08.25   | 3,997 | 6 0 | ) 163/A/NBP/2003 |            |     |   |              |
| 2003.08.26   | 2003.08.26   | 4,000 | 6 0 | ) 164/A/NBP/2003 |            |     |   |              |
| 2003.08.27   | 2004.02.13   | 4,019 | 8 0 | ) 165/A/NBP/2003 |            |     |   |              |
| 2004.02.14   |              | 3,795 | 3 0 | 317A             | /NBP/2004  |     |   | •            |

Kursy walut powinny być ewidencjonowane w przypadku prowadzenia transakcji w walutach obcych.

Ewidencja ta nie powinna sprawiać trudności i zwrócę uwagę na sprawę importu kursów z internetu. Przed uruchomieniem importu należy wpisać poprawny adres do pliku z tabelą kursów walut. Kursy średnie NBP są publikowane np. pod adresem <u>http://www.nbp.pl/Kursy/Kursy/KursyA.html</u> a kursy kupna-sprzedaży <u>http://www.nbp.pl/Kursy/KursyC.html</u> Proszę zwrócić uwagę na wielkość liter występujących w adresie ponieważ większość serwerów je rozróżnia.

Istnieje również możliwość wpisania adresu nie wskazującego na plik z tabelą kursów np.

kursy celne znajdujące się pod adresem

http://www.mf.gov.pl/sluzba\_celna/kursy\_walut/index.php?dzial=537&id1=32214&id2=32215 (kiedyś http://www.guc.gov.pl/i.php?i=kursywalut)

### Notatki

| 🚮 Notatki      |                   |         |             | X                         |
|----------------|-------------------|---------|-------------|---------------------------|
| Faktura VAT    | 💌 🗖 stopka Klient | wszyscy | 💌 🗹 tekst ? | <u>O</u> K <u>A</u> nuluj |
| Notatka na fak | turze VAT.        |         |             |                           |
|                |                   |         |             |                           |
|                |                   |         |             |                           |
|                |                   |         |             |                           |
|                |                   |         |             |                           |
|                |                   |         |             |                           |
|                |                   |         |             |                           |
|                |                   |         |             |                           |
|                |                   |         |             |                           |

Notatka to stały tekst przypisany do wybranego raportu i jest drukowana na wszystkich dokumentach, dla których ją zdefiniowano. Po zaznaczeniu opcji "stopka" możesz zdefiniować stały tekst drukowany w stopce raportu, np. jakaś reklama na fakturze VAT.

Program VATowiec nie drukuje swojej reklamy na dokumentach !

Tekst stałej notatki powinien się mieścić na wydruku, co zależy od wykonawcy notatki. Jeżeli stwierdzisz, że uległ przesunięciu jakiś element wydruku, np. nagłówek faktury, to jest to efekt dostosowywania formy wydruku. Wówczas wystarczy poprawić notatkę wstawiając znak karetki (klawisz Enter).

Notatkę można zdefiniować dla wybranego kontrahenta lub wybranej grupy kontrahentów.

Drobna uwaga. Większość wydruków posiada automatyczne ustawianie szerokości poszczególnych elementów wydruku w również całości. Jeżeli przygotujesz zbyt szeroką notatkę, to może się okazać, że tytuł raportu (np. faktury) znajdzie się poza stroną. Dlatego też trzeba zwracać uwagę nie tylko na treść notatki, ale również jej przyszły wygląd na wydruku.

### Kody pocztowe

W tym okienku można sprawdzić/wyszukać kod pocztowy w/g dowolnego kryterium jak i inne elementy adresu np. ulicę mając kod pocztowy. Bazę kodów pocztowych można samodzielnie uzupełniać.

#### Alerty

|   | Alerty  |              |                                                                                                    |                                                                                                    |                                                                                                    | <u> ×</u> |
|---|---------|--------------|----------------------------------------------------------------------------------------------------|----------------------------------------------------------------------------------------------------|----------------------------------------------------------------------------------------------------|-----------|
| Γ |         | •            | <b>-</b>                                                                                                    | Dodaj Usu                                                                                                    | ń <u>S</u> zczegóły                                                                                                    | Uruchom   |
| X | akcja   |              |                                                                                                    | kc                                                                                                    | munikat/nazwa                                                                                                    |           |
| X | funkcja | Koniec()     |                                                                                                    |                                                                                                    |                                                                                                    |           |
| Х | funkcja | XMLexp('RSSI | kontrah',/C:\_TMP\R                                                                                           | SSkontrah.xml','1,2,3,4,5,6'                                                                                            |                                                                                                    |           |
|   |         |              | Alert C raz Cykl Cykl G godzinowy C codzienny C tygodniowy C miesięczny roczny Następny termin ale 2006.02.21 | start 2006.01.13<br>stop 2006.02.21<br>co 1 godzina<br>od 16:00 do 21<br>w miesiącu 0<br>tygodniu 0<br>rtu:<br>21:59 01 | 19:00     ↓       19:00     ↓       00:00     ↓       ✓     Pn       ✓     ✓       ✓     ✓       ✓     ✓       ✓     ✓       ✓     ✓       ✓     ✓       ✓     ✓       ✓     ✓       ✓     ✓       ✓     ✓       ✓     ✓       ✓     ✓       ✓     ✓       ✓     ✓       ✓     ✓       ✓     ✓       ✓     ✓       ✓     ✓       ✓     ✓ |           |

Kolumna "akcja" może zawierać:

"komunikat" - wywołanie okienko informacyjne ze zdefiniowanym tekstem

"archiwum" - uruchomienie archiwizacji

"funkcja" - uruchomienie wewnętrznej funkcji programu: ImportStalych(), ImportKursow(), Raport()

"program" - uruchomienie wskazanego programu zewnętrznego

Zatrzymam się na akcji "funkcja". W kolumnie "Komunikat/Nazwa" wpisz "ImportStalych()" (bez znaków cudzysłów). Po ustawieniu parametrów czasowych program uruchomi import stałych rocznych / miesięcznych / stóp odsetkowych z Internetu. Analogicznie działa funkcja ImportKursow().

W powiązaniu z raportami definiowanymi można ustawić alert, który automatycznie wyśle wyszczególniony raport na wskazany adres e-mail. Składnia funkcji Raport() wygląda następująco:

## Raport(<nazwa\_raportu>,<e-mail\_adresatów>, <serwer\_smtp>, <uzytk\_smtp>, <haslo\_smtp>, <parametry\_raportu>, <typ\_pliku>,<e-mail\_nadawcy>))

<e-mail\_adresatów> - adres e-mail lub adresy po znaku ";" (średnik) lub też nazwa pliku (ze ścieżką lub bez)

np. Raport("Stan magazynu", "p@vatowiec.pl") - w efekcie zostanie wysłany raport "Stan magazynu" na mój adres :)

Wartość w opcji parametr jest przekazywana do raportu definiowanego jako "(parametr)", tj. wpisać ten tekst, a program zamiast niego podstawi parametr przekazany z alertu. Jako parametr może wystąpić tablica zawierająca wiele parametrów, wówczas przykładowa składnia ma postać:

Raport('Nadwyżki i niedobory w dostawach', 'p@vatowiec.pl',,,,,{'2006.01.01', '2006.07.05'}, "txt")

gdzie '2006.01.01' to pierwszy parametr raportu określony w definicji raportu jako (parametr), a '2006.07/05' to drugi parametr raportu zdefiniowany jako (parametr1)

Masowe wysyłanie raportów można wykonać na pomocą funkcji:

RapMas(<plik\_dbf>,<nazwa\_raportu>,<e\_mail\_dod>,<serwer\_smtp>,<uzytk\_smtp>,<haslo\_smtp>,<parametr> ,<typ\_pliku>,<test>)

gdzie:

<plik\_dbf> - wykaz adresów e-mail i parametrów dla wskazanego raportu definiowanego, plik dbf powinien mieć
strukturę: {"E\_MAIL",C}.{"PARAMETR",C}...

- pola E\_MAIL tekstowe o dowolnej wielkości oraz jeśli potrzebne pola PARAMETR, PARAMETR1, ... tekstowe o dowolnej wielkości

<e\_mail\_dod> - dodatkowy (stały) adres e-mail, parametr nie jest obowiązkowy

<test> - jeżeli parametr <u>nie jest pusty</u>, to raport zostanie wysłany TYLKO na <e\_mail\_dod>, może przyjmować wartości: .F.,.T. lub pusty

Pozostałe parametry są przekazywane do funkcji Raport() wcześniej opisanej.

# Komunikat(<uzytkownik>,<tekst\_lub\_plik\_tekstowy>) - wysyła komunikat do wskazanego użytkownika

Dodatkowe funkcje administracyjne:

Reindeksacja() - naprawa indeksów bazy danych

Dogrywka() - wykonanie dogrywki z internetu (wskazanie pliku dogrywki w stałych programów)

KD\_sumuj() - sumowanie księgi dokumentów

RV\_sumuj(<"S">|<"Z">) - sumowanie wskazanego rejestru vat, np. RV\_sumuj("S") - rejestru sprzedaży

*RW\_sumuj(<"S">|<"Z">)* - sumowanie wskazanego rejestru operacji walutowych, np.RW\_sumuj("S") - operacje walutowe sprzedaży

*PLNKNT\_weryfikuj(<rok>,<konto>)* - weryfikacja w planie kont: jeśli <konto> puste to skrócona, a jeśli równe .T., to pełna

np. PLNKNT\_weryfikuj('2005',.T.) - pełna, PLNKNT\_weryfikuj('2005',") - skrócona

*MG\_weryfikuj(<lista\_magazynów>)* - weryfikacja magazynów, np. MG\_weryfikuj() - wszystkie magazyny, MG\_weryfikuj("A,WEW,ZEW") - wskazane magazyny

#### Definicje raportów

| 🚍 Definicje raportó <del>w</del>                                                                                                    |                         |     |                                                          |                                   |      |            |
|----------------------------------------------------------------------------------------------------|-------------------------|-----|----------------------------------------------------------|-----------------------------------|------|------------|
| <u>D</u> odaj                                                                                                    | <u>U</u> suń            |     | <u>I</u> mport                                           |                                   |      |            |
| Temat                                                                                                    | tab                     | tag | filtr                                                    | tab1                              | tag1 | filt 🔺     |
| Bank                                                                                                    | FORSA                   | RD  | FORSA->RODZ='W'                                          | KD                                | NB   |            |
| Bank - operacje                                                                                                    | FORSAP                  |     |                                                          | FORSA                             | NB   | FORSA->ROI |
| Kasa                                                                                                    | FORSA                   | RD  | FORSA->RODZ='K'                                          | KD                                | NB   |            |
| Kasa - operacje                                                                                                    | FORSAP                  |     |                                                          | FORSA                             | NB   | FORSA->ROI |
| Katalog Towa Wybór z listy                                                                                                    |                         |     |                                                          |                                   |      | ×          |
| Kompensaty<br>Kontrahenci<br>Księga Dokur<br>Księga Dokur<br>Księga Dokur<br>Operacje walt<br>Operacje walt<br>Rejestr Księgo<br>↓<br>↓<br>↓<br>↓<br>↓<br>↓<br>↓<br>↓<br>↓<br>↓ | upy<br>stawki<br>stawki |     | Księga Dokun       Operacje walu       L       L       L | nentów -nag.<br>"towe-sprzed<br>K | aż   |            |

Wszystkie dane zawarte w tabeli są bardzo ważne dla "Raportów definiowanych".

To tutaj można zdefiniować wszystkie tematy raportów, a co za tym idzie tabele – źródła danych i sposób ich połączenia. Pewien zestaw raportów ustalono jako domyślny i podlegający importowi. Jeśli zatem w wyniku zmian definicji program nie będzie wykonywał zamierzonych raportów, to można wykonać import domyślnych ustawień.

Na początek trzeba określić źródło danych do raportu definiowanego. Przykładowo, chcemy wydrukować adresy kilku firm. Określamy zatem treść tematu np. "Dane kilku firm". Następnie zaglądamy do menu System -> Zasoby -> Tabele i szukamy tabeli zawierającej dane firm. Nazwa tabeli (tutaj DK) musi być wpisana do kolumny "Tab". I to koniec definicji. Przejdź do Raportów Definiowanych i wybierz swój temat raportu (swoją definicję).

Bardziej zaawansowane definicje tematów znajdziesz przeglądając gotowe temat. Zastosowano w nich relacje kilku tabel i zastosowano dodatkowe filtry.

#### Stałe programów

| 💳 Stałe programó <del>w</del>             |                             |  |  |  |  |  |
|-------------------------------------------|-----------------------------|--|--|--|--|--|
|                                           |                             |  |  |  |  |  |
| Opis:                                     | Tekst:                      |  |  |  |  |  |
| Adres www.stałych.do.importu              | http://pk.inet.pl/stale.htm |  |  |  |  |  |
| Cyfry dziesiętne w ilości towaru (0÷3).   | 1                           |  |  |  |  |  |
| Czy wymuszony format NIP 3-3-2-2 ?        | ТАК                         |  |  |  |  |  |
| Data archiwizacji.                        | 2004.02.24 23:18:30         |  |  |  |  |  |
| Domyślna waluta obca.                     | USD                         |  |  |  |  |  |
| Drukarka fiskalna: typ;port;program       | ?;COM1;DF.exe               |  |  |  |  |  |
| Dźwięk w programie.                       | NIE                         |  |  |  |  |  |
| Katalog programu DRUKFORM.                | \BR\DRUKFORM                |  |  |  |  |  |
| Nazwa drukowanej czcionki w programach W3 | BR32                        |  |  |  |  |  |
| Okres kopiowania archiwum w tygodniach.   | 4                           |  |  |  |  |  |
| Plik korespondencji seryjnej.             | \BR\PROGRAMY\dane.txt       |  |  |  |  |  |
| Separator korespondencji seryjnej.        | ;                           |  |  |  |  |  |
| Ścieżka do archiwum - zalecany inny dysk. | D:\ARCHIWUM                 |  |  |  |  |  |
| Waluta krajowa.                           | PLN                         |  |  |  |  |  |

Często zmieniające się przepisy oraz różne upodobania użytkowników wymusiły powstanie okienka zawierającego stałe dla wszystkich programów pakietu. Okienko nie wygląda standardowo, tj. tak jak się przyzwyczailiśmy w innych programach z dwóch podstawowych względów. Po pierwsze stałe dotyczą również wersji dla DOS co wymusza nieco inne podejście, a po drugie, taka konstrukcja umożliwia bardzo szybkie odczytywanie z zapisywanie stałych. Program nie musi stosować specjalnych procedur odczytu, czy też blokowania stałych. Nie istnieje potrzeba wychodzenia z programu po zmianie danych, po prostu wystarczy zmienić i dalej pracować.

Jak wspomniano, stałe są wspólne dla wszystkich wersji a co za tym idzie, są takie, które nie są wykorzystywane przez np. wersję dla Windows na dfb/cdx. Ponadto część stały nie jest już wykorzystywana, a występuje ze względów historycznych. Biorąc pod uwagę te fakty i możliwość niepotrzebnego "zaśmiecenia" programu stałymi, wprowadzono możliwość ich usuwania. W tym okienku można usunąć dowolną stałą a nawet wszystkie. Program zapisze potrzebne, tj. używane stałe z wartością domyślną.

## Użytkownicy

| E | Użytkownicy                   |                   |        |         | _ 🗆 X  | 1               |
|---|-------------------------------|-------------------|--------|---------|--------|-----------------|
|   | Dodaj Usu                     | iń Pra <u>w</u> a |        |         |        |                 |
|   | Użytkownik                    | Hasło             | Zmiana | je      | ęzyk   |                 |
| K | SIEGOWA                       |                   |        |         |        |                 |
| A | <mark>: R</mark> Prawa dostęp | u: KSIEGOWA       |        |         |        |                 |
| H |                               |                   |        | + -     | +/-    |                 |
| H |                               | Okno:             |        | Podgląd | Edycja | Formuła blokady |
| H | AKTYWNI                       |                   |        | X       | X      |                 |
| L | ALERTY                        |                   |        | ×       | ×      |                 |
| L | AUTODEK                       |                   |        | ×       | ×      |                 |
| L | AUTOSUM                       |                   |        | ×       | ×      |                 |
| L | BANK                          |                   |        | X       | ×      |                 |
| L | BANKKASA                      |                   |        | X       | ×      |                 |
| L | BAZAINDEKSY                   |                   |        | ×       | ×      |                 |
|   | BAZAPOLA                      |                   |        | ×       | ×      |                 |
|   | BAZATAB                       |                   |        | ×       | ×      |                 |
| L | DEFFRM                        |                   |        | ×       | ×      |                 |

Administratorem danych w tym okienku jest użytkownik o nazwie ADMIN.

Jeżeli wykaz użytkowników przekroczy jedną osobę, to program podczas uruchamiania będzie wyświetlał okienko logowania, a w przeciwnym wypadku nie będzie okienka logowania.

Obowiązkiem ADMINa jest uzupełnienie listy użytkowników i nadanie im praw. Każdy użytkownik musi samodzielnie zadbać o okresową zmianę swojego hasła dostępowego. Brak uprawnień do określonego okienka objawia się komunikatem z nazwą techniczną okna. Wystarczy odszukać nazwę okna na wykazie i włączyć (lub wyłączyć) prawo do podglądu ewentualnie edycji

Okienko "Prawa dostępu" zawiera dodatkową kolumnę "Formuła blokady", są to warunkowe uprawnienia do edycji, które umożliwiają zdefiniowanie formuły zabierającej prawa do edycji. Admin może np. wpisać dla wybranego użytkownika w uprawnieniach okna Księgi Dokumentów formułę: KD->RD!="DW".and.KD->RD!="??"

co będzie skutkowało brakiem uprawnień do edycji dokumentów innych niż "DW" i "??".

## Wydruki

| 🗖 Parametry wydruku raportów 📃 🔲 |          |        |                    |  |  |  |  |  |
|----------------------------------|----------|--------|--------------------|--|--|--|--|--|
| raport O stacja                  |          |        |                    |  |  |  |  |  |
| Raport:                          | Komputer | użytk. | Drukarka: 🔺        |  |  |  |  |  |
| Dokumenty - historia             | PEDRO    | ADMIN  | hp LaserJet 1005 — |  |  |  |  |  |
| Dowód Wewnętrzny                 | PEDRO    | ADMIN  | hp LaserJet 1005   |  |  |  |  |  |
| Dziennik Chronologiczny          | PEDRO    | ADMIN  | hp LaserJet 1005   |  |  |  |  |  |
| Ewidencja Przebiegu i Kosztów    | PEDRO    | ADMIN  | hp LaserJet 1005   |  |  |  |  |  |
| Faktura pro forma                | PEDRO    | ADMIN  | hp LaserJet 1005   |  |  |  |  |  |
| Faktura VAT                      | PEDRO    | ADMIN  | pdfFactory         |  |  |  |  |  |
| Faktura VAT - duplikat           | PEDRO    | ADMIN  | hp LaserJet 1005   |  |  |  |  |  |
| Gwarancja                        | PEDRO    | ADMIN  | hp LaserJet 1005   |  |  |  |  |  |
| Invoice                          | PEDRO    | ADMIN  | hp LaserJet 1005   |  |  |  |  |  |
| Kontrola finansów                | PEDRO    | ADMIN  | hp LaserJet 1005   |  |  |  |  |  |
| Korekta VAT                      | PEDRO    | ADMIN  | hp LaserJet 1005   |  |  |  |  |  |
| Księga Przychodów i Rozchodów    | PEDRO    | ADMIN  | pdfFactory         |  |  |  |  |  |
| Należności i zobowiązania        | PEDRO    | ADMIN  | hp LaserJet 1005   |  |  |  |  |  |
|                                  |          |        | ka I asas lat 1005 |  |  |  |  |  |

Wszystkie programy pakietu zapisują ustawienia wydruków dla każdego raportu, komputera i użytkownika. Wśród tych parametrów jest drukarka, układ strony, liczba wierszy i liczba kopii. Zdolność zapamiętywania parametrów jest szczególnie ważna w pracy sieciowej oraz przy wykorzystaniu komputerów przenośnych.

To w tym okienku możesz wpisać liczbę wierszy raportu np. faktury vat, jak również liczbę kolumn dla np. rejestru vat. Tutaj też można sprawdzić, który raport jest chętnie podglądany i drukowany.

Zapisy można usuwać i modyfikować większość danych.

#### Tabele

| 🗖 Zasoby | - tabele      |                |                                           |      |                           | -        |                                                         |        |         |  |  |
|----------|---------------|----------------|-------------------------------------------|------|---------------------------|----------|---------------------------------------------------------|--------|---------|--|--|
|          | □ <u>W</u> ła | asne           |                                           |      | Pola Indeksy Dane Eksport |          |                                                         |        |         |  |  |
| Tabela   | Data:         |                |                                           | 0    | pis                       |          | P. Sc.                                                  |        |         |  |  |
| ABSENCDF | 2004.03.2     | 6 Definicje al | bsencji.                                  |      |                           |          | KR                                                      | WSP    | KOD     |  |  |
| ABSENCJA | 2004.03.2     | 6 Ewidencja    | absenc                                    | ji   |                           |          | KR DBF NR_O                                             |        |         |  |  |
| ABSMSC   | Zasoby        | - pola tabel   | • •                                       |      |                           |          |                                                         |        | lup a l |  |  |
| ABSROK   |               | ABSENCE        | DF 🔻                                      |      | Vłasne                    |          |                                                         |        |         |  |  |
|          | tabela        | pole           | typ                                       | <br> | -<br>d.                   | k.       |                                                         | Opis   | :       |  |  |
|          | ABSENCDF      | KOD            | С                                         | 1    | 0                         | Х        | Kod absencji.                                           |        |         |  |  |
| RANKI    | ABSENCDF      | KOD_CH         | С                                         | 1    | 0                         | X        | Kod ZUS choroby                                         |        |         |  |  |
| BAZY     | ABSENCDF      | KOD_SP         | CD_SP C 3 0 X Kod ZUS świadczenia/przerwy |      |                           |          |                                                         |        |         |  |  |
| DBF_U    | ABSENCDF      | LIMIT          | N                                         | 3    | 0                         | X        | Roczny limit absencji                                   | sencji |         |  |  |
| DF       | ABSENCDF      | OPIS           | С                                         | 30   | 0                         | Х        | Opis rodzaju absencji                                   |        |         |  |  |
| DK       | ABSENCDF      | PRAC           | N                                         | 3    | 0                         | X        | Ilość dni płacona przez pracodawcę                      |        |         |  |  |
| DKA      | ABSENCDF      | RN             | C .                                       | 10   | 0                         | X        | Rodzaj nieobecności                                     |        |         |  |  |
|          | ABSENCDF      | SC             | L                                         | 1    | 0                         | <u> </u> | Czy sumowanie z chorobowym z poprzedniego zakładu pracy |        |         |  |  |
|          | ABSENCOF      | SW             |                                           | 1    | 0                         |          | Sposób wyliczania                                       |        |         |  |  |
|          | ABSENCOF      | ZASILEK        |                                           | 16   | U                         | X        | Zasiłek                                                 |        |         |  |  |
|          |               |                |                                           |      |                           |          |                                                         |        |         |  |  |
|          |               |                |                                           |      |                           |          |                                                         |        |         |  |  |
|          |               |                |                                           |      |                           |          |                                                         |        |         |  |  |
|          |               |                |                                           |      |                           |          |                                                         |        |         |  |  |

Baza danych oprogramowania posiada strukturę przypominającą drzewo. Pierwszym poziomem tego drzewa jest fizyczna lokalizacja plików zawierających tabele i indeksy. Jak już zapewne wiesz wszystkie dane są zapisane w \BR\BAZY i dalej odpowiednio w podkatalogach odpowiadających ewidencjonowanym firmom.

W tym wykazie umieszczono wszystkie tabele bazy danych, a ich lokalizację określono w polu "Sc." Każda tabela składa się z pól i rekordów, pole odpowiada kolumnie tabeli, a rekord wierszowi. Wszystkie pola stanowią strukturę tabeli, która nie jest zmieniana podczas normalnej pracy, lecz może być zmieniana podczas wykonywania aktualizacji oprogramowania. Dane zapisane w rekordach ( wierszach ) są zmieniane w czasie pracy z programem.

Wykaz zawiera wszystkie tabele wraz z opisem i pewnymi parametrami. Dla Ciebie i Urzędów kontrolnych najistotniejszy jest opis.

Tyle teorii. Z praktycznego punktu widzenia powinno się tutaj zaglądać podczas np. definiowania formuły eksportu do formularza IPS, albo definiowania składnika płacowego, czyli w sytuacjach kiedy są potrzebne informacje dotyczące budowy źródła danych.

Jest jeszcze jedno praktyczne wykorzystanie tego okienka. Pod guzkiem "Dane" ADMIN może przeglądać zawartość tabeli i wykonać edycję danych w wybranej tabeli. Trzeba wyraźnie zaznaczyć, iż nie powinno być takiej sytuacji, że trzeba coś poprawić w ten sposób. Po prostu dostęp do danych jest zrobiony w ramach zwiększania niezawodności. Administrator musi mieć możliwość wglądu i poprawki danych. Jest to rozwiązanie o wiele bezpieczniejsze niż "grzebanie" za pomocą programu Excel i jemu podobnych.

Włączenie opcji "Własne" spowoduje przełączenie danych na własne definicje tabel w bazie danych. Są to zasoby własne, które można podłączyć do większości okienek i pracować po wybraniu "Własne" z menu podręcznego.

|   | Zasoby - | tabele        |          |                           |                   |                 |
|---|----------|---------------|----------|---------------------------|-------------------|-----------------|
|   |          | 🔽 🗹 kası      | ne       | <u>P</u> ola <u>I</u> nde | eksy <u>D</u> ane | <u>E</u> ksport |
|   | Tabela   | Data:         |          | Opis                      | Ρ.                | Sc. Sort 1      |
| 0 | SOB1     | 2004.03.24    |          |                           |                   | DBF             |
| Ţ | 🔳 Zasob  | y - pola tabe | el       |                           |                   |                 |
| Ľ |          | OSOB          | 1 💌      | ☑ <u>W</u> łasne          |                   |                 |
| Ľ | tabela   | pole          | typ      | dl. d. k.                 |                   | Opis            |
| Ľ | OSOB1    | NR_OS         | С        | 4 0                       |                   |                 |
| L | OSOB1    | 🔚 Zasoby      | - indeks | sy tabel                  |                   |                 |
| L | OSOB1    | OSOB1         | •        | ✓ Własne                  |                   |                 |
| L |          | Tabela        | Naz.     | Klucz                     |                   | Warunek:        |
| L |          | OSOB1         | NR       | NR_OS                     |                   |                 |
| L |          | OSOB1         | P1       | P1                        |                   |                 |
| L |          |               |          |                           |                   |                 |
| L |          |               |          |                           |                   |                 |
|   |          |               |          |                           |                   |                 |
| Ľ |          |               |          |                           |                   |                 |

Każda własna tabelka musi mieć zdefiniowane pola z unikalnymi nazwami oraz z określonym typem i rozmiarem. Definicja indeksów umożliwia stosowanie szybkich filtrów i sortowania. Jeśli zostanie zdefiniowany indeks dla identyfikatora tabeli, czyli pola zawierającego unikalne dane, jak to widać w przykładzie dla pola NR\_OS, to istnieje możliwość zastosowania szybkiego filtru, czyli ograniczenia ilości rekordów tylko do wybranego zestawu. Zastosowanie tego efektu widać poniżej.

| 🔳 Ka | artoteka Osol | owa       |       |         |       |       |           | _OX       |
|------|---------------|-----------|-------|---------|-------|-------|-----------|-----------|
|      |               | Pracownik | ▼ ▼   | Obecni  | Dodaj | Ukryj | <b>S</b>  |           |
|      | Nazwisko      | Imię      | Im    | ię ojca | PESEL | NIP   | tel.      | tel 🔺     |
| BRZ/ | 📲 Zasoby w    | łasne     |       |         |       |       |           |           |
| DYR  |               | OSOB1     |       |         | •     | · NR  | ✓ filtr D | odaj Usuń |
|      | P1            | P2        | NR_OS |         |       |       |           |           |
| KOW  |               |           | 005   |         |       |       |           |           |
| KSIA |               |           | 005   |         |       |       |           |           |
| KSIA |               |           | 005   |         |       |       |           |           |
| KSIĄ |               |           |       |         |       |       |           |           |
| KSIĄ |               |           |       |         |       |       |           |           |
| KSIĄ |               |           |       |         |       |       |           |           |
| KSIĄ |               |           |       |         |       |       |           |           |
| NOW  |               |           |       |         |       |       |           |           |
| ◄    |               |           |       |         |       |       |           |           |
| Abse |               |           |       |         |       |       |           |           |

http://vatowiec.pl

65

### Nadruki

|                 | Definicje Nadruku      |       |        |            |     |       |                               |                                                                  |  |  |  |  |  |
|-----------------|------------------------|-------|--------|------------|-----|-------|-------------------------------|------------------------------------------------------------------|--|--|--|--|--|
|                 |                        |       |        | <u>D</u> o | daj |       | <u>U</u> suń                  |                                                                  |  |  |  |  |  |
| S,              | Symbol Od dnia Do dnia |       |        |            | [   | Do di | nia                           | Nazwa:                                                           |  |  |  |  |  |
| ETY             | KIETA                  | 2004. | .01.01 |            |     |       |                               | Etykietka adresowa na kopertę                                    |  |  |  |  |  |
| FAK             | TURA                   | 2004. | .01.01 |            |     |       |                               | Faktura VAT                                                      |  |  |  |  |  |
| PIT5 2004.01.01 |                        |       |        |            |     |       | Formularz podatku dochodowego |                                                                  |  |  |  |  |  |
|                 |                        |       |        |            |     |       |                               |                                                                  |  |  |  |  |  |
|                 |                        |       |        |            |     |       |                               |                                                                  |  |  |  |  |  |
| L               |                        |       |        |            |     |       |                               |                                                                  |  |  |  |  |  |
| s               | Y                      | X     | Р      | fs         | В   |       |                               |                                                                  |  |  |  |  |  |
| 1               | 10                     | 10    |        | 8          |     |       | iif(DK->                      | (dbseek(''0000'')),DK->NAZWA,'''')                               |  |  |  |  |  |
| 1               | 15                     | 10    |        | 8          |     |       | iif(DK->                      | (dbseek(''0000'')),DK->NAZWA_CD,'''')                            |  |  |  |  |  |
| 1               | 20                     | 10    |        | 8          |     |       | iif(DK->                      | (dbseek("0000")),trim(DK->ULICA)+" "+trim(DK->NR_DOM)+iif(!empty |  |  |  |  |  |
| 1               | 25                     | 10    |        | 8          |     |       | iif(DK->                      | (dbseek(''0000'')),DK->K0D+'' ''+DK->MIASTO,'''')                |  |  |  |  |  |
| 1               | 70                     | 90    |        | 10         | X   |       | trim(DK                       | rim(DK->NAZWA)                                                   |  |  |  |  |  |
| 1               | 75                     | 90    |        | 10         | X   |       | trim(DK                       | (->NAZWA_CD)                                                     |  |  |  |  |  |
| •               |                        | 00    |        | 40         |     |       | Li mu                         |                                                                  |  |  |  |  |  |

Każde okienko z tabelką posiada menu kontekstowe pod prawym klawiszem myszy. Dzięki temu menu można wykonać dodatkowe operacje, wśród których jest opcja "Nadruk wyb.". Za jej pomocą przypisuje się formularz nadruku do okna. Po tym przypisaniu będą dostępne w poleceniu "Nadruk".

Definiowanie formularzy jest bardzo podobne do definiowania formularzy IPS i raportów definiowanych. W polu formuła można po prostu wpisać identyczne formuły jak definicjach formularzy IPS. Kolumny "s", "Y" i "X" zawierają współrzędne nadruku danych pobieranych za pomocą formuły.

Nadruki służą do wykonania nadruku wybranych danych na gotowe formularze. Przykładowo, można wykonać nadruk formularza PIT5, którego oryginał wcześniej pobrano ze strony Ministerstwa Finansów. Część firm posiada swoje formularze faktur wydrukowane na zamówienie w drukarni. Mając "nadruki" w programie, zdanie wykonania faktury na gotowym formularzu jest bardzo proste. Dodatkowo, dzięki nadrukom możesz zaprojektować sobie etykietki na koperty.

Podobnie, czy też analogicznie do normalnego wydruku, można w nadrukach zdefiniować tła. Tłem może być oryginalny formularz pobrany ze strony Ministerstwa Finansów jako pdf i przerobiony za pomocą jakiegoś oprogramowania na format graficzny jpg.

Każdą definicję nadruku można zdefiniować w kontekście wywołania po wpisaniu odpowiedniej formuły do kolumny "warunek" w górnej tabelce. Przykładowo w rejestrze vat przypisujemy formularz nadruku "Faktura", który nie powinien wystąpić w rejestrze vat zakupu. Wystarczy zatem do warunku wpisać RV->ZRV='S' i mamy problem rozwiązany. Analogicznie można postąpić z np. formularzami VAT7 oraz formularzami SAD.

Definicje nadruku można wykorzystać do wypełniania arkusza kalkulacyjnego. W tym celu w górnej tabelce wskazuje się plik arkusza, a w dolnej, przy każdej pozycji, komórkę arkusza.

### Formularze IPS

| 🚍 Definicj            | Definicje eksportu do formularzy IPS                                         |                      |                                                            |          |     |   |  |  |  |  |
|-----------------------|------------------------------------------------------------------------------|----------------------|------------------------------------------------------------|----------|-----|---|--|--|--|--|
|                       | D                                                                            | odaj Usuń            |                                                            |          |     |   |  |  |  |  |
| Symbol Odidnia Dodnia |                                                                              | Do dnia              | Nazwa:                                                     | Ed.      | ОЫ. |   |  |  |  |  |
| PIT5_10               | 1997.12.03                                                                   | 2000.12.31           | Deklaracja podatku dochodowego                             | ×        | X   |   |  |  |  |  |
| PIT5_11               | 2001.01.01                                                                   | 2003.01.01           | Deklaracja podatku dochodowego                             | ×        | X   |   |  |  |  |  |
| PIT5_12               | 2003.01.01                                                                   | 2003.12.31           | Deklaracja podatku dochodowego                             | ×        | X   |   |  |  |  |  |
| PIT5_13               | 2004.01.01                                                                   |                      | Deklaracja podatku dochodowego                             | ×        | ×   |   |  |  |  |  |
| PIT8B_10              | IT8B_10 2003.02.06                                                           |                      | Deklaracja na zaliczkę PD od łącznej kwoty wpłat           | ×        | X   |   |  |  |  |  |
| PK                    | 2003.07.16                                                                   | 2003.07.16           | Polecenie księgowania                                      | X        | Х   | - |  |  |  |  |
| Pole:                 | Formuła:                                                                     |                      |                                                            |          |     |   |  |  |  |  |
| 1                     | iif(DK->(dbseek("                                                            | '0000'')),DK->NIP,'' | "]                                                         |          |     |   |  |  |  |  |
| 4                     | PD->MSC+"-"+P                                                                | D->ROK               |                                                            |          |     |   |  |  |  |  |
| 5                     | iif(DK->(dbseek("                                                            | '0002'')),trim(DK->N | AZWA)+'' ''+trim(DK->NAZWA_CD),'''')                       |          |     |   |  |  |  |  |
| 6                     | iif(!empty(OSOBY                                                             | '->NAZWISKO),OS      | 0BY->NAZWISK0,iif(DK->(dbseek(''0000'')),DK->NAZWISK0,''   | "))      |     |   |  |  |  |  |
| 7                     | 7 iif(!empty(OSOBY->IMIE),OSOBY->IMIE,iif(DK->(dbseek("0000")),DK->IMIE,"")) |                      |                                                            |          |     |   |  |  |  |  |
| 8                     | iif(!empty(OSOBY                                                             | '->U_DATA),ctod(C    | ISOBY->U_DATA),iif(DK->(dbseek(''0000'')),ctod(DK->DATA_Uf | R),'"")) |     |   |  |  |  |  |
|                       |                                                                              |                      |                                                            |          |     |   |  |  |  |  |

Współpraca z programem Formularze IPS polega na eksporcie wszystkich wymaganych danych oraz uruchomieniu programu "drukform.exe". Z założenia każdemu formularzowi IPS odpowiada jeden plik, którego nazwa jest zgodna z symbolem formularza.

Ponieważ większość formularzy została już zdefiniowana należy zwrócić uwagę na dwie sprawy. Pierwsza z nich, to możliwość dowolnego modyfikowania definicji w/g własnych potrzeb i ewentualne wykonanie importu domyślnej definicji formularza. Import ten możemy wykonać usuwając starą lub niechcianą definicję, a następnie za pomocą menu głównego lub podręcznego wywołujemy polecenie "import". Wówczas pojawi się lista formularzy do importu. Jeżeli nie usuniemy starej definicji, to podczas importu zostaną zaktualizowane wszystkie pola formularza występujące w definicji domyślnej.

Definicje robocze formularzy znajdują się w plikach \BR\BAZY\DRK\_IPS\*, a definicje domyślne w \BR\PROGRAMY\HELP\DRK\_IPS\*. Istnieje zatem możliwość przekopiowania odpowiednich plików z podkatalogu HELP do podkatalogu BAZY (usuwając jednocześnie pliki DRK\_IPS.cdx i DRK\_IPSP.cdx)

Druga sprawa dotyczy definiowania formuły.

Pole formuły powinno zawierać wyrażenie wskazujące na daną do pobrania lub będącą daną dla formularza. W formule można stosować wszystkie podstawowe funkcje języka CLIPPER i VO np.

val(<tekst>) - zwraca liczbe str(<liczba>, <długość>, <po kropce>) - zwraca tekst dtoc(<data>) - zamienia date na tekst ctod(<tekstowa\_data>) - zamienia date w formacie tekstowym na date iif(<warunek>,<prawda>,<fałsz>) - zwraca odpowiednio <prawda> lub <fałsz> w zależności od spełnienia <warunek> int(<liczba>) - zaokrągla do liczby całkowitej poprzez odcięcie liczba(<nieznany typ>) – zwraca liczbę niezaleznie od parametru round(<liczba>,<dziesiąte>) - zaokrągla matematycznie do <dziesiąte> miejsc po przecinku (kropce) trim(<tekst>) - odcięcie spacji z prawej strony tekstu ltrim(<tekst>) - odcięcie spacji z lewej strony tekstu StrTran(<tekst>, <szukany>, [<zamien\_na>], [<nr\_znaku\_poczatku>], [<nr\_znaku\_konca>]) - zwraca <tekst> z zamienionymi znakami <szukany> na <zamien na>, można nie stosować pozostałych parametrów NoteGet(<tabela>,<pole>,<nr>) - odczytanie notatki NotePut(<tabela>,<pole>,<nr>,<tekst>) - zapisanie notatki

- składnia typu: DK->NAZWA to tabela DK - kontrahenci (bardzo dawno temu byli tylko Dostawy-Klienci), a NAZWA, to pole w tabeli

i tak: DK->GMINA - odczyta gminę DK->POWIAT DK->KRAJ DK->WOJEWODZ - województwo DK->TEL

wszystkie pola można sprawdzić podglądając konkretną tabelę w menu System -> Zasoby -> Tabele lub plik fld.dbf zawierający wszystkie potrzebne informacje wraz z opisem

Dodatkowo można stosować funkcję wyszukiwania dbseek(),

np. iif(DK->(dbseek("0000")),DK->KONTO,"")

co należy zinterpretować jako: jeżeli znalazłeś rekord firmy (kod Twojej firmy to właśnie cztery zera), to pobierz numer konta bankowego, a w przeciwnym wypadku zostaw puste.

Program jest odporny na błędy w formułach.

Dla programu Kadrowiec opracowano dodatkowe funkcje do zastosowania w formułach:

PobierzSklPlc(<formularz>,<nr\_pola\_formularza>,<czy\_dla\_całej\_firmy>,<data\_początku>, <data\_końca>) ZliczSklPlc(<formularz>,<nr\_pola\_formularza>,<czy\_dla\_całej\_firmy>,<data\_początku>, <data\_końca>)

Pierwsza zwraca sumę wartości wszystkich składników spełniających warunki, a druga liczbę składników. Przykłady zastosowania znajdują się w bazie firmy testowej BRTEST.

Oto jeden z nich:

Z definicji formularza PIT4 dla pola 20: PobierzSklPlc("PIT4",20,.T.)

Funkcja zwróci sumaryczną wartość składnika (lub składników) posiadającego w kolumnie PIT4 zapisane pole 20 dla całej firmy, czyli z wszystkich list w okresie obejmowanym przez formularz. Brzmi to wszystko pokrętnie, ale działa, o czym można się przekonać.

## Administracja

Rozpoczniemy od przytoczenia fragmentów Art.10 UoR:

Ustawa z dnia 29 września 1994 r. o rachunkowości

Art. 10. 1. Jednostka powinna posiadać dokumentację opisującą w języku polskim przyjęte przez nią zasady (politykę) rachunkowości, a w szczególności dotyczące:

3) sposobu prowadzenia ksiąg rachunkowych, w tym co najmniej:

b) wykazu ksiąg rachunkowych, a przy prowadzeniu ksiąg rachunkowych przy użyciu komputera wykazu zbiorów danych tworzących księgi rachunkowe na komputerowych nośnikach danych z określeniem ich struktury, wzajemnych powiązań oraz ich funkcji w organizacji całości ksiąg rachunkowych i w procesach przetwarzania danych,

c) opisu systemu przetwarzania danych, a przy prowadzeniu ksiąg rachunkowych przy użyciu komputera - opisu systemu informatycznego, zawierającego wykaz programów, procedur lub funkcji, w zależności od struktury oprogramowania, wraz z opisem algorytmów i parametrów oraz programowych zasad ochrony danych, w tym w szczególności metod zabezpieczenia dostępu do danych i systemu ich przetwarzania, a ponadto określenie wersji oprogramowania i daty rozpoczęcia jego eksploatacji,

4) systemu służącego ochronie danych i ich zbiorów, w tym dowodów księgowych, ksiąg rachunkowych i innych dokumentów stanowiących podstawę dokonanych w nich zapisów.

2. Kierownik jednostki ustala w formie pisemnej i aktualizuje dokumentację, o której mowa w ust. 1.

Realizacja w/w artykułu w programie VATowiec już została częściowo opisana w rozdziale Zasoby. Poniżej znajduje się tabelka z wybranymi tabelami, ważnymi z punktu widzenia przetwarzania danych. W kolumnie TBL znajduje się nazwa tabeli, a SCDBF jej położenie, przy czym DBF oznacza bazę firmy a WSP bazę wspólną dla wszystkich firm.

| TBL      | OPIS                                     | SCDBF |
|----------|------------------------------------------|-------|
| ADEKRET  | Definicje automatycznych dekretów        | DBF   |
| ASUMD    | Wykaz kont automatycznych sum.           | DBF   |
| ASUMS    | Wykaz kont składników sum.               | DBF   |
| BANKI    | Wykaz banków                             | WSP   |
| DF       | Dokumenty fiskalizowane                  | DBF   |
| DK       | Dostawcy, klienci, banki, urzędy i MY    | DBF   |
| DKA      | Adresy kontrahentów                      | DBF   |
| DKH      | Historia kontaktów z kontrahentami       | DBF   |
| DKK      | Kontakty personalne z kontrahentami      | DBF   |
| FORSA    | Płatności gotówkowe i bezgotówkowe -nagł | DBF   |
| FORSAP   | Płatności gotówkowe i bezgotówkowe -spec | DBF   |
| KD       | Księga Dokumentów: KH, KPiR, ES          | DBF   |
| KNTBNK   | Konta bankowe.                           | DBF   |
| KP       | Kwoty w kategoriach Księgi Dokumentów    | DBF   |
| KPK      | Kategorie Księgi Dokumentów              | DBF   |
| KTLG     | Katalog towarów i usług                  | DBF   |
| KURSR    | Rodzaje kursów walut                     | WSP   |
| KURSW    | Kursy walut                              | WSP   |
| MG       | Magazyny w/g kodu towaru i dostaw        | DBF   |
| MGC      | Magazyny tymczasowe.                     | DBF   |
| MGS      | Spis magazynów                           | DBF   |
| ND       | Notatki przypisane do dokumentów         | DBF   |
| NON      | Noty odsetkowe                           | DBF   |
| NOP      | Specyfikacja not odsetkowych             | DBF   |
| OSOBY    | Pracownicy, doradcy, zleceniobiorcy      | DBF   |
| PD       | Rozliczenie podatku dochodowego          | DBF   |
| PLN_KNT  | Plan kont                                | DBF   |
| PLN_KNTD | Plan kont - dewizy.                      | DBF   |

| PRD     | Produkcja                            | DBF |
|---------|--------------------------------------|-----|
| PVAT    | Rozliczenie podatku VAT              | DBF |
| RST_FK  | Rejestr księgowań systemu FK         | DBF |
| RST_SUM | Sumy rejestru księgowań              | DBF |
| RV      | Rejestry VAT                         | DBF |
| RVK     | Kategorie VAT                        | DBF |
| RVP     | Specyfikacja pozycji RV              | DBF |
| RVV     | Stopka Rejestru VAT                  | DBF |
| RW      | Rejestr operacji walutowych          | DBF |
| RWV     | Stopka rejestru operacji walutowych  | DBF |
| ST      | Środki trwałe                        | DBF |
| STMSC   | Stałe miesięczne                     | WSP |
| STP     | Środki trwałe - amortyzacja          | DBF |
| STROK   | Stawki podatkowe i stałe roczne ZUS  | WSP |
| STZ     | Środki trwałe - zmiana wartości.     | DBF |
| ST_KL   | Kody klasyfikacji środków trwałych   | WSP |
| ST_ODS  | Stopy odsetkowe                      | WSP |
| USERLST | Wykaz użytkowników programów pakietu | DBF |
| USERSEC | Uprawnienia użytkowników do okna     | DBF |
| WALUTA  | Waluta                               | WSP |
| ZF      | Zestawienia finansowe                | DBF |
| ZFR     | Zestawienia finansowe - reguły       | DBF |
| ZKBO    | Zmiana kont bilansu otwarcia         | DBF |

Wszystkie dekrety są zapisywane do rejestru księgowań w pliku RST\_FK, a na podstawie tych zapisów są wykonywane księgowania kwot do planu kont PLN\_KNT. Każdy dekret posiada identyfikator dokumentu źródłowego zapisany w polu NR\_DOK, który to jednoznacznie wskazuje na konkretny dokument w Księdze Dokumentów KD. Pozostałe tabele spełniają funkcje pomocnicze i porządkowe.

Kolejnym wymogiem ustawowym jest właściwe zabezpieczenie dostępu do danych.

Program VATowiec posiada wbudowaną ochronę polegającą na uprawnieniach przypisanych do użytkowników. Wykaz użytkowników jest dostępny w menu System -> Użytkownicy i tam administrator systemu może nadawać lub zabierać prawa do wybranych okien.

#### Zabezpieczenie danych.

Wszystkie dane są przechowywane na dysku twardym w katalogu \BR\BAZY, a program systematycznie żąda wykonania kopii bezpieczeństwa. Po zgodzie archiwizuje dane do odpowiednich plików \*.zip w katalogu \ARCHWIUM. W razie wystąpienia awarii program automatycznie odzyskuje wszystkie potrzebne dane z archiwum.

Nasuwa się zatem wniosek, że trzeba katalog \ARCHWIUM zlokalizować na innym dysku niż dane, co można ustawić w stałych programu oraz , że trzeba co jakiś czas samodzielnie zabezpieczyć dane z ARCHWIUM na dyskietki lub inny nośnik.

#### Szperacz

Jest to mechanizm wyszukiwania w tabelach podrzędnych. Baza którą obsługuje program składa się z tabel odpowiednio ze sobą powiązanych. Przykładowo, nagłówki faktur są zapisywane w tabeli RV, której większość pól jest widoczna w dużym oknie rejestru VAT. Zadanie polega na znalezieniu źle zaksięgowanej stawki VAT 12%. Wystarczy w rejestrze zmienić okres bieżący z miesiąca na rok i uruchomić szperacza.

| 🛄 R  | Rejestr VAT |           |                            |                  |          |                             |             |                   |      |  |  |
|------|-------------|-----------|----------------------------|------------------|----------|-----------------------------|-------------|-------------------|------|--|--|
| 2003 | 💌 💽 Sp      | orzedaż ( | 🔿 Zakup 🛛 <u>E</u> iltr Su | imuj <u>D</u> oc | daj z z  | am. <u>U</u> suń F <u>K</u> | BB Sp       | ecyfikacja        |      |  |  |
| Lp   | Data        | RD        | NDK                        | Kontra           | ahent    | Przedmiot                   | Netto       | VAT 🔺             |      |  |  |
|      | 2003.11     |           |                            |                  |          |                             | 0,00        |                   |      |  |  |
|      | 2003.12     |           |                            |                  |          |                             | 25212,05    | 531               |      |  |  |
| 1    | 2003.12.01  | FA        | 111                        | MAKSYMA          | ILNY KLI | N 1111                      | 209,12      | 2                 |      |  |  |
| 2    | 2003.12.01  | FA        | 2003/20                    |                  |          | czynsz                      | 100,00      |                   |      |  |  |
| 4    | 2003.12.01  | FA        | 9000787                    |                  |          | czynsz                      | 997,61      | 21                |      |  |  |
| 3    | 2003.12.02  | KO        |                            | MAKSYMA          | J NY KE  | N                           | -30.42      |                   |      |  |  |
|      | 2003.12     |           |                            |                  | Opcje s  | zperania                    |             |                   | ×    |  |  |
|      | 2003=====   |           |                            | t                | abela St | opka Rejestru VAT           |             |                   | •    |  |  |
| •    |             |           | 1                          | I                | pole St  | awka VAT                    |             |                   | •    |  |  |
|      |             |           |                            | :                | znajdź:  |                             | Kierunek —  | - Pole            |      |  |  |
|      |             |           |                            | 1                | 12       |                             | 💿 wszystkie | . © część         |      |  |  |
|      |             |           |                            |                  | Czy roz  | różniać wielkość liter ? 🗖  | C reszta    | C całe<br>C począ | įtek |  |  |
|      |             |           |                            |                  |          |                             | Znajdź      | Anul              | ui   |  |  |

Kliknięcie myszką na guziku "Znajdź" uruchomi szperacza dla całego wyznaczonego okresu, czyli w tym przypadku roku 2003. Oczywiście, można uruchamiać szperacza dla wybranego miesiąca lub wszystkich zapisów w rejestrze, poprzez pozostawienie pustego pola określającego okres księgowy.

Szperacz jest bardzo dobrym rozwiązaniem do poszukiwania informacji zagnieżdżonej. Dzięki niemu można zrezygnować z tzw. punktowania.